## Jak interpretować raport?

Fr

zigaziga 2011.06.20 [11:06]

słyszałam też o czymś takim, że zamiast przerwy miedzy wyrazami pisze sie literkę, tylko białym kolorem czcionki, ale nie wiem czy to działa

#### cccelina 2011.06.20 [12:15]

Czytałam w necie że można w pracy niektóre polskie litery zamienić na tak samo w ale z innej czcionki ( np. cyrylicy )

polecają "eksperci" ze studenckich forów internetowych: skopiuj fragment cudzej pracy, zamień kolejność zdań, wymień kilka zwrotów na synonimy, pobaw się deklinacją, dorzuć jeszcze podwójne spacje i od czasu do czasu wprowadź literę z obcego alfabetu. Dotąd tak właśnie udawało się oszukiwać

#### Niewidoczne znaki

"Najlepiej kupić pracę i pomiędzy litery wstawić niewidoczne (non-printable) znaki Unicode. Wilk syty i zając też stały." – pisze internauta Doktor Inżynier na forum Warszawa NaszeMiasto. Niektórzy

<mark>system:</mark> wystarczy podmienić kilka wyrazów, wstawić białe kropki (lub białe litery), zmienić szyk zdania, żeby program nie wykrył ewidentnych plagiatów.

Spacja niełamliwa zamiast zwykłej

jeszcze mozna spacje zamieniac na dowolne inne znaki (najlepiej o szerokosci "jak spacja" - "e", "a", ale nie "i") po czym ustawić im kolor biały na białym tle

< udostępnij 👻

prace, w poszukiwaniu identycznych fragmentów. Wystarczy zamienić w zdaniu kolejność wyrazów albo wstawić mikrospacje czy biały znak (łączymy np. dwa wyrazy symbolem z klawiatury, wpisanym białą czcionką) - a plagiat pozostanie niewykryty. Tak działają

Napisany 02 Luty 2017 - 10:21

zamiast spacji używaj znaków interpunkcyjnych pomalowanych na biało - mucha nie siada

wystarczy zmienić w zdaniu wyrazy **lub** na **albo**, **i** na **oraz**, **może** na **być może** itp. aby program nie być w stanie znaleźć plagiatu. Pamiętajmy że program zawsze szuka kropki w zdaniu i każde zdanie po kropce należy lekko zmienić.

#### 4 kroki do interpretacji

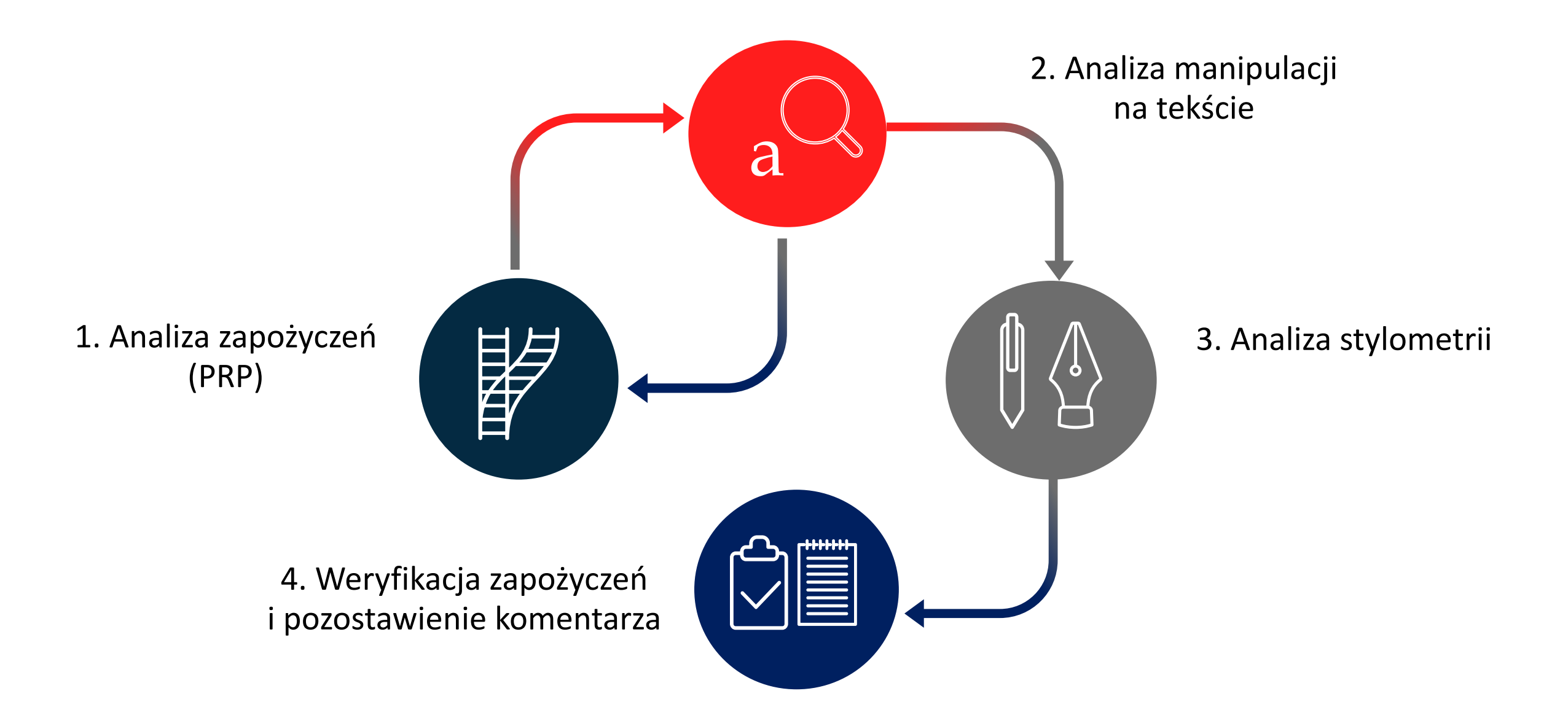

#### Krok 1: Analiza zapożyczeń

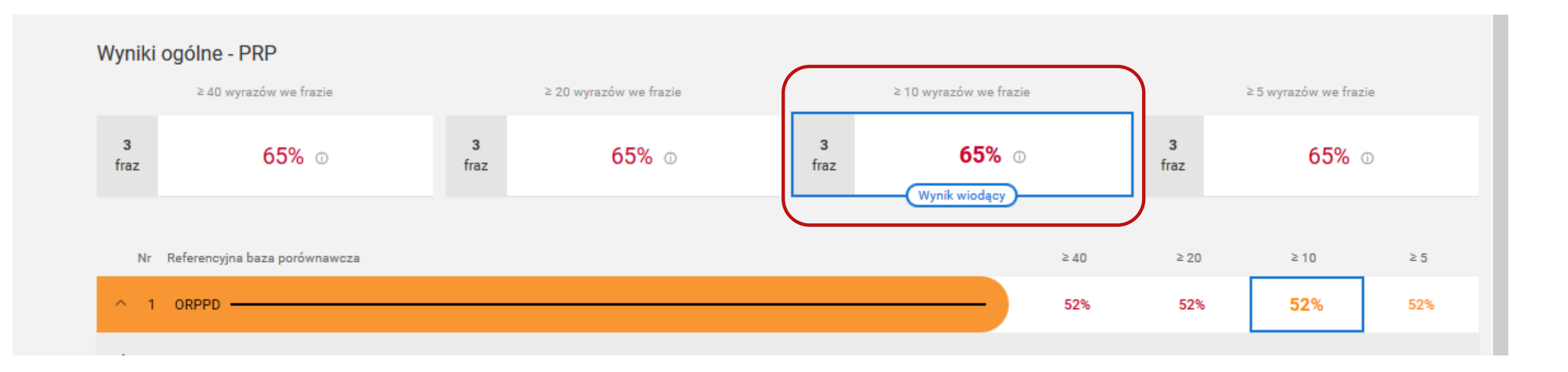

#### WYNIK WIODĄCY (domyślny) to ten przedstawiony na Raporcie w ramce

## Krok 2: Analiza manipulacji na tekście

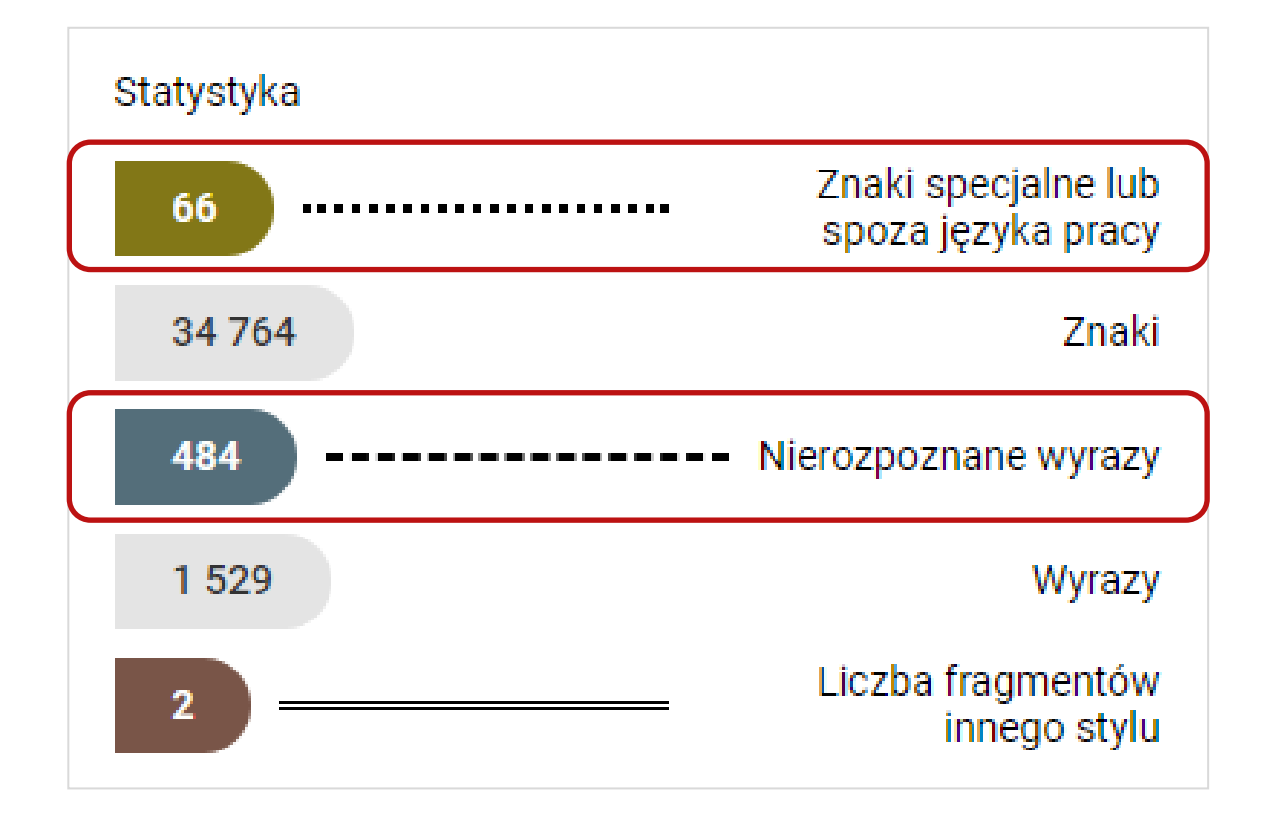

Sprawdzamy, czy nie ma MANIPULACJI NA TEKŚCIE

- Sprawdzamy liczbę nierozpoznanych wyrazów. Weryfikujemy użycie MIKROSPACJI, BIAŁYCH CZCIONEK, lub TWARDYCH SPACJI w podglądzie tekstu pracy.
- Zwracamy uwagę na liczbę znaków specjalnych i inne znaki spoza języka pracy.

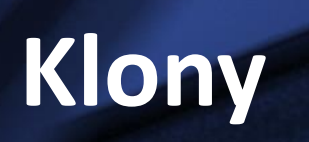

#### Praca klon w edytorze tekstu

| W   🖵 | 9-0& -               |                                                                                                    | Dokument1                 | - Micr | crosoft Word                                                               | ο 🔲 🗾 Σ            |
|-------|----------------------|----------------------------------------------------------------------------------------------------|---------------------------|--------|----------------------------------------------------------------------------|--------------------|
| Plik  | Narzędzia główne     | Wstawianie Układ strony Odwołan                                                                                                    | a Korespondencja Recenzja | Wid    | idok                                                                       | \$                 |
| Ê     | 🔏 Wytnij<br>🗈 Kopiuj | Calibri (Tekst pc • 11 • A • A • Aa •                                                                                                    | ∷ · ⋮ · šī·   ≇ ≇   ሏ↓    | ٩      | AaBbCcDr AaBbCcDr AaBbC AaBbC AaBbCc AaBbCc                                | Znajdź 👻<br>Zamień |
| Wklej | 💞 Malarz formatów    | <b>B</b> $I$ <u>U</u> ${}$ abe $\mathbf{x}_2 \times^2$ $\mathbf{A} {}$ ${}$ $}{}$ ${}$ ${}$ ${}$ ${}$ $}{}$ ${}$ ${}$ $}{}$ ${}$ $}{}$ $}{}$ $}{}$ ${}$ $}{}$ $}{$ $}{}$ $}{$ $}{$ $}{}$ $}{}$ $}{$ $}{}$ |                           | *      | TNormalny TBez odst Nagłówek 1 Nagłówek 2 Tytuł Podtytuł 🛒 Zmień style 👻 😽 | Zaznacz 👻          |
|       | Schowek 🖓            | Czcionka                                                                                                    | Akapit                    | 5      | , Style 🖼 Edy                                                              | towanie            |
|       |                      |                                                                                                    |                           |        |                                                                            |                    |

Należą do nich: szkoły, związki młodzieży, świetlice, kluby, ośrodki socjalne, domy społeczne, · domy · kultury, · domy · dziecka, · rodzinne · domy · dziecka, · domy · wczasowe, · kolonie · i · obozy,, · parki · kultury, · ogrody. · Do · naturalnych · środowisk · wychowawczych · zalicza · się · instytucje · powołane · do · pełnienia · funkcji · dydaktycznych, · opiekuńczych, · społecznych, · kulturowych i towarzyskich,  $\cdot s_{a}$  to np. społeczność wiejska, grupy nieformalne, rodzina,  $\cdot$ instytucje·opiekuńcze, ·socjalne·czy·kulturalne. ·Środowisko·lokalne·to·wydzielony·teren·wraz· z·jego·mieszkańcami·i·całą·infrastrukturą.·Umożliwia·wypoczynek·dzieciom·i·młodzieży·ze· względu · na · dostępne · sprzęty, · · jak · tereny · zielone · czy · place · zabaw. · · Dlatego · też · rodzina · powinna · służyć · odpowiednim · przykładem, · stwarzać · odpowiednie · warunki · umożliwiające · rozwój· zainteresowań, · stawiać · wymagania · ukierunkowane · · na · racjonalny · wypoczynek, · kierować · dzieci, · ale · nie · wyręczać. · · Według · H. · Gąsiora · jest · to · uzależnione · od · wielu ·  $czvnników \cdot w \cdot tvm \cdot od \cdot wvchowania \cdot \cdot w \cdot rodzinie \cdot w \cdot szkole \cdot w \cdot placówkach \cdot i \cdot instytuciach \cdot$ 

### PRP: Praca klon

| JSA JEDNOLITY SYSTEM<br>ANTYPLAGIATOWY                                                                                                    |        |                     |                        | A         | AKTUALNOŚCI | FAQ | BAZA WIEDZY | РОМОС  | BADANIA |
|----------------------------------------------------------------------------------------------------|--------|---------------------|------------------------|-----------|-------------|-----|-------------|--------|---------|
| Lizytkownicy                                                                                                    | Bac    | lania               |                        |           |             |     |             |        |         |
| ↓ Uprawnienia Image: Second Second Secon | Q w    | yszukaj             |                        | _         | _           |     | ✓ FILTRUJ   | + NOWE | BADANIE |
| ıl. Statystyki                                                                                                    | Status | Ostatnia zmiana     | Tytuł pracy dyplomowej |           |             |     | Autorzy     |        | Wynik 🛧 |
| 🇱 Ustawienia                                                                                                    | 0      | 23.09.2018 05:54:52 |                        |           |             |     |             |        | 17%     |
| e Profil                                                                                                    | •      | 21.09.2018 15:44:52 |                        | 870750ÓLV | RADODT      |     |             |        | 50%     |
|                                                                                                    |        | 21.09.2018 15:58:22 |                        | 526226021 | KAPOKI      |     |             |        | 50%     |
|                                                                                                    | •      | 21.09.2018 15:45:38 |                        |           |             |     |             |        | 51%     |
|                                                                                                    | •      | 21.09.2018 18:00:44 |                        |           |             |     |             |        | 70%     |
|                                                                                                    | ٢      | 21.09.2018 19:04:59 |                        |           |             |     |             |        |         |
|                                                                                                    |        | 00.00.0010.07.04.00 |                        |           |             |     |             |        |         |

#### Raport: Praca klon

| JSA JEDNOLITY SYSTEM<br>ANTYPLAGIATOWY                                                                                        |                                             |                                     |                                                                                                    |                                                               | A         | AKTUALNOŚCI                  | FAQ         | BAZA WIEDZY            | РОМОС      | PANEL UŻYTKOW                         | /NIKA    |
|----------------------------------------------------------------------------------------------------|---------------------------------------------|-------------------------------------|----------------------------------------------------------------------------------------------------|---------------------------------------------------------------|-----------|------------------------------|-------------|------------------------|------------|---------------------------------------|----------|
|                                                                                                    | Raport                                      |                                     |                                                                                                    |                                                               |           |                              |             |                        |            |                                       |          |
| 🗸 АКСЕРТИЈ                                                                                                    | Metryka zlecenia                            |                                     |                                                                                                    |                                                               |           |                              |             |                        |            |                                       |          |
|                                                                                                    | <ul> <li>Wychowawcze funkcje s</li> </ul>   | szkoły                              |                                                                                                    |                                                               |           |                              |             |                        |            |                                       |          |
| POBIERZ                                                                                                    | Analiza tekstu                              |                                     |                                                                                                    |                                                               |           |                              |             |                        |            |                                       |          |
| <ul> <li>Użytkownicy</li> <li>Uprawnienia</li> <li>Badania</li> <li>Statystyki</li> <li>Ustawienia</li> <li>Profil</li> </ul> | Statystyka<br>0<br>8 316<br>3<br>1 078<br>0 |                                     | Znaki specjalne lub<br>spoza języka pracy<br>Znaki<br>– – – Nierozpoznane wyrazy<br>Wyrazy<br>Liczba fragmentów<br>innego stylu | Rozkład długości<br>20%<br>C 15%<br>iero<br>10%<br>X 5%<br>0% | i wyrazów |                              | 8<br>Liczba | 12<br>znaków w wyrazie | Srednia z  | ORPPD • Badan                         | ia praca |
|                                                                                                    | Procentowy rozmiar p                        | odobieństwa (F                      | PRP)                                                                                                    | C                                                             |           |                              |             |                        |            |                                       |          |
|                                                                                                    | <b>100% 1</b> zr<br><b>40</b> i więcej wy   | alezionych fraz<br>rrazów we frazie | 100% 1 znale<br>20 i więcej wyraz                                                                                               | ionych fraz                                                   | 100%      | 1 znale<br>10 i więcej wyra: | zionych f   | raz 100                | %<br>5 i w | 1 znalezionych<br>vięcej wyrazów we f | fraz     |

#### PRP: Praca klon

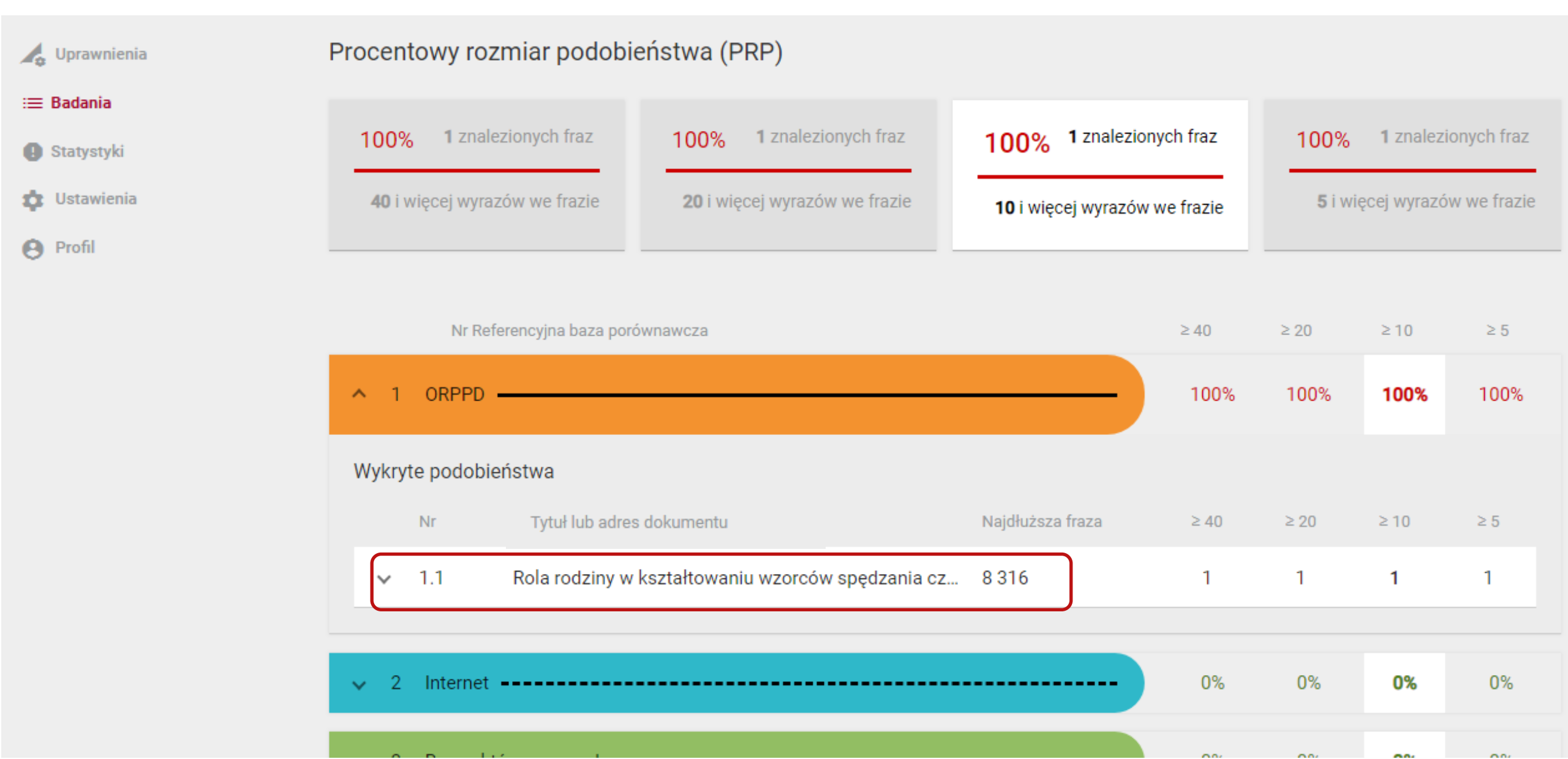

#### Analiza tekstu: Praca klon

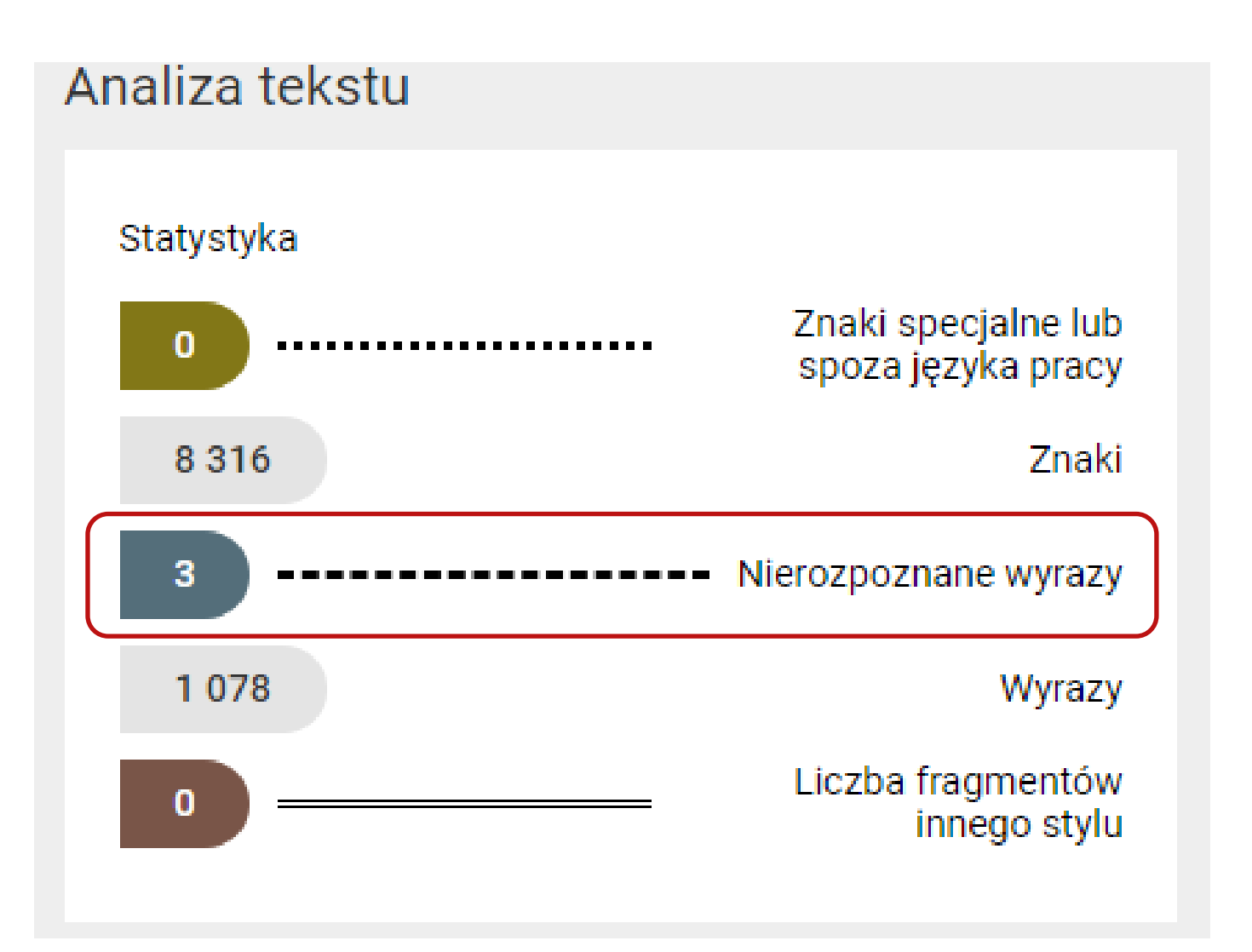

#### Wykres: Praca klon

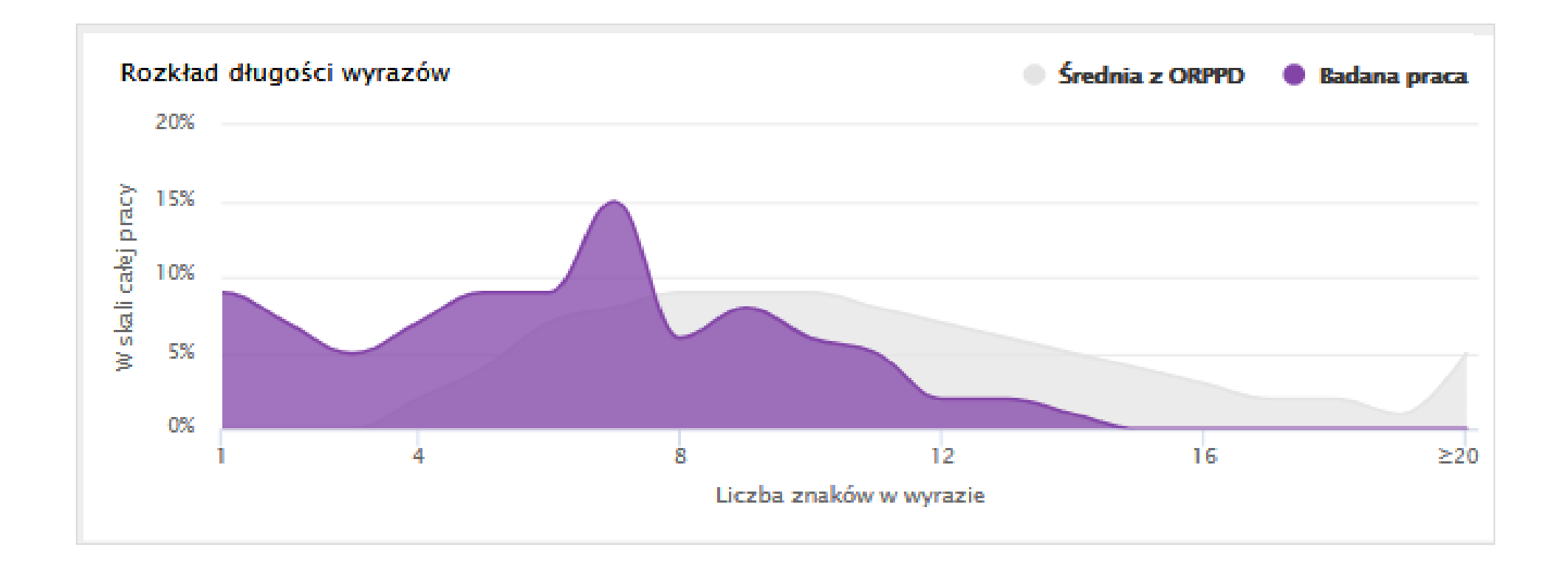

## Źródło podobieństwa

| JSA JEDNOLITY SYSTEM<br>ANTYPLAGIATOWY                    | AKTUALNOŚCI FAQ BAZA WIEDZY                                                                                                    | POMOC PANEL UŻYTKOWNIKA |
|-----------------------------------------------------------|----------------------------------------------------------------------------------------------------|-------------------------|
| Analiza tekstu                                            |                                                                                                    |                         |
| Praca porównawcza do synonimów                            |                                                                                                    | # ×                     |
| PODOBIEŃSTWA 🔇 ANALIZA TEKSTU 🗸                           | TEKST PRACY                                                                                                    | < ŹRÓDŁO PODOBIEŃSTWA   |
|                                                           | 1.1.1 Należą do nich: szkoły, związki młodzieży, świetlice, kluby,<br>ośrodki socjalne, domy społeczne, domy kultury, domy dziecka,<br>rodzinne domy dziecka, domy wczasowe kolonie i obozy parki |                         |
| ORPPD                                                     | kultury, ogrody. Do naturalnych środowisk wychowawczych zalicza                                                                                                    |                         |
| <ul> <li>I.1 Rola rodziny w kształtowaniu wzor</li> </ul> | się instytucje powołane do pełnienia funkcji dydaktycznych, opiekuńczych, społecznych, kulturowych i towarzyskich, są to np. autor                                                                |                         |
| 1.1.1 Należą do nich: szkoły, związki m                   | społeczność wiejska, grupy nieformalne, rodzina, instytucje<br>opiekuńcze, socjalne czy kulturalne. Środowisko lokalne to                                                                         |                         |
|                                                           | wydzielony teren wraz z jego mieszkańcami i całą infrastrukturą.                                                                                                    |                         |
|                                                           | Umożliwia wypoczynek dzieciom i młodzieży ze względu na dostępne<br>sprzety, jak tereny, zielone, czy, place, zabaw. Dlatego, też, rodzina                                                        |                         |
|                                                           | powinna służyć odpowiednim przykładem, stwarzać odpowiednie                                                                                                    |                         |
|                                                           | warunki umożliwiające rozwój zainteresowań, stawiać wymagania                                                                                                    |                         |
|                                                           | ukierunkowane na racjonalny wypoczynek, kierować dzieci, ale nie                                                                                                    |                         |
|                                                           | wyręczać. Według H. Gąsiora jest to uzależnione od wielu czynników                                                                                                    |                         |
|                                                           | instytuciach kulturalno-oświatowych nawyków warunków                                                                                                    |                         |

# Mikrospacje

#### Praca bez manipulacji

| Plik   | Narzędzia główne     | :         | Wstawianie               | Układ stron                                                                                          | y Odv             | vołania   | Kores | spondencja                            | a R         | ecenzja           | Wid    | lok      |                        |                      |                      |        |                     |          |            |
|--------|----------------------|-----------|--------------------------|----------------------------------------------------------------------------------------------------|-------------------|-----------|-------|---------------------------------------|-------------|-------------------|--------|----------|------------------------|----------------------|----------------------|--------|---------------------|----------|------------|
| (Wklej | ¥ Wytnij<br>⊫ Kopiuj | Tir<br>18 | mesNewRom ▼<br>I ∐ ▼abea | $\begin{array}{c c} 12 & \mathbf{x} & \mathbf{A}^{1} \\ \mathbf{x}_{2} & \mathbf{x}^{2} \end{array}$ | . ▲<br>. ▲<br>. ▲ | A3<br>A - |       | • • • • • • • • • • • • • • • • • • • | ∰ ₹<br>\$≣+ | ↓<br>⊉↓ <br>∭.≁ ∰ | ¶<br>• | AaBbCcDc | AaBbCcDc<br>I Bez odst | AaBbC(<br>Nagłówek 1 | AaBbCc<br>Nagłówek 2 | AaBI   | AaBbCcl<br>Podtytuł | -<br>-   | A<br>Zmień |
| *      | Schowek G            |           | -                        | zcionka                                                                                              | -                 | G.        |       | Aka                                   | pit         |                   | G.     |          | )                      | -                    | Style                | -      | -                   | <b>•</b> | style ▼    |
| L      |                      | 1         | 2 1 1 2                  | 3 • 1 • 4                                                                                            | · · ·             | 5 ' I     | . 6   | 1 1 <b>7</b> 1                        | 1 1         | 8 • • •           | 9 .    | 1 10 1   | 11 1                   | 12                   | 13 · · · 14          | 1 1 15 | <u></u>             | 1        | 17         |

Należą do nich: szkoły, związki młodzieży, świetlice, kluby, ośrodki socjalne, domy społeczne, · domy · kultury, · domy · dziecka, · rodzinne · domy · dziecka, · domy · wczasowe, · kolonie · i · obozy,, · parki · kultury, · ogrody. · Do · naturalnych · środowisk · wychowawczych · zalicza · się · instytucje · powołane · do · pełnienia · funkcji · dydaktycznych, · opiekuńczych, · społecznych, · kulturowych i towarzyskich,  $\cdot s_{q}$  to np. społeczność wiejska, grupy nieformalne, rodzina,  $\cdot$ instytucje·opiekuńcze, ·socjalne·czy·kulturalne. ·Środowisko·lokalne·to·wydzielony·teren·wraz· z·jego·mieszkańcami·i·całą·infrastrukturą.·Umożliwia·wypoczynek·dzieciom·i·młodzieży·ze· względu· na· dostępne· sprzęty, · · jak· tereny· zielone· czy· place· zabaw. · · Dlatego· też· rodzina· powinna · służyć · odpowiednim · przykładem, · stwarzać · odpowiednie · warunki · umożliwiające · rozwój· zainteresowań, · stawiać · wymagania · ukierunkowane · · na · racjonalny · wypoczynek, · kierować · dzieci, · ale · nie · wyręczać. · · Według · H. · Gąsiora · jest · to · uzależnione · od · wielu ·  $czynników \cdot w \cdot tym : od \cdot wychowania \cdot w \cdot rodzinie, \cdot w \cdot szkole, \cdot w \cdot placówkach \cdot i \cdot instytucjach \cdot$ 

#### Mikrospacje w edytorze tekstu

| Plik  | Narzędzia główne                                 | Wstawianie Układ strony                                                                         | Odwołania | Korespondencja                              | Recenzja Wid | ok                                 |                                           |           |         |
|-------|--------------------------------------------------|-------------------------------------------------------------------------------------------------|-----------|---------------------------------------------|--------------|------------------------------------|-------------------------------------------|-----------|---------|
| Uklej | ∦ Wytnij<br>≧ Kopiuj<br><b>∛ Malarz formatów</b> | Times New Rom $\cdot$ 12 $\cdot$ A $\cdot$ A<br>B $I$ U $\cdot$ abs $\times_2 \times^2$ $\land$ | Aa - ▲    | ;= - <u>i</u> = : <u>-</u> : ;<br>≡ ≡ ≡ ≡ : | ╪╪╎╢╢        | AaBbCcDc AaBbCc<br>Normalny Bez od | cDc AaBbC( AaBb(<br>st Nagłówek 1 Nagłówe | Cc AaB    | AaBbCcl |
|       | Schowek 🖓                                        | Czcionka                                                                                        | E.        | Akapi                                       | t 🖷          |                                    | Style                                     |           |         |
|       | 1 - 2 - 1 - 1 -                                  | 1 • 2 • 1 • 3 • 1 • 4 •                                                                         | 1 1 5 1 1 | . 6 . 1 . 7 . 1                             | 8 9 .        | 1 1 10 1 1 1 1 11 1                | 1 1 12 1 1 1 13 1                         | 14 1 1 15 |         |

N ależą do nich: szkoły, związki młodzieży, świetlice, kluby, ośrodki socj alne, domy społeczne, domy kultury, domy dziecka, rodzinne domy dziecka, domy wczasowe, kolonie i obozy,, · p arki · kultury, · ogrody. · Do · n atur alnych · środowisk · wychow awczych · z alicz a · się · instytucje · powoł ane · do · pełnieni a · funkcji · dyd aktycznych, · opiekuńczych, · społecznych, · kulturowych  $\cdot$  i  $\cdot$  tow arzyskich,  $\cdot \cdot$  są  $\cdot$  to  $\cdot$  np.  $\cdot$  społeczność  $\cdot$  wiejsk a,  $\cdot$  grupy  $\cdot$  nieform alne,  $\cdot$  rodzin a,  $\cdot$ instytucje opiekuńcze, socjalne czy kulturalne. Środowisko lokalne to wydzielony teren wraz z·jego·mieszkańcami·i·całą·infrastrukturą. Umożliwia wypoczynek dzieciom·i·młodzieży ze· względu na dostępne sprzęty,  $\cdot$ jak tereny zielone czy place zabaw. Dlatego też rodzina powinn a  $\cdot$  służyć  $\cdot$  odpowiednim  $\cdot$  przykł adem,  $\cdot$  stw arz ać  $\cdot$  odpowiednie  $\cdot$  w arunki  $\cdot$  umożliwi ające  $\cdot$  $rozwój \cdot z ainteresow an, \cdot st awi ac \cdot wym ag ani a \cdot ukierunkow ane \cdot n a \cdot racjon alny \cdot wypoczynek, \cdot$ kierow ać · dzieci, · ale · nie · wyręcz ać. · · Według · H. · Gąsior a · jest · to · uz ależnione · od · wielu · czynników w tym od wychowania w rodzinie w szkole w nlacówkach i instytuciach kultur

### Mikrospacja

| k Narzędzia główne Wstawianie Układ strony Odwołania Koresp                                                                                                    | ondencja Recenzja Widok                                                                                                    | ۵ 😭                                                                                                    |
|----------------------------------------------------------------------------------------------------|----------------------------------------------------------------------------------------------------|----------------------------------------------------------------------------------------------------|
| $\begin{array}{c c c c c c c c c c c c c c c c c c c $                                                                                                    | ★ * · · · · · · · · · · · · · · · ·                                                                                                    | OC(       AaBbCc       AaBbCcl       →       AaBbCcl       →       Aabccl       →       Aabccl       Aabccl       Aabccl       Aabccl       Aabccl       Aabccl       Aabccl       Aabccl       Aabccl       Aabccl       Aabccl       Aabccl       Aabccl       Aabccl       Aabccl       Abccl       Abccl |
|                                                                                                    | · 7 · 1 · 8 · 1 · 9 · 1 · 10 · 1 · 11 · 1 · 17 · 1                                                                                                    |                                                                                                    |
| Należą do nich: szkoły, związki n                                                                                                    | nłod∫ Znajdowanie i zamienianie                                                                                                    | 2 X                                                                                                    |
| Zamień czcionkę ? ×                                                                                                    | I     Znajdź     Zamień     Przejdź do       IU     Znajdź:     a       Format:     Czcionka:     12 pkt                                                                                                    |                                                                                                    |
| Czcionka:<br>+Nagłówki<br>+Tekst podstawowy<br>Agency FB<br>Aharoni<br>Algerian                                                                                                    | Zamień na: a<br>Format: Czcionka: 1 pkt<br>ITE<br>Q. Opcje wyszukiwania                                                                                                    | Zamień     Zamień wszystko     Znajdź następny     Anuluj                                                                                                    |
| Kolor czcionki:       Styl podkreślenia:       Kolor podkreślenia:         Brak koloru       Image: Styl podkreślenia:       Brak koloru       Image: Styl podkreślenia:         Efekty       Image: Styl podkreślenia:       Image: Styl podkreślenia:       Image: Styl podkreślenia:         Image: Styl podkreślenia:       Image: Styl podkreślenia:       Image: Styl podkreślenia:       Image: Styl podkreślenia:         Image: Styl podkreślenia:       Image: Styl podkreślenia:       Image: Styl podkreślenia:       Image: Styl podkreślenia:         Image: Styl podkreślenia:       Image: Styl podkreślenia:       Image: Styl podkreślenia:       Image: Styl podkreślenia:         Image: Styl podkreślenia:       Image: Styl podkreślenia:       Image: Styl podkreślenia:       Image: Styl podkreślenia:         Image: Styl podkreślenia:       Image: Styl podkreślenia:       Image: Styl podkreślenia:       Image: Styl podkreślenia:         Image: Styl podkreślenia:       Image: Styl podkreślenia:       Image: Styl podkreślenia:       Image: Styl podkreślenia:         Image: Styl podkreślenia:       Image: Styl podkreślenia:       Image: Styl podkreślenia:       Image: Styl podkreślenia:         Image: Styl podkreślenia:       Image: Styl podkreślenia:       Image: Styl podkreślenia:       Image: Styl podkreślenia:         Image: Styl podkreślenia:       Image: Styl podkreślenia:       Image: Styl podkreślenia: | Image: Image: | <ul> <li>Uwzględnij prefiks</li> <li>Uwzględnij sufiks</li> <li>Ignoruj znaki interpunkcyjne</li> </ul>                                                                                                    |
| Indeks górny     Indeks dolny  Podgląd                                                                                                    | Image: Ward of the second second s | Ignoruj znaki <u>o</u> dstępu                                                                                                    |
|                                                                                                    | Specjalne ▼ Bez formatuj ▼                                                                                                    |                                                                                                    |

#### Mikrospacja

| ik Narzędzia główne                                                                                                    | Wstawianie                     | Układ strony                                                                                                    | Odwołania                                                                     | Korespond | lencja                                                                                           | Recenzja                                                                                        | Wido                                                                                                    | ok 👘                                                                                                 |                                      |                      |                               |               |                                                                          |                                                                                  | ۵                                                                                 |
|----------------------------------------------------------------------------------------------------|--------------------------------|----------------------------------------------------------------------------------------------------|-------------------------------------------------------------------------------|-----------|--------------------------------------------------------------------------------------------------|-------------------------------------------------------------------------------------------------|----------------------------------------------------------------------------------------------------|----------------------------------------------------------------------------------------------------|--------------------------------------|----------------------|-------------------------------|---------------|--------------------------------------------------------------------------|----------------------------------------------------------------------------------|-----------------------------------------------------------------------------------|
| k Wytnij<br>k Wytnij<br>kopiuj<br>√ Malarz formatów<br>Schowek ⊊                                                                                                    | -<br>■ <i>I</i> <u>U</u> - abe | 12 $\mathbf{A}^{\mathbf{A}} \mathbf{A}^{\mathbf{V}} \mathbf{A}^{\mathbf{V}}$<br>$\mathbf{e} \mathbf{X}_2 \mathbf{X}^2 \qquad \mathbf{A}^{\mathbf{V}} \mathbf{A}^{\mathbf{V}} \mathbf{A}^{\mathbf{V}}$<br>Czcionka | Aa - Aa -                                                                     | E = ∃     | ai=▼   ≦<br>■   \$≣<br>Akapit                                                                    | ⊨ ∰   ≙↓<br>                                                                                    | ¶  <br> <br>                                                                                                    | AaBbCcDc<br>1 Normainy                                                                               | AaBbCcDc<br>1 Bez odst               | AaBbC(<br>Nagłówek 1 | AaBbCc<br>Nagłówek 2<br>Style | AaBI<br>Tytuł | A a B b C a<br>Podtytu                                                   | cl ↓<br>Zmier<br>style                                                           | A     Znajdź ▼       abac     Zamień       n     Zaznacz ▼       S     Edytowanie |
| · · · · X · · · · · · ·                                                                                                    | 1 2 2 1 2                      | 3 * 1 * 4 * 1                                                                                                    | 5 1                                                                           | 6 1 1 1   | 7 1                                                                                              | · 8 · 1                                                                                         | 9 -                                                                                                    | 1 10 1                                                                                               | 11 1                                 | 12 1 1               | 13 1 1 1                      | 4 1 15        | · · · 🍐                                                                  | 1 1 1 17                                                                         | · · · 18 ·                                                                        |
| XIlożo dz         Zamień czcionkę         Czcionka         Qawansa         Czcionka:         +Nagłówki         +Tekst podstawo         Agency FB         Aharoni         Algerian         Kolor czcionki:         Brak koloru         Efekty         Przekreślenie         Przekreślenie         Indeks górny         Indeks dolny         Podgląd | owane owane Styl po dwójne     | złzokz zwie<br><u>S</u> tyl czcionki:<br>Standardowy<br>Kursywa<br>Pogrubienie<br>Pogrubienie<br>Nie Pogrubienie<br>wie Pogrubienie<br>Mie Pogrubienie<br>Mie Pogrubienie<br>Mie Pogrubienie<br>Mie Pogrubienie   | or podkreślenia<br>Brak koloru<br>Kapi <u>t</u> aliki<br><u>W</u> szystkie we | ersaliki  | y, zr<br>or<br>sk<br>zy<br>ne<br>te<br>dz<br>zir<br>zír<br>zír<br>zír<br>zír<br>zír<br>zír<br>zv | ajdowanie i :<br><u>Z</u> najdź Za<br>Znaj <u>d</u> ź:<br>Format:<br>Zamień na:<br>Sormat:<br>( | zamienia<br>amień je<br>a<br>Czcionka:<br>a<br>Czcionka:<br>a<br>Czcionka:<br>a<br>Czcionka:<br>a<br>wszędzi<br>wszędzi<br>wszędzi<br>wszędzi<br>wszędzi<br>wszędzi<br>wszędzi<br>wszędzi<br>wszędzi<br>wszędzi<br>wszęstkie | I pkt<br>1 pkt<br>1 pkt<br>12 pkt<br>ie ▼<br>ść liter<br>wyrazy<br>pznacznych<br>ki)<br>formy wyrazu | (angielski)<br>Bez forma <u>t</u> ow | vania                | Zamień                        |               | vszystko<br>Uwzględnij p<br>Uwzględnij s<br>Ignoruj znak<br>Ignoruj znak | Znajdź nastę<br>refi <u>k</u> s<br>ufiks<br>i interpunkcyjn<br>i <u>o</u> dstępu | pny Zamknij                                                                       |

#### Raport: Mikrospacja

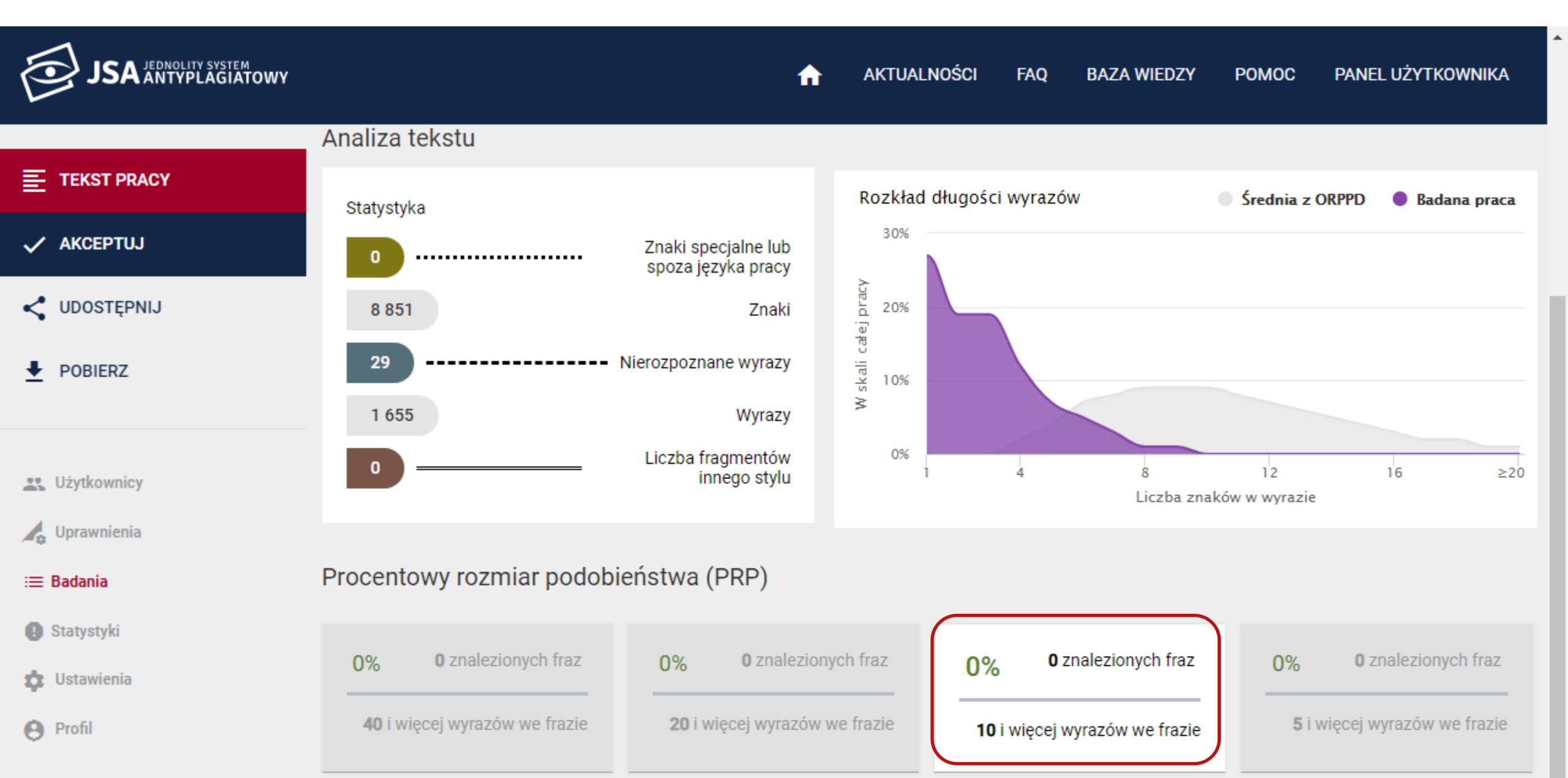

#### Wykres: Mikrospacja

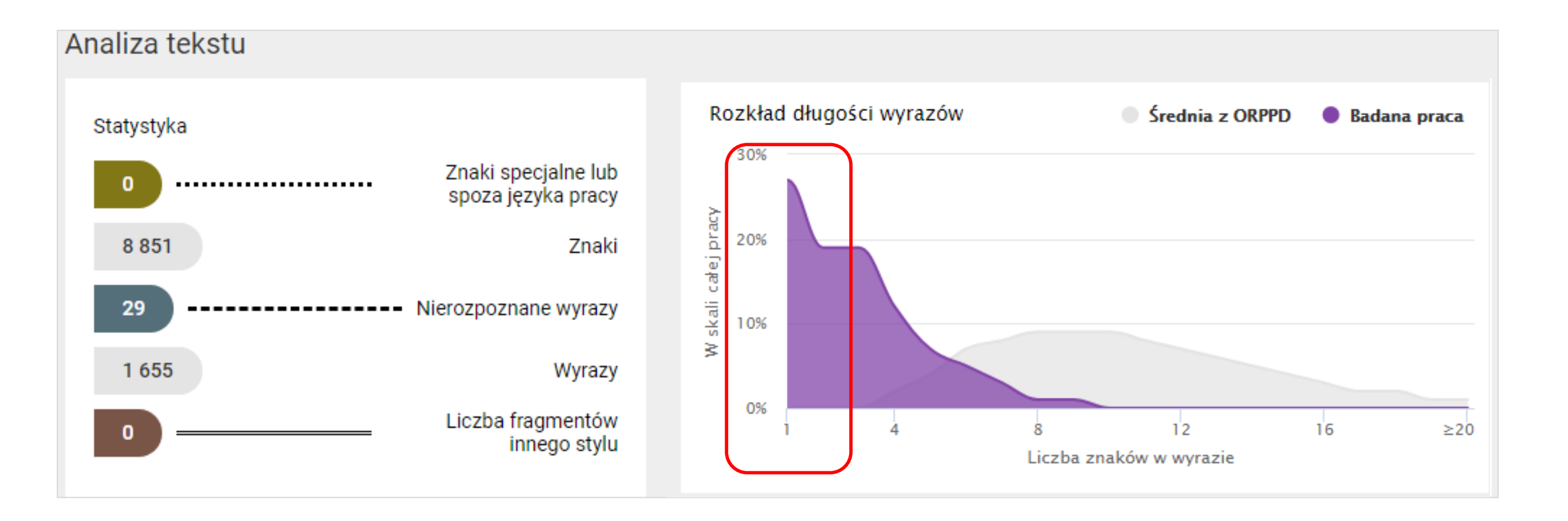

#### Analiza tekstu: Mikrospacja

| :≡ Badania                                                                               | Procento    | owy rozmiar podobieństwa (PRP)                                                                                                    |                                                                                                    |                                                                                                    |                                                                                                    |                                                                                                    |
|------------------------------------------------------------------------------------------|-------------|----------------------------------------------------------------------------------------------------|----------------------------------------------------------------------------------------------------|----------------------------------------------------------------------------------------------------|----------------------------------------------------------------------------------------------------|----------------------------------------------------------------------------------------------------|
| ① Statystyki                                                                             |             |                                                                                                    |                                                                                                    |                                                                                                    |                                                                                                    |                                                                                                    |
| 🏚 Ustawienia                                                                             | 0%          | 0% 0 znalezionych fraz 0% 0 zna                                                                                                    |                                                                                                    | <b>0</b> znalezionych fraz                                                                                                    | 0%                                                                                                    | <b>0</b> zr                                                                                                    |
| Profil                                                                                   |             | 40 i więcej wyrazów we frazie                                                                                                    |                                                                                                    | 20 i więcej wyrazów we frazie                                                                                                    |                                                                                                    | <b>10</b> i więcej w                                                                                                    |
| Tytuł                                                                                    |             |                                                                                                    |                                                                                                    |                                                                                                    |                                                                                                    |                                                                                                    |
| PODOBIEŃSTWA 🗸 🛛 ANALIZ                                                                  | ZA TEKSTU 🗸 | TEKST PRACY                                                                                                    |                                                                                                    |                                                                                                    |                                                                                                    |                                                                                                    |
| <ul> <li>Znaki specjalne lub spoza języka pracy</li> <li>Nierozpoznane wyrazy</li> </ul> | < ><br>< >  | ===== DOC START (funkcje wychowawcze placó<br>N ależą do nich: szkoły, związki młodzieży, świe<br>powoł ane do pełnieni a funkcji dyd aktycznych,<br>ami i c ałą infr astrukturą. Umożliwi a wypoczy<br>ainteresow ań, st awi ać wym ag ani a ukierunk<br>atowych, n awyków, w arunków m ateri alnych, | wek szkolnych - m<br>tlice, kluby, ośroc<br>opiekuńczych, sp<br>nek dzieciom i m<br>ow ane n a r <mark>acjo</mark><br>cech osobowości | nikrospacje.docx) =====<br>dki socj alne, domy społeczne, domy kultury,<br>połecznych, kulturowych i tow arzyskich, są to<br>nłodzieży ze względu n a dostępne sprzęty, j<br>na alny wypoczynek, kierow ać dzieci, ale nie<br>iowych, infr astruktury, kultywow anych tr ady            | domy dzieck a, ro<br>np. społeczność w<br>ak tereny zielone<br>wyręcz ać. Wedłu<br>rcji spędz ani a wa                         | dzinne domy dzieck a,<br>viejsk a, grupy nieform a<br>czy pl ace z ab aw. I<br>g H. Gąsior a jest to u<br>olnego cz asu. Dzi ał a |
| Fragmenty innego stylu                                                                   | <           | szkołą, a rodziną jest t ak a, że rodzin a opier a<br>wolnego. Do tych czynników z alicz ają się: rodz<br>ależy dziecko, w której rozwij a się ono psychicz                                                                                                    | się n a indywidu<br>tin a, grup a rówie<br>tnie i fizycznie. B                                                                        | alnym modelu wypełni ani a wolnego cz asu<br>eśnicz a, szkoł a, środki m asowego przek azu<br>ezsprzecznie rodzin a m a ogromne zn aczer<br>wiest wzór i oktrupzóć podoimow op o od                                                                                                    | i, a szkoł a n a zb<br>u, poz aszkolne ins<br>nie przy wyborze s<br>n cimiodozych i o                                          | piorowym. N a młodego<br>stytucje oświ atowo-wyc<br>spędz ani a cz asu woli<br>st. To tut oj tworzono o                           |
| Długość wyrazów w badanej pracy                                                          | <           | ekonomicznej. Wypr acowyw ane są określone<br>przejmuje poglądy, n ast awieni a i wzory 25 z a<br>nie spodziew ajmy się, że dziecko weźmie piłkę<br>gry i z ab awy w domu lub n a dworze. W arto z<br>kulturowe (np. z ajęci a poz alekcyjne), społeczn                                                | ego t ak w azny<br>normy determinu<br>ichow ań. In acze<br>i pójdzie n a bois<br>z apyt ać się dzie<br>ne (np. w artościo             | njęst wzor i aktywnose podejmow an a od<br>njące z achow anie członków rodziny. Podkr<br>nj mówiąc, rodzin a powinn a przek azyw ać p<br>sko. N ajpewniej z asiądzie przed komputerem<br>neck a co chci ałoby robić w wolnym cz asie.<br>powe kont akty z innymi dziećmi), przyrodnicze | n ajmrodszych i a<br>eślić n ależy, że n<br>pełnow artościowe<br>n i odd a się świ a<br>Dzieciom powinno<br>e (np. przebyw ani | odzin a dl a jednostki<br>wzorce z achow ań, po<br>tu wirtu alnemu. Dl ateg<br>o dost arcz ać się bodź<br>ie n a świeżym powietr: |
| 1                                                                                        | >20         | wyk azyw ać pozytywny stosunek do aktywnego                                                                                                    | spedz ani a wolr                                                                                                    | nego cziasu. Nia newno sprzyłiają temu wiar                                                                                                    | unki lok alowe or a                                                                                                    | az sprzetv. Możn a tut a                                                                                                    |

#### Analiza tekstu: Mikrospacja

| := Badania                                                                               | Procentowy rozmiar podobieństwa (PRP) |                                                                                                    |                                                                                                    |                                                                                                    |                                                                                                    |  |  |
|------------------------------------------------------------------------------------------|---------------------------------------|----------------------------------------------------------------------------------------------------|----------------------------------------------------------------------------------------------------|----------------------------------------------------------------------------------------------------|----------------------------------------------------------------------------------------------------|--|--|
| Statystyki                                                                               | riocento                              |                                                                                                    |                                                                                                    |                                                                                                    |                                                                                                    |  |  |
| 💠 Ustawienia                                                                             | 0%                                    | <b>0</b> znalezionych fraz                                                                                                    | 0%                                                                                                    | <b>0</b> znalezionych fraz                                                                                                    | 0%                                                                                                    |  |  |
| e Profil                                                                                 |                                       | 40 i więcej wyrazów we frazie                                                                                                    |                                                                                                    | 20 i więcej wyrazów we frazie                                                                                                    | <b>10</b> i więc                                                                                                    |  |  |
| Tytuł                                                                                    |                                       |                                                                                                    |                                                                                                    |                                                                                                    |                                                                                                    |  |  |
| PODOBIEŃSTWA 🗸 🛛 ANALI                                                                   | ZA TEKSTU 🗸                           | TEKST PRACY                                                                                                    |                                                                                                    |                                                                                                    |                                                                                                    |  |  |
| <ul> <li>Znaki specjalne lub spoza języka pracy</li> <li>Nierozpoznane wyrazy</li> </ul> | < ><br>< >                            | ===== DOC START (funkcje wychowawcze place<br>N ależą do nich: szkoły, związki młodzieży, świ<br>powoł ane do pełnieni a funkcji dyd aktycznych<br>ami i c ałą infr astrukturą. Umożliwi a wypocz<br>ainteresow ań, st awi ać wym ag ani a ukierunł<br>atowych, n awyków, w arunków m ateri alnych,<br>szkołą, a rodziną jest t ak a, że rodzin a opier a | ówek szkolnych - m<br>etlice, <mark>kluby</mark> , ośroc<br>, opiekuńczych, sp<br>ynek dzieciom i m<br>kow ane n a r acjo<br>cech osobowości<br>a się n a indywidu | ikrospacje.docx) =====<br>iki <mark>socj alne, domy</mark> społeczne, domy kultury,<br>ołecznych, kulturowych i tow arzyskich, są to<br>nłodzieży ze względu n a dostępne sprzęty,<br>n alny wypoczynek, kierow ać dzieci, ale nie<br>owych, infr astruktury, kultywow anych tr ad<br>alnym modelu wypełni ani a wolnego cz asi | domy dzieck a, rodzinne domy dziec<br>np. społeczność wiejsk a, grupy niefo<br>j ak tereny zielone czy pl ace z ab<br>wyręcz ać. Według H. Gąsior a jest<br>ycji spędz ani a wolnego cz asu. Dzi<br>u, a szkoł a n a zbiorowym. N a mło |  |  |
| Fragmenty innego stylu                                                                   | <                                     | wolnego. <mark>Do tych</mark> czynników <mark>z alicz ają się</mark> : rod<br>ależy dziecko, w której rozwij a się ono psychic<br>kulturowe, ekonomiczne i wychow awcze, dl a                                                                                                    | lzin <mark>a, grup a</mark> rówie<br>znie i fizycznie. B<br>itego t ak w ażny                                                                                      | eśnicz a, szkoł a, środki m asowego przek az<br>ezsprzecznie rodzin a m a ogromne zn acze<br>jest wzór i aktywność podejmow an a od                                                                                                    | u, poz aszkolne instytucje oświ atowo<br>enie przy wyborze spędz ani a cz asu<br>n ajmłodszych I at. To tut aj tworzo                                                                                                    |  |  |
| Długość wyrazów w badanej pracy 1 5                                                      | <                                     | ekonomicznej. <mark>Wypr</mark> acowyw <mark>ane są</mark> określone<br>przejmuje poglądy, n ast awieni a i wzory 25 z<br>nie spodziew ajmy się, że dziecko weźmie piłkę<br>gry i z ab awy w domu lub n a dworze. W arto<br>kulturowe (np. z ajęci a poz alekcyjne), społecz                                                                              | e normy determinu<br>achow ań. In acze<br>i pójdzie n a bois<br>z apyt ać się dzie<br>ne (np. w artościo                                                           | ijące <mark>z achow anie</mark> członków rodziny. Podki<br>j mówiąc, rodzin a powinn a przek azyw ać<br>sko. N ajpewniej z asiądzie przed komputerer<br>ck a co chci ałoby robić w wolnym cz asie.<br>owe kont akty z innymi dziećmi), przyrodnicz                                                                              | reślić n ależy, że rodzin a dl a jedno<br>pełnow artościowe wzorce z achow a<br>n i odd a się świ atu wirtu alnemu. Dl<br>. Dzieciom powinno dost arcz ać się<br>re (np. przebyw anie n a świeżym pow                                   |  |  |
| 1                                                                                        | ≥20                                   | wyk azyw ać pozytywny stosunek do aktywnego                                                                                                    | o spędz ani a wolr                                                                                                    | nego cz asu. N a pewno sprzyj ają temu w a                                                                                                    | runki <mark>lok alowe or</mark> az sprzęty. Możn a                                                                                                    |  |  |

#### PRP: Klon a Mikrospacje

| 07.09.2018 13:19:46Wyzwania współczesnej administracjiStudent Anna13%07.09.2018 13:19:19Mikroprzedsiębiorstwo - techniki zarządzania kapitałemNowicki Adam85%07.09.2018 13:18:39Informatyzacja wsiAdamiec Janina0% | 07.09.2018 13:20:20 | Analiza porównawcza systemów teleinformatycznych dla szkół wyższych | Nowak Jan      | 100% |
|----------------------------------------------------------------------------------------------------|---------------------|---------------------------------------------------------------------|----------------|------|
| 07.09.2018 13:19:19Mikroprzedsiębiorstwo - techniki zarządzania kapitałemNowicki Adam85%07.09.2018 13:18:39Informatyzacja wsiAdamiec Janina0%                                                                      | 07.09.2018 13:19:46 | Wyzwania współczesnej administracji                                 | Student Anna   | 13%  |
| 07.09.2018 13:18:39     Informatyzacja wsi     Adamiec Janina     0%                                                                                                    | 07.09.2018 13:19:19 | Mikroprzedsiębiorstwo - techniki zarządzania kapitałem              | Nowicki Adam   | 85%  |
|                                                                                                    | 07.09.2018 13:18:39 | Informatyzacja wsi                                                  | Adamiec Janina | 0%   |

#### Wykres: Klon a Mikrospacje

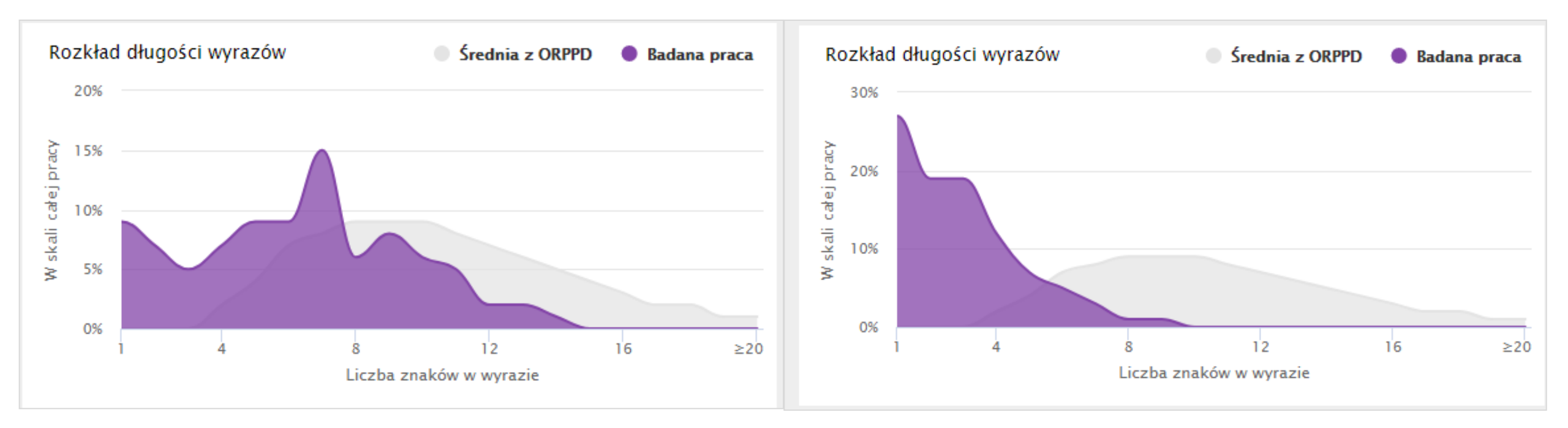

#### Statystyki: Klon a Mikrospacje

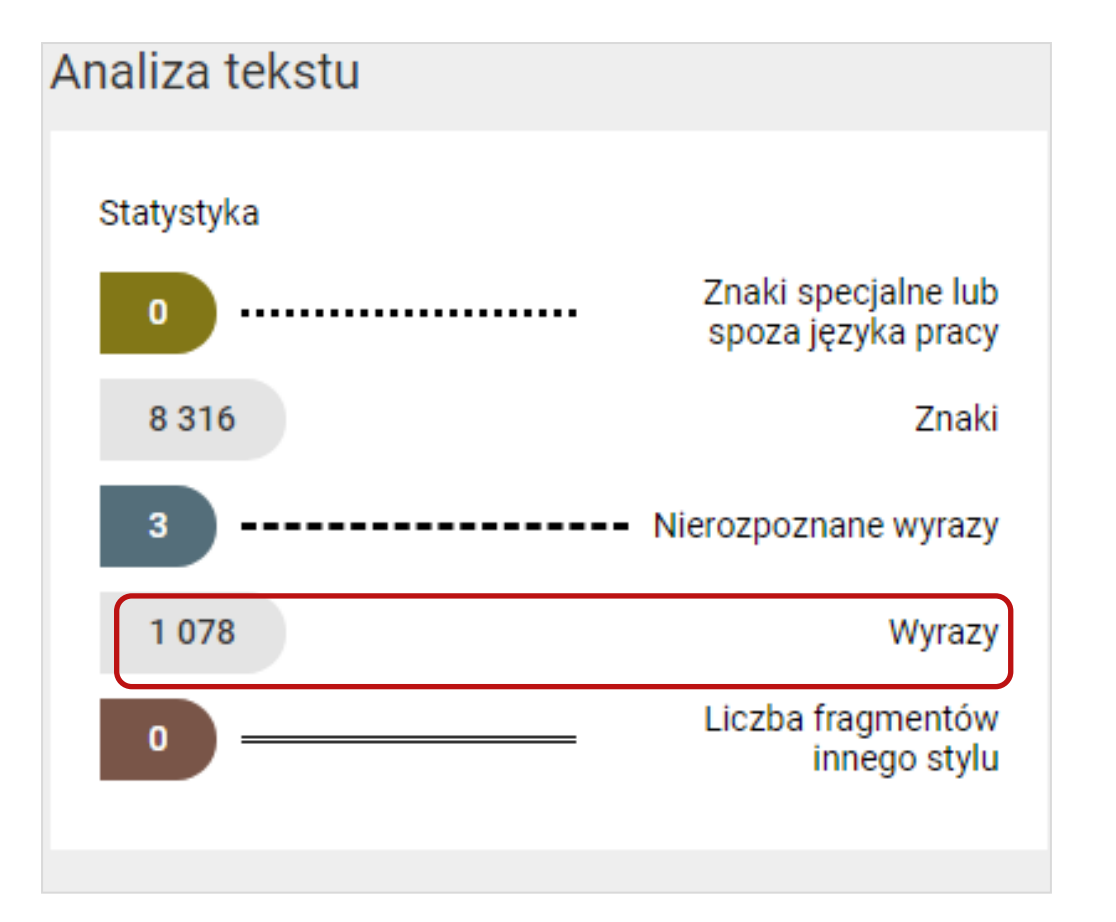

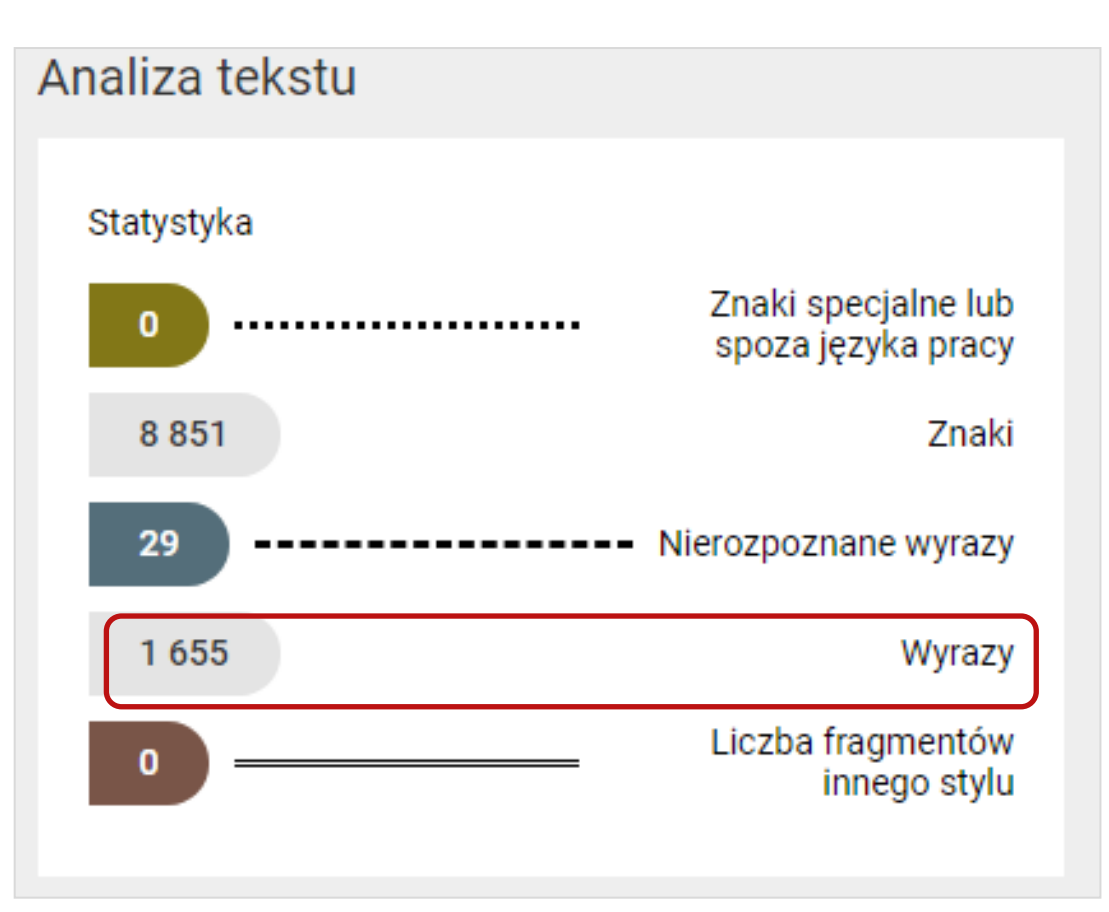

## Znaki specjalne i znaki zapożyczone z innych języków

#### Twarda spacja

| Plik  | Narzędzia główne                          | Wstawianie Układ strony Odwołani                                                                                                    | a Korespondencja Recenzja Wid | lok                                                                 |
|-------|-------------------------------------------|----------------------------------------------------------------------------------------------------|-------------------------------|---------------------------------------------------------------------|
| Wklej | ∦ Wytnij<br>≌ Kopiuj<br>∛ Malarz formatów | $\mathbf{x} = \mathbf{x} \mathbf{A}^* \mathbf{A}^* \mathbf{A} \mathbf{A} \mathbf{A}^* \mathbf{A}^*$ | ╘╴╞╴┇<br>ॾॾॾॾऻॾऻ              | AaBbCcDc Aa Shift + Ctrl + spacja                                   |
|       | Schowek 🕞                                 | Czcionka 🕞                                                                                                    | Akapit 🗔                      | Style                                                               |
| L ·   | 1 + 2 + 1 + 1 +                           | 1 • 2 • 1 • 3 • 1 • 4 • 1 • 5 •                                                                                                    | 6 1 7 1 8 1 9 1               | - 1 · 10 · 1 · 11 · 1 · 12 · 1 · 13 · 1 · 14 · 1 · 15 · 1 · 人 · 1 · |

Należą do nich: szkoły, związki młodzieży, świętlice. kluby. ośrodki socialne. domy społeczne. domy

kultury, domy dziecka, rodzinne domy dziecka ogrody. Do naturalnych środowisk wychowaw funkcji dydaktycznych, opiekuńczych, społeczr wiejska, grupy nieformalne, rodzina, instytucje lokalne to wydzielony teren wraz z jego miesz dzieciom i młodzieży ze względu na dostępne też rodzina powinna służyć odpowiednim przy

| Znajdowanie i zamienianie         | And and a state of the state of the state of | ? ×     |
|-----------------------------------|----------------------------------------------------------------------------------------------------|---------|
| Znajdź Z <u>a</u> mień Przejdź do |                                                                                                    |         |
| Znaj <u>d</u> ź:                  |                                                                                                    | •       |
| Opcje: Przeszukuj w doł           |                                                                                                    |         |
| Zamjeń na:                        |                                                                                                    | •       |
|                                   |                                                                                                    |         |
| Więcej ≥>                         | Zamień Zamień wszystko Znajdź następny                                                                                                    | Zamknij |

#### Twarda spacja w edytorze tekstu

| Plik   | Narzędzia główne                          | Wstawianie U                                   | Jkład strony                                                               | Odwołania              | Korespondencja               | Recenzja               | Wid    | lok                    |                         |                      |                      |            |                     |       |
|--------|-------------------------------------------|------------------------------------------------|----------------------------------------------------------------------------|------------------------|------------------------------|------------------------|--------|------------------------|-------------------------|----------------------|----------------------|------------|---------------------|-------|
| (Wklej | ∦ Wytnij<br>≧ Kopiuj<br>≪ Malarz formatów | Calibri (Tekst pc × 11<br>B I <u>U</u> × abe × | $\stackrel{\mathbf{v}}{=} \mathbf{A}^{\mathbf{x}} \mathbf{A}^{\mathbf{v}}$ | Aa - ▲                 | := · ::= · :::·<br>= = = = = | ╡<br>╪<br>╪<br>╪<br>╴╵ | ¶<br>• | AaBbCcDc<br>۱ Normalny | AaBbCcDc<br>II Bez odst | AaBbC(<br>Nagłówek 1 | AaBbCc<br>Nagłówek 2 | AaBI       | AaBbCcl<br>Podtytuł | 4 4 4 |
|        | Schowek 🖫                                 | Czci                                           | onka                                                                       | G.                     | Akap                         | oit                    | Es.    |                        | ·                       |                      | Style                |            |                     |       |
|        | 1 + 2 + 1 + 1 +                           | 1 + 2 + 1 + 3 +                                | 4                                                                          | 1 1 <mark>5</mark> 1 1 | · 6 · 1 · 7 ·                | 1 1 8 1 1              | 9 1    | 1 10 10                | 11 1                    | 12 1 1 1             | 13 1 1 14            | · · · · 15 |                     | 1     |

Należą°do°nich:°szkoły,°związki°młodzieży,°świetlice,°kluby,°ośrodki°socjalne,°domy°społeczne,°domy°k ultury, °domy°dziecka, °rodzinne°domy°dziecka, °domy°wczasowe, °kolonie°i°obozy,, °parki°kultury, °ogrody .°Do°naturalnych°środowisk°wychowawczych°zalicza°się°instytucje°powołane°do°pełnienia°funkcji°dyda ktycznych, °opiekuńczych, °społecznych, °kulturowych °i °towarzyskich, °są °to °np. °społeczność °wiejska, °gru py°nieformalne, °rodzina, °instytucje°opiekuńcze, °socjalne°czy°kulturalne. Srodowisko°lokalne°to°wydzie lony teren wraz z jego mieszkańcami i całą infrastrukturą. Umożliwia wypoczynek dzieciom i młodzież y°ze°względu°na°dostępne°sprzęty, "jak°tereny°zielone°czy°place°zabaw. "Dlatego°też°rodzina°powinna°s łużyć°odpowiednim°przykładem,°stwarzać°odpowiednie°warunki°umożliwiające°rozwój°zainteresowań , "stawiać "wymagania" ukierunkowane "na "racjonalny "wypoczynek, "kierować "dzieci, "ale "nie" wyręczać." Według<sup>°</sup>H.<sup>°</sup>Gąsiora<sup>°</sup>jest<sup>°</sup>to<sup>°</sup>uzależnione<sup>°</sup>od<sup>°</sup>wielu<sup>°</sup>czynników<sup>°</sup>w<sup>°</sup>tym:<sup>°</sup>od<sup>°</sup>wychowania<sup>°°</sup>w<sup>°</sup>rodzinie,<sup>°</sup>w<sup>°</sup>szko le, wplacówkach instytucjach kulturalno-

#### Raport: Twarda spacja

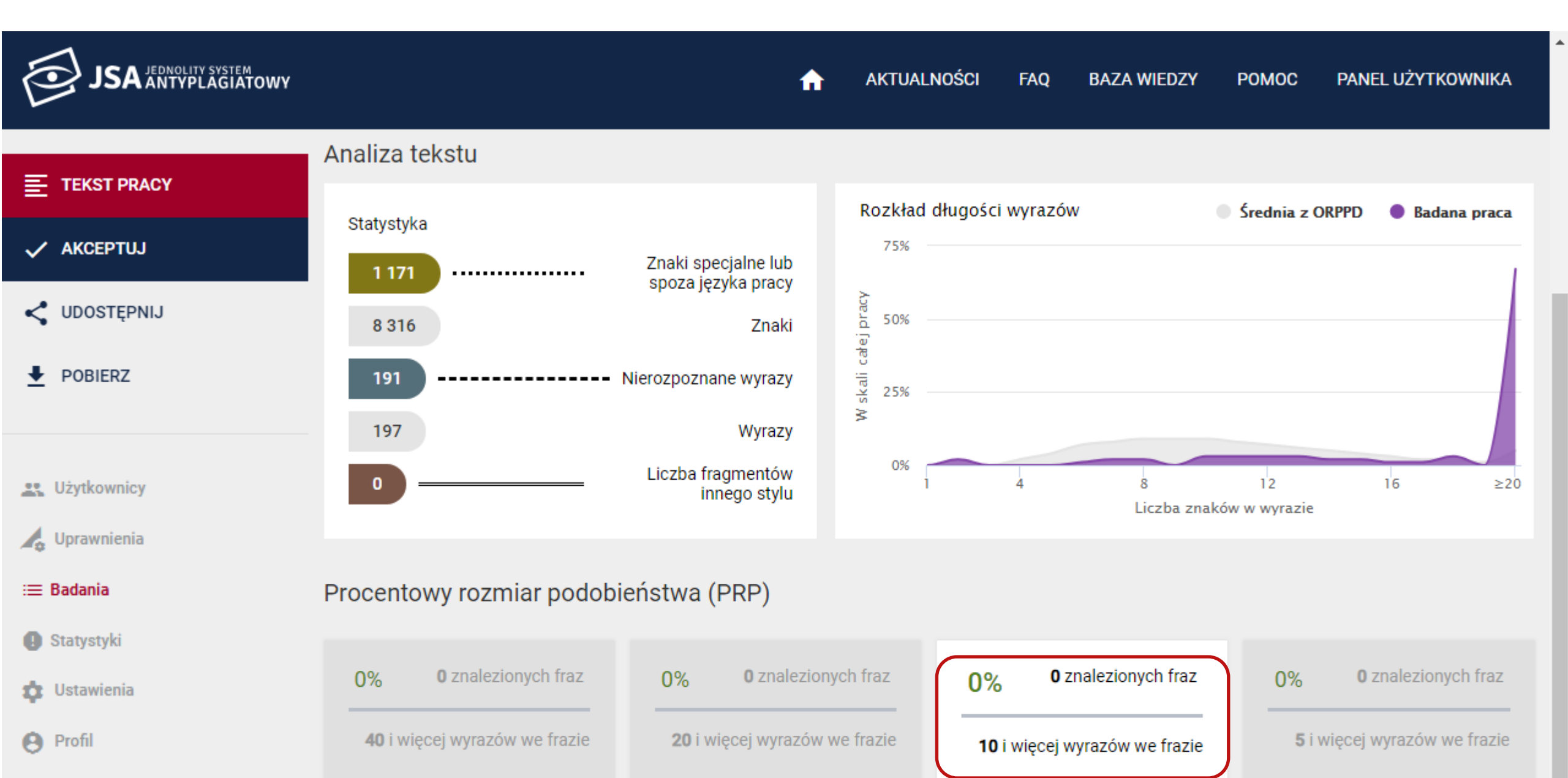

### Wykres: Twarda spacja

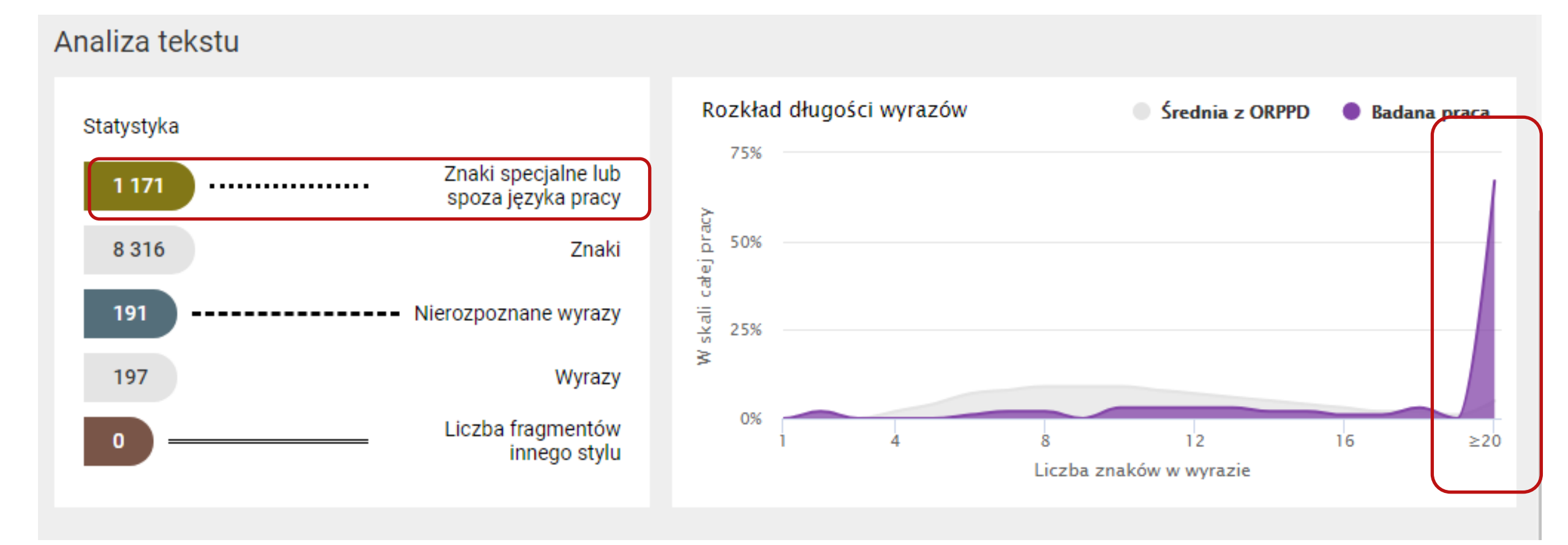

#### Analiza tekstu: Twarda spacja

| i≡ Zlecenia                            | Procento | wy rozmiar podobieństwa (PRP)                                                                                                    |                                                                                                    |                                                                                                    |                                                                                                   |                                                                                                    |
|----------------------------------------|----------|----------------------------------------------------------------------------------------------------|----------------------------------------------------------------------------------------------------|----------------------------------------------------------------------------------------------------|---------------------------------------------------------------------------------------------------|----------------------------------------------------------------------------------------------------|
| Raporty                                |          | ,                                                                                                    |                                                                                                    |                                                                                                    |                                                                                                   |                                                                                                    |
| 🕼 Ustawienia                           | 0%       | <b>0</b> znalezionych fraz                                                                                                    | 0%                                                                                                 | <b>0</b> znalezionych fraz                                                                                                    | 0%                                                                                                | <b>0</b> znal                                                                                                    |
| e Profil                               |          | 40 i więcej wyrazów we frazie                                                                                                    |                                                                                                    | 20 i więcej wyrazów we frazie                                                                                                    |                                                                                                   | 10 i więcej wyra                                                                                                    |
| Twarda spacja                          |          |                                                                                                    |                                                                                                    |                                                                                                    |                                                                                                   |                                                                                                    |
| Znaki specjalne lub spoza języka pracy | <        | ===== DOC START (funkcje wychowawcze placó<br>Należą do nich: szkoły, związki młodzieży, ś                                                                                                    | wek szkolnych - tw<br>wietlice, kluby, o                                                           | arda spacja.docx) ======<br>środki socjalne, domy społeczne, domy ku                                                                                                    | ultury, domy dziec                                                                                | ka, rodzinne domy dzie                                                                                                    |
| Nierozpoznane wyrazy                   | <        | wraz z jego mieszkańcami i całą infrastruktu<br>umożliwiające rozwój zainteresowań, stawiać<br>instytucjach kulturalno-oświatowych, nawyków,                                                                                           | rą. Umożliwia wy<br>wymagania ukieru<br>warunków mater                                             | poczynek dzieciom i młodzieży ze względ<br>unkowane na racjonalny wypoczynek, kier<br>rialnych, cech osobowościowych, infrastruk                                                                                       | u na dostępne spi<br>ować dzieci, ale r<br>ctury, kultywowanyc                                    | rzęty, jak tereny zielon<br>nie wyręczać. Według<br>ch tradycji spędzania wo                                              |
| Fragmenty innego stylu                 | <        | tym również stosunek do czasu wolnego. [<br>rodzina stanowi pierwszą grupę, do której r<br>dziecka środowisko wychowawcze, biologiczne                                                                                                 | o tych czynnikó<br>należy dziecko, v<br>, społeczne, kult                                          | w zaliczają się: rodzina, grupa rówieśnic<br>w której rozwija się: ono psychicznie i<br>turowe, ekonomiczne i wychowawcze, dlat                                                                                        | za, szkoła, środki<br>fizycznie. Bezsprzy<br>ego tak ważny je                                     | masowego przekazu,<br>ecznie rodzina ma ogro<br>st wzór i aktywność p                                                     |
| Długość wyrazów w badanej pracy        | <        | płaszczyznach: emocjonalnej, społecznej, wyc<br>również grupą odniesienia. To jednostka się<br>po pracy spędzają czas wyłącznie na kanapie<br>różne aktywności np. spacery, wycieczki do<br>spędzania wolnego czasu aktywnie. Tymi boc | nowawczej, ekono<br>z nią identyfikuje,<br>z pilotem w rę<br>lasu czy najbliżs<br>łźcami są środow | omicznej. Wypracowywane są określone n<br>, przejmuje poglądy, nastawienia i wzory<br>ku, nie spodziewajmy się, że dziecko we<br>szej okolicy, wspólne gry i zabawy w dor<br>wisko materialne (np. zabawki), kulturowe | ormy determinujące<br>25 zachowań. In<br>sźmie piłkę i pó<br>nu lub na dworze<br>e (np. zajęcia p | e zachowanie członków<br>aczej mówiąc, rodzina<br>jdzie na boisko. Najpe<br>Warto zapytać się<br>pozalekcyjne), społeczne |

#### Analiza tekstu: Twarda spacja

| ≔ Badania                                | Procento   |                                                                                                    |                                                                                   |                                                                                                    |                                                                                                    |
|------------------------------------------|------------|----------------------------------------------------------------------------------------------------|-----------------------------------------------------------------------------------|----------------------------------------------------------------------------------------------------|----------------------------------------------------------------------------------------------------|
| Statystyki                               |            |                                                                                                    |                                                                                   |                                                                                                    |                                                                                                    |
| 🏚 Ustawienia                             | 0%         | <b>0</b> znalezionych fraz                                                                                                    | 0%                                                                                | <b>0</b> znalezionych fraz                                                                                                    | 0%                                                                                                    |
| e Profil                                 |            | 40 i więcej wyrazów we frazie                                                                                                    |                                                                                   | 20 i więcej wyrazów we frazie                                                                                                    | <b>10</b> i wi                                                                                                    |
| Twarda spacja<br>PODOBIEŃSTWA 🗸 🛛 ANALIZ | A TEKSTU 🗸 | TEKST PRACY                                                                                                    |                                                                                   |                                                                                                    |                                                                                                    |
| 🔵 Znaki specjalne lub spoza języka pracy | <          | ===== DOC START (funkcje wychowawcze placó<br>Należą do nich: szkoły, związki młodzieży, ś<br>instytucje powołane do pełnienia funkcji dyda                                                                                           | wek szkolnych - tw<br>wietlice, kluby, o<br>ktycznych, opieku                     | arda spacja.docx) ======<br>środki socjalne, domy społeczne, domy ku<br>ńczych, społecznych, kulturowych i towarz                                                                                                    | iltury, domy dziecka, rodzinne do<br>yskich, są to np. społeczność                                                                                                 |
| Nierozpoznane wyrazy                     | <          | wraz z jego mieszkańcami i całą infrastruktu<br>umożliwiające rozwój zainteresowań, stawiać<br>instytucjach kulturalno-oświatowych, nawyków,                                                                                          | rą. Umożliwia wy<br>wymagania ukieru<br>warunków mate                             | poczynek dzieciom i młodzieży ze względu<br>inkowane na racjonalny wypoczynek, kiero<br>rialnych, cech osobowościowych, infrastruk                                                                                     | u na dostępne sprzęty, jak terer<br>ować dzieci, ale nie wyręczać.<br>tury, kultywowanych tradycji spęd:                                                           |
| Fragmenty innego stylu                   | <          | dziecka. Różnica między szkołą, a rodziną je<br>tym również stosunek do czasu wolnego. I<br>rodzina stanowi pierwszą grupę, do której<br>dziecka środowisko wychowawcze, biologiczne                                                  | est taka, że rodzi<br>Do tych czynnikó<br>należy dziecko, v<br>e, społeczne, kult | na opiera się na indywidualnym modelu w<br>w zaliczają się: rodzina, grupa rówieśnic:<br>v której rozwija się ono psychicznie i<br>urowe, ekonomiczne i wychowawcze, dlate                                             | vypełniania wolnego czasu, a szk<br>za, szkoła, środki masowego pr<br>fizycznie. Bezsprzecznie rodzina<br>ego tak ważny jest wzór i akty                           |
| Długość wyrazów w badanej pracy          | <          | płaszczyznach: emocjonalnej, społecznej, wyc<br>również grupą odniesienia. To jednostka się<br>po pracy spędzają czas wyłącznie na kanapi<br>różne aktywności np. spacery, wycieczki do<br>spedzania wolnego czasu aktywnie. Tymi boy | howawczej, ekono<br>z nią identyfikuje<br>e z pilotem w rę<br>lasu czy najbliżs   | omicznej. Wypracowywane są określone no<br>, przejmuje poglądy, nastawienia i wzory<br>ku, nie spodziewajmy się, że dziecko we<br>szej okolicy, wspólne gry i zabawy w dom<br>wisko materialne (np. zabawki) kulturowa | ormy determinujące zachowanie (<br>25 zachowań. Inaczej mówiąc,<br>źmie piłkę i pójdzie na boisko<br>nu lub na dworze. Warto zapy<br>(nn. zajecja pozalekovine) si |
|                                          |            | spędzania wolnego czasu aktywnie. Tymi boo                                                                                                    | džcami są środov                                                                  | visko materialne (np. zabawki), kulturowe                                                                                                    | e (np. zajęcia pozalekcyjne), s                                                                                                    |

#### Analiza tekstu: Twarda spacja

| ≔ Badania                                                                                | Procento    | wy rozmiar podobieństwa (PRP)                                                                                                    |                                                                                                    |                                                                                                    |                                                                                                    |                                                                                                    |
|------------------------------------------------------------------------------------------|-------------|----------------------------------------------------------------------------------------------------|----------------------------------------------------------------------------------------------------|----------------------------------------------------------------------------------------------------|----------------------------------------------------------------------------------------------------|----------------------------------------------------------------------------------------------------|
| Statystyki                                                                               |             |                                                                                                    |                                                                                                    |                                                                                                    |                                                                                                    |                                                                                                    |
| 🏚 Ustawienia                                                                             | 0%          | <b>0</b> znalezionych fraz                                                                                                    | 0%                                                                                                    | <b>0</b> znalezionych fraz                                                                                                    | 0%                                                                                                    | <b>0</b> znal                                                                                                    |
| e Profil                                                                                 |             | 40 i więcej wyrazów we frazie                                                                                                    |                                                                                                    | 20 i więcej wyrazów we frazie                                                                                                    |                                                                                                    | 10 i więcej wyra                                                                                                    |
| Twarda spacja                                                                            |             |                                                                                                    |                                                                                                    |                                                                                                    |                                                                                                    |                                                                                                    |
| PODOBIEŃSTWA 🗸 🛛 ANALIZ                                                                  | ZA TEKSTU 🗸 | TEKST PRACY                                                                                                    |                                                                                                    |                                                                                                    |                                                                                                    |                                                                                                    |
| <ul> <li>Znaki specjalne lub spoza języka pracy</li> <li>Nierozpoznane wyrazy</li> </ul> | < ><br>< >  | ===== DOC START (funkcje wychowawcze placó<br>Należą do nich: szkoły, związki młodzieży, ś<br>instytucje powołane do pełnienia funkcji dyda<br>wraz z jego mieszkańcami i całą infrastruktu<br>umożliwiające rozwój zainteresowań, stawiać<br>instytucjach kulturalno-oświatowych, nawyków,<br>dziecka, Różnica miedzy szkoła, a rodzina je | wek szkolnych - twa<br>wietlice, kluby, oś<br>ktycznych, opiekur<br>rą. Umożliwia wyp<br>wymagania ukieru<br>warunków materi<br>est taka, że rodzir | arda spacja.docx) =====<br>rodki socjalne, domy społeczne, domy l<br>iczych, społecznych, kulturowych i towar<br>poczynek dzieciom i młodzieży ze wzglę<br>nkowane na racjonalny wypoczynek, kie<br>alnych, cech osobowościowych, infrastru<br>na opiera sie na indywidualnym modelu | kultury, domy dziecł<br>rzyskich, są to np<br>du na dostępne spr<br>erować dzieci, ale n<br>iktury, kultywowanyc<br>wypełniania wolnego | ka, rodzinne domy dziec<br>5. społeczność wiejska,<br>rzęty, jak tereny zielon<br>11e wyręczać. Według<br>2h tradycji spędzania wo<br>o czasu, a szkoła na |
| Fragmenty innego stylu                                                                   | <           | tym również stosunek do czasu wolnego. [<br>rodzina stanowi pierwszą grupę, do której d                                                                                                    | Do tych czynnikóv<br>należy dziecko, w                                                                                                    | v zaliczają się: rodzina, grupa rówieśni<br>której rozwija się ono psychicznie i                                                                                                    | icza, szkoła, środki<br>fizycznie. Bezsprze                                                                                             | masowego przekazu,<br>ecznie rodzina ma ogro                                                                                                    |
| Długość wyrazów w badanej pracy<br>16<br>                                                | < ><br>21   | płaszczyznach: emocjonalnej, społecznej, wyc<br>również grupą odniesienia. To jednostka się<br>po pracy spędzają czas wyłącznie na kanapi<br>różne aktywności np. spacery, wycieczki do<br>spędzania wolnego czasu aktywnie. Tymi boo                                                                                                    | howawczej, ekono<br>z nią identyfikuje,<br>e z pilotem w ręk<br>lasu czy najbliżs<br>dźcami są środow                                               | micznej. Wypracowywane są określone<br>przejmuje poglądy, nastawienia i wzory<br>cu, nie spodziewajmy się, że dziecko w<br>zej okolicy, wspólne gry i zabawy w do<br>isko materialne (np. zabawki), kulturow                                                                         | normy determinujące<br>25 zachowań. In<br>veźmie piłkę i pó<br>omu lub na dworze<br>we (np. zajęcia p                                   | e zachowanie członków<br>aczej mówiąc, rodzina j<br>jdzie na boisko. Najpe<br>. Warto zapytać się<br>pozalekcyjne), społeczne                              |
| 1                                                                                        | ≥20         | sprzyjającym elementem jest dobra atmosfera                                                                                                    | panująca we wz                                                                                                    | ajemnych relacjach. To rodzice powinni                                                                                                    | wykazywać pozytyw                                                                                                    | ny stosunek do aktywn                                                                                                    |

#### Wykres: Klon a Twarda spacja

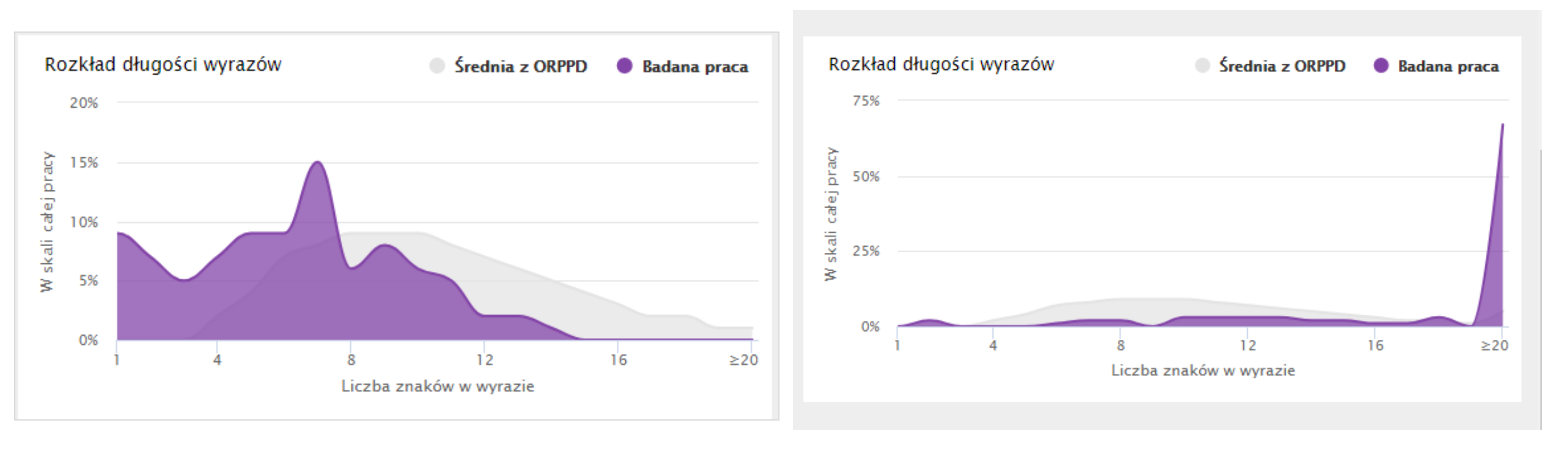

#### Statystyki: Klon a Twarda spacja

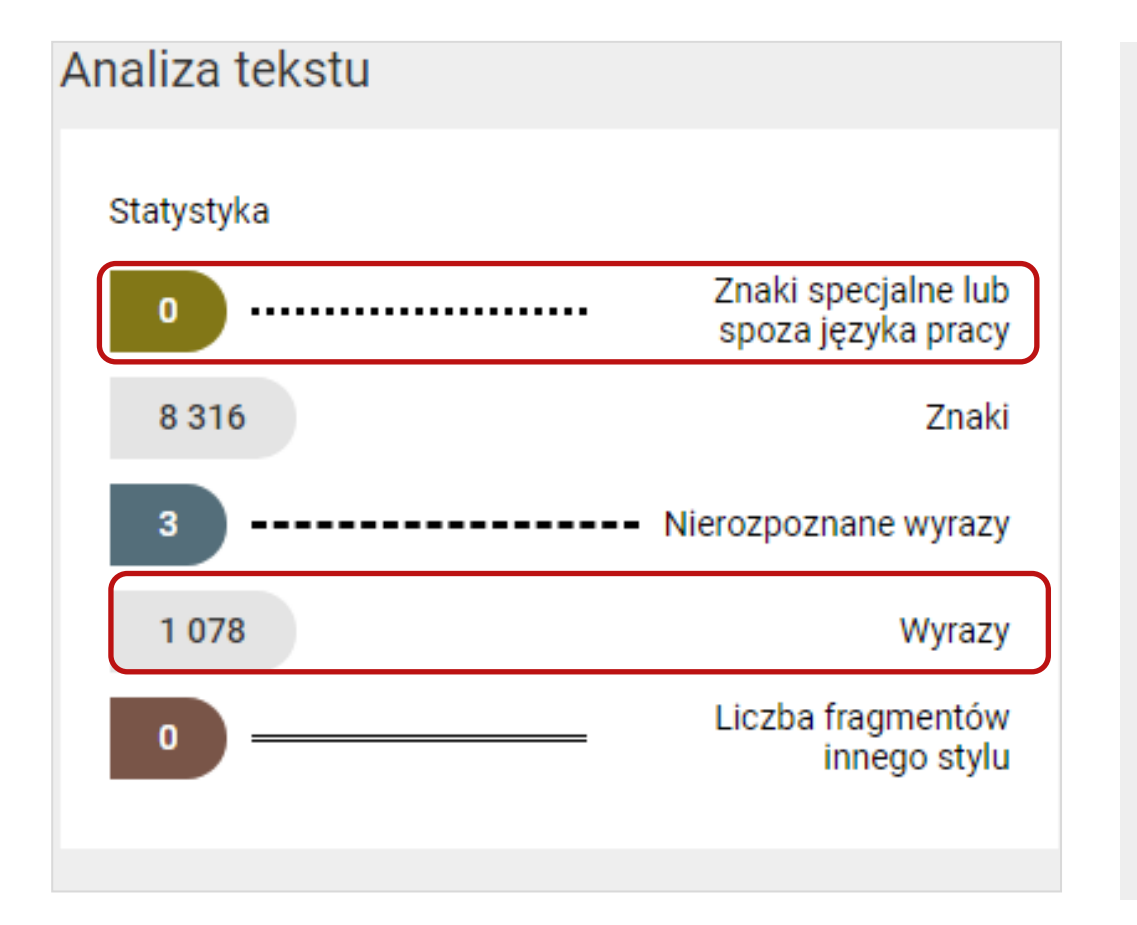

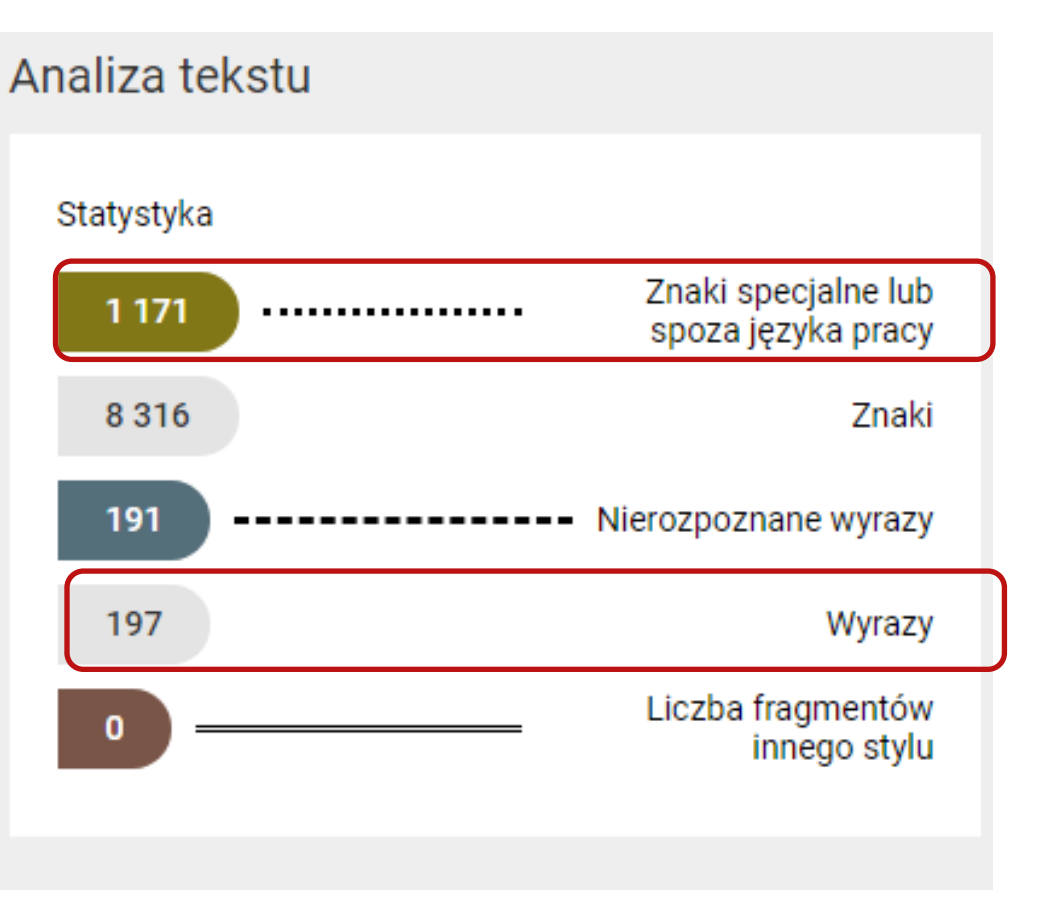

### Litery z obcego języka w edytorze tekstu

| Plik   | Narzędzia główne     | Ws            | tawianie    | Układ stro                | ny Od            | wołania | Ко  | respondencja               | a Recen      | zja Wie               | dok      |          |                      |                      |      |                     |                |  |
|--------|----------------------|---------------|-------------|---------------------------|------------------|---------|-----|----------------------------|--------------|-----------------------|----------|----------|----------------------|----------------------|------|---------------------|----------------|--|
| (Wklej | 🔏 Wytnij<br>🗈 Kopiuj | Times N<br>BJ | ew Rom × 12 | $A^{2} \rightarrow A^{2}$ | ÁAa⊸<br>A⊸ ab∕ - | A -     |     | • <u>=</u> •* • <u>≡</u> ŧ | :<br>1≣-   & | <b>∄↓</b> ¶<br>• □□ • | AaBbCcDc | AaBbCcDc | AaBbC(<br>Nagłówek 1 | AaBbCc<br>Nagłówek 2 | AaBl | AaBbCcl<br>Podtytuł | Zmień          |  |
| *      | Schowek G            |               | Cz          | cionka                    |                  | G.      |     | Aka                        | pit          | <br>Gi                |          |          |                      | Style                |      |                     | ristyle ≠      |  |
| L .    | X + + + + + + +      | 2             | 1 1 3 1     | 1 4                       | · I · 5          | 5 9 I   | • 6 | 7                          | · I · 8      |                       | 9 10     | · · · 11 | 1 12                 | 13                   | 1 14 | 15                  | <u>г • Д •</u> |  |

Należą do nich: szkoły, związki młodzieży, świetlice, kluby, ośrodki socjalne, domy społeczne, domy kultury, domy dziecka, rodzinne domy dziecka, domy wczasowe, kolonie i obozy,, · parki · kultury, · ogrody. · Do · naturalnych · środowisk · wychowawczych · zalicza · się · instytucje · powołane · do · pełnienia · funkcji · dydaktycznych, · opiekuńczych, · społecznych, · kulturowych · i · towarzyskich, · · są · to · np. · społeczność · wiejska, · grupy · nieformalne, · rodzina, · instytucje opiekuńcze, socjalne czy kulturalne. Środowisko lokalne to wydzielony teren wraz z·jego·mieszkańcami·i·całą·infrastrukturą. Umożliwia·wypoczynek·dzieciom·i·młodzieży·ze· względu · na · dostępne · sprzęty, · · jak · tereny · zielone · czy · place · zabaw. · · Dlatego · też · rodzina · powinna · służyć · odpowiednim · przykładem, · stwarzać · odpowiednie · warunki · umożliwiające · rozwój·zainteresowań, · stawiać · wymagania · ukierunkowane · · na · racjonalny · wypoczynek, · kierować, dzieci, ale, nie, wyreczać, Według, H. Gasiora, jest, to, uzależnione, od, wielu,
# Litery z obcego języka

| Stron<br>tułow | a<br>/a * | Pusta<br>strona | Po<br>str | dział<br>rony | F T | abela | C   | )bra | z O | )bie<br>lipa | kt I<br>rt | Kszt | ałty | Sm   | artA | rt \ | Vykr | es | Z<br>ekr | rzut<br>anu | t<br>I▼ | Н | ipe | rłą | cze | Za | kład | lka | Od | lsyła | acz | N   | agł | ów  | ek S | top  | ka  | Nu<br>stro | mer<br>ny ∗ | t | P(<br>ekst | ole<br>owe | e - | Szył<br>częś | okie<br>ści ≁ | Wo | ordA | rt I | lnicja<br>T | ał | <u>-</u> | Obie | kt ₹ | uzin | a    | R  |
|----------------|-----------|-----------------|-----------|---------------|-----|-------|-----|------|-----|--------------|------------|------|------|------|------|------|------|----|----------|-------------|---------|---|-----|-----|-----|----|------|-----|----|-------|-----|-----|-----|-----|------|------|-----|------------|-------------|---|------------|------------|-----|--------------|---------------|----|------|------|-------------|----|----------|------|------|------|------|----|
|                | St        | rony            |           |               | Т   | abele |     |      |     |              |            |      | Ilu  | stra | cje  |      |      |    |          |             |         |   |     |     |     | Ł  | ącza | 1   |    |       |     |     | 1   | Nag | łów  | ek i | sto | pka        |             |   |            |            |     |              |               |    |      | Tek  | st          |    |          |      |      |      |      |    |
|                |           |                 |           |               |     |       |     |      |     |              |            |      |      |      |      |      |      |    |          |             |         |   |     |     |     |    |      |     |    |       |     |     |     |     |      |      |     |            |             |   |            |            |     |              |               |    |      |      |             |    |          |      |      |      |      |    |
| - L            | 1         | · X ·           | · 1       |               | 1 ' | I     | · 2 |      | 1.1 | 3            |            | 1    | 1    | 4    | · 1  |      | 5    |    | · ۱      | 6           |         | I |     | 7   |     | Ι  |      | 8   |    | I     | • 9 | ) • | T   |     | 10   |      | 1   | 11         |             | T | · 12       | 2 1        | I   |              | 13 '          | I  |      | 14   | 1 I         |    | 15       | 1    |      | 4    | 1 I. | 1. |
|                |           |                 |           |               | 1   |       |     |      | 1   |              |            |      | 1    |      |      |      | 1    |    |          |             | 1       |   |     |     |     | 1  |      |     |    |       | I.  |     |     |     | 1    |      |     |            | 1           |   |            |            | 1   |              |               |    | 1    |      |             |    | 1        |      |      |      |      |    |

| Należą do nich: szkoły, związki młodzieży, świetlice, kluby, ośrodki socjalne, dor |          |                                                        |                   |         |      |       |     |                |        |        |           |               | e,∙ domy∙ |         |        |     |   |   |   |                        |
|------------------------------------------------------------------------------------|----------|--------------------------------------------------------|-------------------|---------|------|-------|-----|----------------|--------|--------|-----------|---------------|-----------|---------|--------|-----|---|---|---|------------------------|
| społeczne, · domy · kultury, · do                                                  | Symbol   | ń.                                                     | da                |         |      | rin a |     | de s           |        | 4      | -         | ka.           |           | -       |        |     | ? | × |   | kolonie∙i∙             |
| obozy,, · parki · kultury, · ogrc                                                  | Symbo    | e z                                                    | i <u>n</u> aki sp | pecjaln | e    |       |     |                |        |        |           |               |           |         |        |     |   |   |   | licza∙ się∙            |
| instytucje· powołane· do· pe                                                       | Czcion   | ka: (z                                                 | wykły             | tekst)  |      |       |     | -              | Podz   | zbiór: | Cyryli    | ca            |           |         |        |     |   | - |   | ecznych,∙              |
| kulturowych· i· towarzyskich,                                                      | Ь        | Э                                                      | Ю                 | Я       | a    | б     | B   | Γ              | Д      | e      | ж         | 3             | И         | й       | К      | Л   | Μ |   |   | rodzina,·              |
| instytucje opiekuńcze, socjali                                                     | H        | 0                                                      | Π                 | р       | с    | Т     | y   | ф              | X      | ц      | Ч         | ш             | Щ         | ъ       | Ы      | Ь   | Э |   |   | ren·wraz·              |
| z·jego·mieszkańcami·i·całą·i                                                       | ю        | Я                                                      | è                 | ë       | ħ    | ŕ     | £   | S              | i      | ï      | j         | љ             | њ         | ħ       | ќ      | Й   | ÿ |   |   | lzieży∙ze∙             |
| względu· na· dostępne· sprzęt                                                      | Ţ        | GÐ                                                     | w                 | Ъ       | ቴ    | Ю     | ю   | А              | Л      | Ж      | Ŀ₩        | Ж             | Ж         | Ж       | Ж      | Ž   | ž | - |   | • rodzina ·            |
| powinna· służyć· odpowiedni                                                        | Niedav   | no <u>u</u> ż                                          | ywane             | symbo   | ole: |       |     |                | .      |        | _         | _             | [         |         | _      |     |   | ٦ | 1 | liwiające <sup>.</sup> |
| rozwój· zainteresowań, · staw                                                      | a        | $\rightarrow$                                          | •                 | v       | V    | 0     | 7   | §              | *      | -      | €         | £             | ¥         | ©       | ®      | ТМ  | ± |   |   | oczynek,·              |
| kierować · dzieci, · ale · nie · w                                                 | Cyrillic | Small I                                                | etter             | A       |      |       | Kog | <u>l</u> znaku | J: 043 | 30     |           | <u>z</u> : Un | icode (   | (szesna | astkov | vy) |   | • | c | od wielu               |
| czynników· w· tym: · od· wycł                                                      | Auto     | Autokorekta Klawisz skrótu Klawisz skrótu: 0430, Alt+X |                   |         |      |       |     |                |        |        |           | _             | ytucjach∙ |         |        |     |   |   |   |                        |
| kulturalno-oświatowych, na <u>Wstaw</u> Anuluj ciow                                |          |                                                        |                   |         |      |       |     |                |        |        | ciowych,· |               |           |         |        |     |   |   |   |                        |
|                                                                                    |          | -                                                      |                   |         | -    |       |     |                | 4      |        |           |               |           | -       |        |     |   |   |   |                        |

# Litery z obcego języka

| Wklej     | <ul> <li>₩ Wytnij</li> <li>Kopiuj</li> <li>Malarz formatów</li> </ul> | Times New Rom $\cdot$ 11 $\cdot$ $\mathbf{A}^*$ $\mathbf{A}^*$ $\mathbf{A}\mathbf{a}^*$ $\mathbf{A}\mathbf{a}^*$ | - <u>;</u> ∃ - ;;<br>≣ ≣ ≣ | ⋤╴│⋬⋿<br>■│\$≡・ | ≇ ≵  <br>  <u>≫</u> -⊞ | ¶ AaBbCcDc<br>Ţ Normalny | AaBbCcDc<br>¶ Bez odst  | AaBbC(<br>Nagłówek 1 | AaBbCc<br>Nagłówek 2 | AaBI    | AaBbCcl<br>Podtytuł                   |   |
|-----------|-----------------------------------------------------------------------|----------------------------------------------------------------------------------------------------|----------------------------|-----------------|------------------------|--------------------------|-------------------------|----------------------|----------------------|---------|---------------------------------------|---|
| <u>].</u> | X · · · 1 · · ·                                                       | Czcionka 1/2                                                                                                    | Znajdowa                   | nie i zamie     | enianie                |                          |                         |                      |                      | ? ×     | · · · · · · · · · · · · · · · · · · · | Ì |
| •         |                                                                       | 1 1 1 1                                                                                                    | <u>Z</u> najdź             | Z <u>a</u> mień | <u>P</u> rzejdź do     |                          |                         |                      |                      |         |                                       |   |
|           | N <mark>a</mark> leżą do n                                            | nich: szkoły, związki młodzie:                                                                                                    | Znaj <u>d</u> ź:<br>Opcie: | a<br>Przez      | ukui w dół             |                          |                         |                      |                      | $\sim$  | lomy                                  |   |
|           | kul <sup>® (Ctrl)</sup>                                               | ny dziecka, rodzinne domy d                                                                                                    | opcje.                     |                 |                        |                          |                         |                      |                      |         |                                       |   |
| -         | ogrody. Do                                                            | naturalnych środowisk wych                                                                                                    | Zam <u>i</u> eń n          | a: a            |                        |                          |                         |                      |                      | $\sim$  |                                       |   |
| -         | funkcji dvd                                                           | aktycznych, opiekuńczych, si                                                                                                    |                            |                 |                        |                          |                         |                      |                      |         |                                       |   |
| ×         | społeczność                                                           | ć wiejska, grupy nieformalne.                                                                                                    | Więcej                     | i <u>&gt;</u> > |                        | Za <u>m</u> ień Za       | ami <u>e</u> ń wszystko | Znajdź na            | astępny              | Zamknij |                                       |   |
| -         | Środowisko                                                            | lokalne to wydzielony teren                                                                                                    | wraz                       | z ieg           | o miesz                | kańcami i                | i cała ir               | frastru              | ktura T              | Imożliy | wia                                   |   |

Srodowisko lokalne to wydzielony teren wraz z jego mieszkancami i całą infrastrukturą. Umożliwia wypoczynek dzieciom i młodzieży ze względu na dostępne sprzęty, jak tereny zielone czy place zabaw. Dlatego też rodzina powinna służyć odpowiednim przykładem, stwarzać odpowiednie warunki umożliwiające rozwój zainteresowań, stawiać wymagania ukierunkowane na racjonalny wypoczynek, kierować dzieci, ale nie wyręczać. Według H. Gąsiora jest to uzależnione od wielu czynników w tym: od wychowania w rodzinie, w szkole, w placówkach i instytucjach kulturalno-oświatowych, nawyków, warunków materialnych, cech osobowościowych, infrastruktury, kultywowanych tradycji spędzania wolnego czasu. Działania podejmowane przez rodzinę jak i szkołę

### Raport: Litery z obcego języka

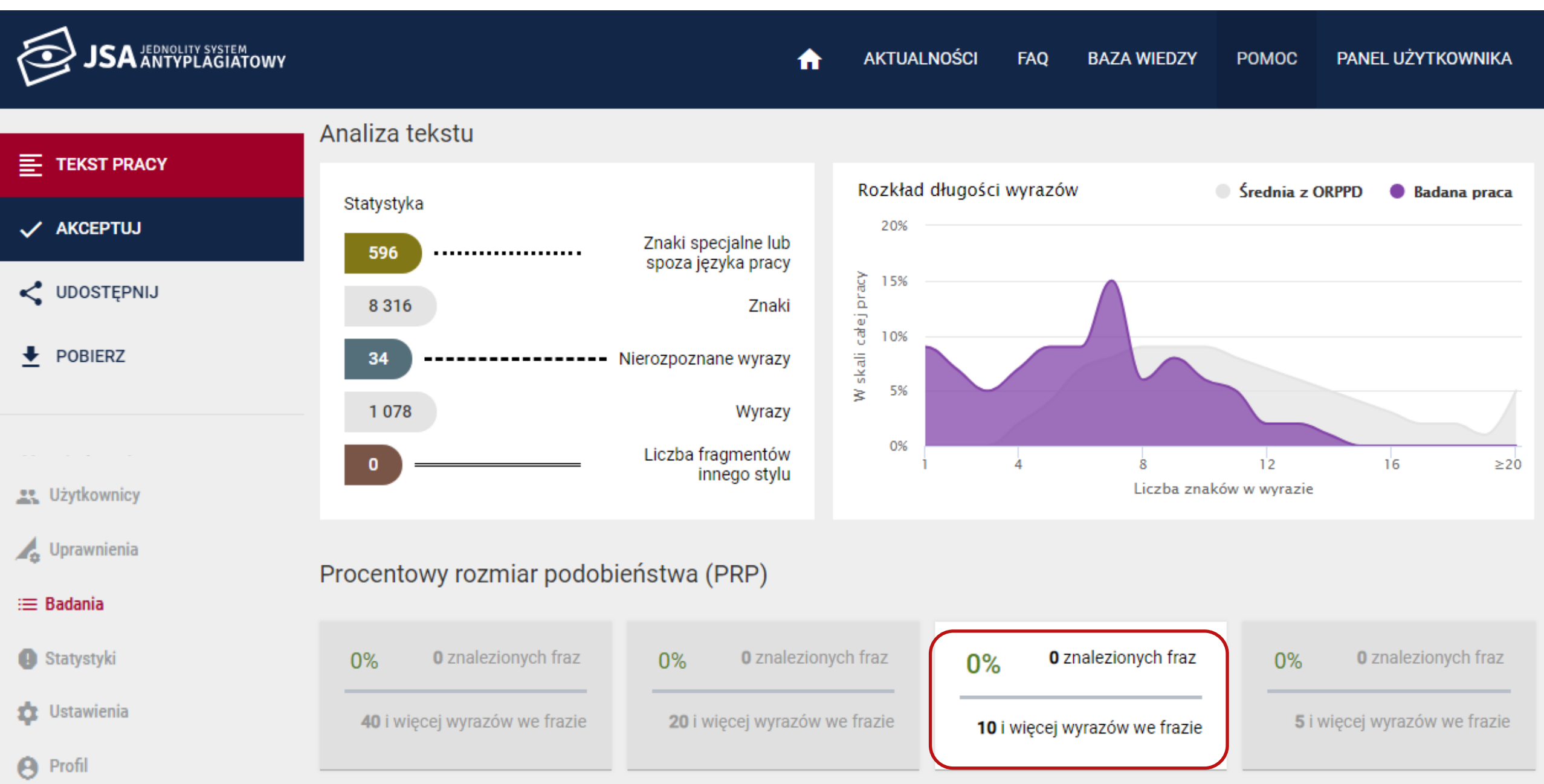

### Statystyka: Litery z obcego języka

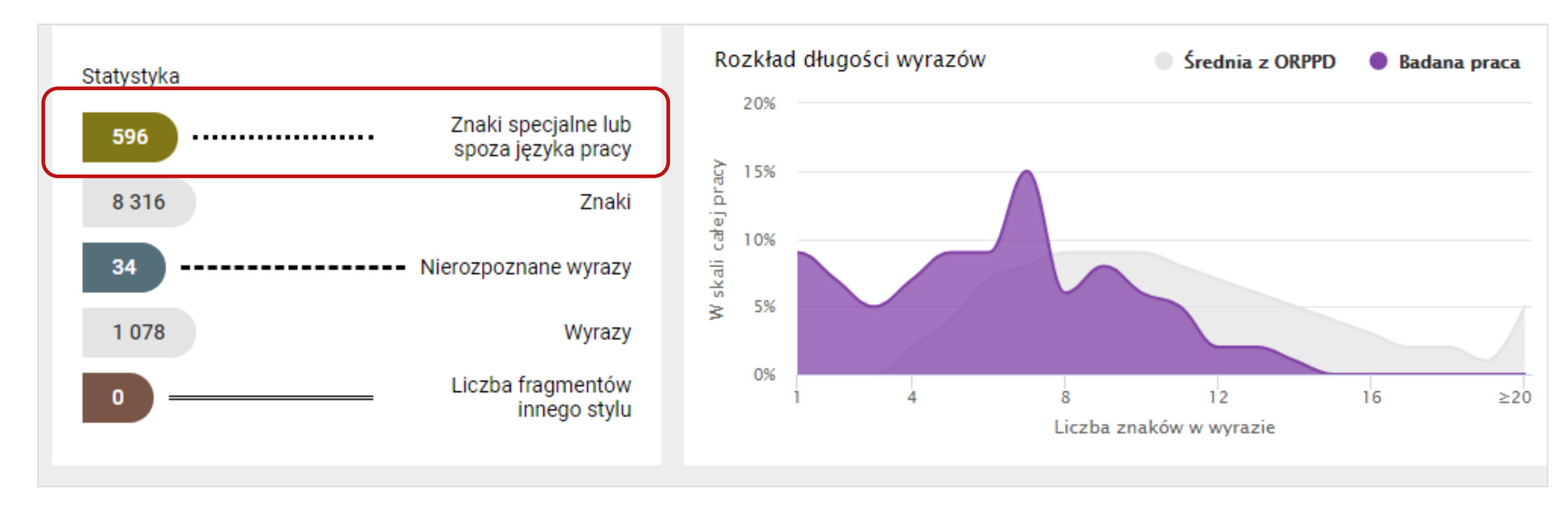

### Analiza tekstu: Litery z obcego języka

| i≡ Badania                                                                               | Procentow   | vy rozmiar podobieństwa (PRP)                                                                                                    |                                                                                                    |                                                                                                    |                                                                                                    |
|------------------------------------------------------------------------------------------|-------------|----------------------------------------------------------------------------------------------------|----------------------------------------------------------------------------------------------------|----------------------------------------------------------------------------------------------------|----------------------------------------------------------------------------------------------------|
| Statystyki                                                                               |             |                                                                                                    |                                                                                                    |                                                                                                    |                                                                                                    |
| 🔹 Ustawienia                                                                             | 0%          | <b>0</b> znalezionych fraz                                                                                                    | 0%                                                                                                    | <b>0</b> znalezionych fraz                                                                                                    | 0%                                                                                                    |
| e Profil                                                                                 |             | 40 i więcej wyrazów we frazie                                                                                                    |                                                                                                    | 20 i więcej wyrazów we frazie                                                                                                    | <b>10</b> i wię                                                                                                    |
| Cyrylica                                                                                 |             |                                                                                                    |                                                                                                    |                                                                                                    |                                                                                                    |
| PODOBIEŃSTWA 🗸 🛛 ANALI                                                                   | ZA TEKSTU 🗸 | TEKST PRACY                                                                                                    |                                                                                                    |                                                                                                    |                                                                                                    |
| <ul> <li>Znaki specjalne lub spoza języka pracy</li> <li>Nierozpoznane wyrazy</li> </ul> | < >         | ===== DOC START (funkcje wychowawcze place<br>Na leżą do nich: szkoły, związki młodzieży, św<br>powoła ne do pełnienia funkcji dyda ktycznych,<br>ńca mi i ca łą infra strukturą. Umożliwia wypo<br>interesowa ń, sta wia ć wyma ga nia ukierunko<br>towych, na wyków, wa runków ma teria Inych,<br>szkołą, a rodziną jest ta ka , że rodzina opier | ówek szkolnych - cyr<br>rietlice, kluby, ośrod<br>, opiekuńczych, spo<br>oczynek dzieciom i<br>owa ne na ra cjona<br>cech osobowościov<br>a się na indywidua | ylica.docx) =====<br>ki socja lne, domy społeczne, domy kultu<br>łecznych, kulturowych i towa rzyskich, są<br>młodzieży ze względu na dostępne sprzę<br>lny wypoczynek, kierowa ć dzieci, a le n<br>vych, infra struktury, kultywowa nych tra<br>lnym modelu wypełnia nia wolnego cza                       | ry, domy dzieck <mark>a</mark> , rodzinne domy dzie<br>to np. społeczność wiejska , grupy nie<br>ty, ja k tereny zielone czy pla ce za ba<br>ie wyręcza ć. Według H. Gąsiora jest<br>dycji spędza nia wolnego cza su. Dzia<br>su, a szkoła na zbiorowym. Na młod                                  |
| Fragmenty innego stylu                                                                   | <           | wolnego. Do tych czynników z <mark>a</mark> licz <mark>a</mark> ją się: rod<br>leży dziecko, w której rozwij <mark>a</mark> się ono psychic:                                                                                                    | lzin <mark>a</mark> , grup <mark>a</mark> rówieś<br>znie i fizycznie. Bez                                                                                    | nicza , szkoła , środki ma sowego przeka<br>zsprzecznie rodzina ma ogromne zna cz                                                                                                    | zu, poz <mark>a</mark> szkolne instytucje oświa towo<br>enie przy wyborze spędza nia cza su                                                                                                    |
| Długość wyrazów w badanej pracy                                                          | < ><br>≥20  | kulturowe, ekonomiczne i wychowa wcze, dla<br>ekonomicznej. Wypra cowywa ne są określone<br>poglądy, na sta wienia i wzory 25 za chowa ń.<br>jmy się, że dziecko weźmie piłkę i pójdzie na b<br>w domu lub na dworze. Wa rto za pyta ć się dz<br>jęcia poza lekcyjne), społeczne (np. wa rtości<br>pozytywny stosunek do a ktywnego spedza nia      | tego ta k wa żny<br>normy determinując<br>Ina czej mówiąc, ro<br>oisko. Na jpewniej z<br>ziecka co chcia łob<br>owe konta kty z in<br>wolnego cza su. N      | jest wzór i a ktywność podejmowa na o<br>e za chowa nie członków rodziny. Podkre<br>dzina powinna przeka zywa ć pełnowa rto<br>za siądzie przed komputerem i odda się ś<br>y robić w wolnym cza sie. Dzieciom powin<br>nymi dziećmi), przyrodnicze (np. przebyw<br>a pewno sprzyja ja temu wa runki loka jo | d na jmłodszych la t. To tuta j tworz<br>ślić na leży, że rodzina dla jednostki w<br>ościowe wzorce za chowa ń, poniewa ż<br>wia tu wirtua lnemu. Dla tego rodzice p<br>nno dosta rcza ć się bodźców, które za<br>ra nie na świeżym powietrzu). Niewątj<br>we ora z sprzety, Można tuta i wykorzy |

### Analiza tekstu: Litery z obcego języka

| i≡ Badania                                                                               | Procentowy   | v rozmiar podobieństwa (PRP)                                                                                                    |                                                                                                    |                                                                                                    |                                                                                                    |
|------------------------------------------------------------------------------------------|--------------|----------------------------------------------------------------------------------------------------|----------------------------------------------------------------------------------------------------|----------------------------------------------------------------------------------------------------|----------------------------------------------------------------------------------------------------|
| Statystyki                                                                               |              |                                                                                                    |                                                                                                    |                                                                                                    |                                                                                                    |
| 🏚 Ustawienia                                                                             | 0%           | <b>0</b> znalezionych fraz                                                                                                    | 0%                                                                                                    | 0 znalezionych fraz                                                                                                    | 0%                                                                                                    |
| 😝 Profil                                                                                 |              | 40 i więcej wyrazów we frazie                                                                                                    |                                                                                                    | 20 i więcej wyrazów we frazie                                                                                                    | <b>10</b> i                                                                                                    |
| Cyrylica                                                                                 |              |                                                                                                    |                                                                                                    |                                                                                                    |                                                                                                    |
| PODOBIEŃSTWA 🗸 🛛 ANAL                                                                    | IZA TEKSTU 🔾 | TEKST PRACY                                                                                                    |                                                                                                    |                                                                                                    |                                                                                                    |
| <ul> <li>Znaki specjalne lub spoza języka pracy</li> <li>Nierozpoznane wyrazy</li> </ul> | < >          | ===== DOC START (funkcje wychowawcze place<br>Na leżą do nich: szkoły, związki młodzieży, św<br>powoła ne do pełnienia funkcji dyda ktycznych<br>ńca mi i ca łą infra strukturą. Umożliwia wypo<br>nteresowa ń, sta wia ć wyma ga nia ukierunko<br>owych, na wyków, wa runków ma teria lnych, | ówek szkolnych - cyr<br>rietlice, kluby, ośrod<br>, opiekuńczych, spo<br>oczynek dzieciom i<br>owa ne na ra cjona<br>cech osobowościow | ylica.docx) =====<br>ki socja lne, domy społeczne, domy kultury<br>łecznych, kulturowych i towa rzyskich, są to<br>młodzieży ze względu na dostępne sprzęty<br>a lny wypoczynek, kierowa ć dzieci, a le nie<br>wych, infra struktury, <mark>kultywowa nych</mark> tra dy | , domy dziecka , rodzinne domy o<br>o np. społeczność wiejska , grupy<br>, ja k tereny zielone czy pla ce z<br>wyręcza ć. Według H. <mark>Gąsiora je</mark><br>cji spędza nia wolnego cza su. [ |
| Fragmenty innego stylu                                                                   | < >          | szkołą, a rodziną jest ta ka , że rodzina opier<br>wolnego. Do tych czynników za liczają się: rod<br>eży dziecko, w której rozwija się ono psychic<br>kulturowe, ekonomiczne i wychowa wcze, dla                                                                                              | a się na indywidua<br>Izina , grupa rówieś<br>znie i fizycznie. Be<br>tego ta k wa żny                                                 | i Inym modelu wypełnia nia wolnego cza su<br>nicza , szkoła , środki ma sowego przeka zu<br>zsprzecznie rodzina ma ogromne zna czer<br>jest wzór i a ktywność podejmowa na od                                                                                            | u, a szkoła na zbiorowym. Na n<br>u, <mark>poza szkolne</mark> instytucje oświa to<br>nie przy wyborze spędza nia cza<br>na jmłodszych la t. To tutaj tw                                        |
| Długość wyrazów w badanej pracy                                                          | < > p        | ekonomicznej. <mark>Wypra cowywa ne</mark> są określone<br>poglądy, na sta wienia i wzory 25 za chowa ń.<br>my się, że dziecko weźmie piłkę i pójdzie na b<br>w domu lub na dworze. Wa rto za pyta ć się d<br>ecia, poza lekcyjne), społeczne (np. wa rtości                                  | normy determinując<br>Ina czej mówiąc, ro<br>poisko. <mark>Na jpewniej</mark><br>Iziecka co chcia łob<br>iowe konta kty z in           | ce za chowa nie członków rodziny. Podkreśli<br>dzina powinna przeka zywa ć pełnowa rtoś<br>za siądzie przed komputerem i odda się świ<br>y robić w wolnym cza sie. Dzieciom powinn<br>upymi dziećmi) przyrodnicze (np. przebywa                                          | ć na leży, że rodzina dla jednostł<br>ciowe wzorce za chowa ń, poniew<br>ia tu wirtua Inemu. Dla tego rodzi<br>o dosta rcza ć się bodźców, które<br>nie na świeżym powietrzy). Nie              |

### Wykres: Klon a Litery z obcego języka

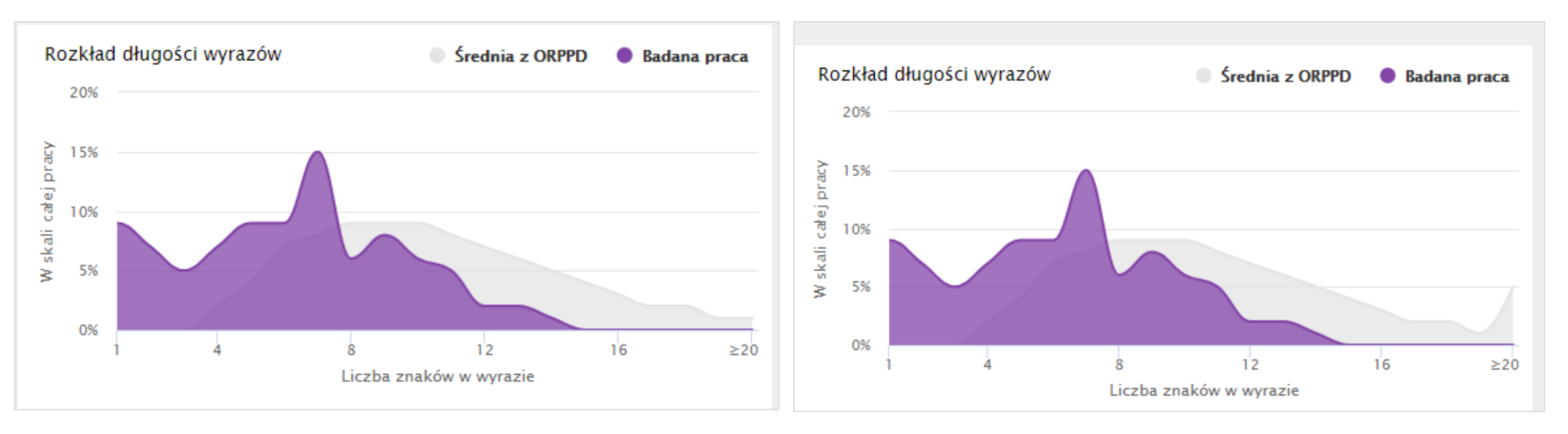

### Statystyka: Klon a Litery z obcego języka

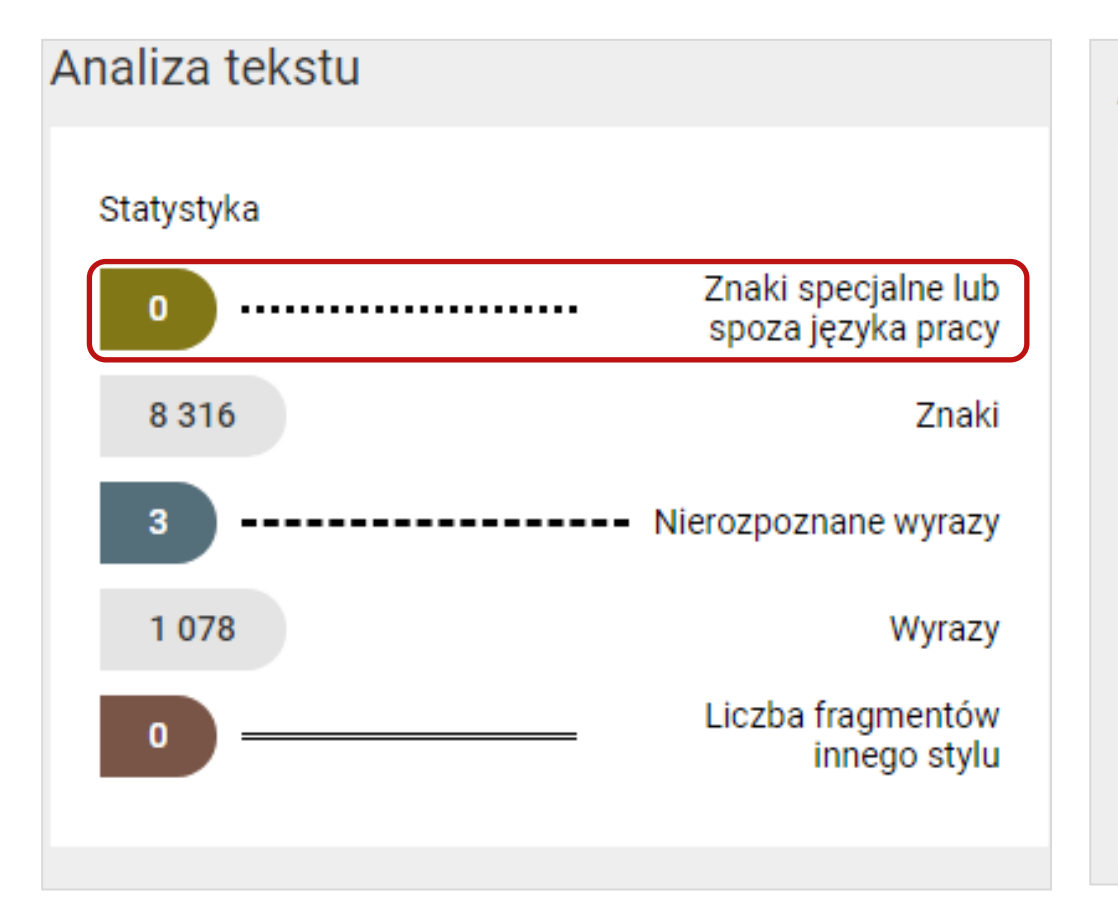

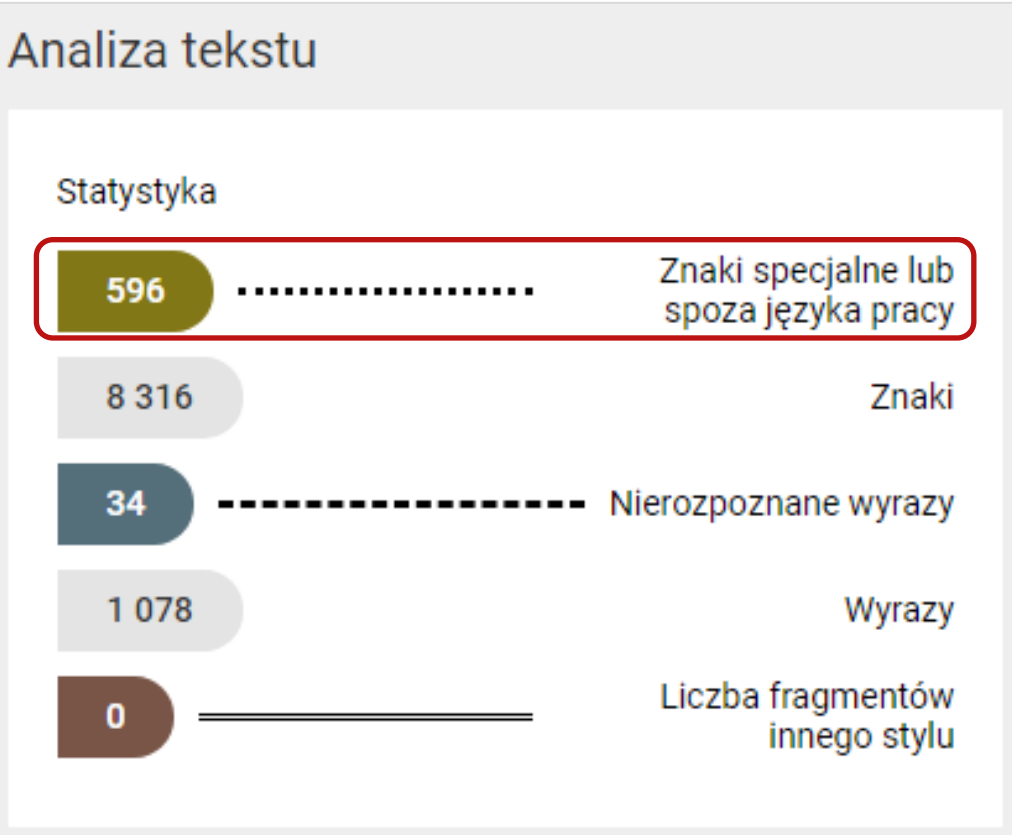

# Białe znaki i białe czcionki

### Białe znaki po manipulacji

| Plik  | Narzędzia główne | Wstawianie Układ s   | trony Odwołania       | Korespondencja                                                                                                    | Recenzja           | Widok                                                                          |
|-------|------------------|----------------------|-----------------------|----------------------------------------------------------------------------------------------------|--------------------|--------------------------------------------------------------------------------|
| Ê     | 🔏 Wytnij         | Times New Rom × 12 × | A A Aa 🏼              | $= \frac{1}{2} + \frac{1}{2} = \frac{1}{2} + \frac{1}{2} + $ | €E €E   <u>2</u> ↓ |                                                                                |
| Wklej | 🚽 Kopiuj         | B I ∐ → abe x₂ x²    | <u>A</u> • <u>A</u> • | ≣ ≣ ≣ <b>≡</b> \$                                                                                                    | ≣•  🌆 • 8          | ~!@#\$%^&*()<>? + -={}[] \/'`                                                  |
|       | Schowek 👘        | Czcionka             | Es.                   | Akapi                                                                                                    | t                  |                                                                                |
| · · · |                  |                      | 4                     |                                                                                                    | 8                  | · 9 · · · 10 · · · 11 · · · 17 · · · 13 · · · 14 · · · 15 · · · · 人 · · · 17 · |
|       |                  | 1 2 1 3 1            | 4 1 2 1               |                                                                                                    |                    |                                                                                |

Należą do nich: szkoły, związki młodzieży, świetlice, kluby, ośrodki socjalne, domy społeczne, domy kultury, domy dziecka, rodzinne domy dziecka, dom y wczasowe, kolonie i obozy, parki kultury, ogrody. Do naturalnych środowi sk wychowawczych zalicza się instytucje powołane do pełnienia funkcji dydak tycznych, opiekuńczych, społecznych, kulturowych i towarzyskich, są to np. społeczność wiejska, grupy nieformalne, rodzina, instytucje opiekuńcze, socjaln e czy kulturalne. Środowisko lokalne to wydzielony teren wraz z jego mies zkańcami i całą infrastrukturą. Umożliwia wypoczynek dzieciom i młodzieży z e względu na dostępne sprzęty, jak tereny zielone czy place zabaw. Dla tego też rodzina powinna służyć odpowiednim przykładem, stwarzać odpowiedn ie warunki umożliwiające rozwój zainteresowań, stawiać wymagania ukierunkow ane na racjonalny wypoczynek, kierować dzieci, ale nie wyręczać. Wedłu

## Białe znaki

| Plik | Narzędzia główne 🛛 Wst                                                                                                    | tawianie Układ strony Odwołania Ko                      | orespo   | ndencja Recenzja Wi                               | dok                                                                             |                                     |                          |                                                                                          |                                                                       |
|------|----------------------------------------------------------------------------------------------------|---------------------------------------------------------|----------|---------------------------------------------------|---------------------------------------------------------------------------------|-------------------------------------|--------------------------|------------------------------------------------------------------------------------------|-----------------------------------------------------------------------|
| Wkle |                                                                                                    | $ \begin{array}{c c c c c c c c c c c c c c c c c c c $ |          | ĸ┶╤ҡ│╪╪╪│Ѯ↓│¶<br>┋═│┇═ҡ│╩╱╚╌                      | AaBbCcDc AaBbCcDo<br>Normalny IBez odst.                                        | AaBbC( AaBbC<br>Nagłówek 1 Nagłóweł | c AaBI A                 | AaBbCcl<br>Podtytuł Ţ<br>Zmień<br>style ▼                                                | <ul> <li>♣ Znajdź ▼</li> <li>♣ Zamień</li> <li>♣ Zaznacz ▼</li> </ul> |
|      | Schowek 🕞                                                                                                    | Czcionka 🕞                                              | _        | Znajdowanie i zamienianie                         |                                                                                 | Chula                               |                          | -                                                                                        | 2 23                                                                  |
|      | Vależą do nic         Zamień czcionkę         Czcionka         Czcionka:         +Nagłówki         +Tekst podstawowy         Agercy FB         Aharoni         Algerian         Kolor czcionki:         • Automatycznie         • Kolory motywu         • Molory standardowe | ch: szkoły, związki młodzież                            | ży,<br>3 | Znajdź       Zamień       Przejdź         Znajdź: | do<br>do<br>do<br>do<br>do<br>do<br>do<br>do<br>do<br>do<br>do<br>do<br>do<br>d |                                     | Zami <u>e</u> ń wszystko | Znajdź następny<br>prefi <u>k</u> s<br>sufiks<br>ki interpunkcyjne<br>ki <u>o</u> dstępu | Anuluj                                                                |
| ~    |                                                                                                    | • • • • • • • • • • • • • • • • • • •                   | -        | ędzy szkolą, a ro                                 | dziną jest taka                                                                 | , ze rodzina op                     | liera się na             | l                                                                                        |                                                                       |

### Białe znaki w edytorze tekstu

| Plik  | Narzędzia główne            | Wstawianie Układ strony          | Odwołania Koresponde  | encja Recenzja Wic  | dok                      |                         |              |
|-------|-----------------------------|----------------------------------|-----------------------|---------------------|--------------------------|-------------------------|--------------|
| Ê     | ∦ Wytnij<br>⊡∋ Kopiuj       | Calibri (Tekst pc - 11 - A A A A | a •   ♣ := • \$ = • * | ≓∗∣≝≣≊≣∣≵↓∣¶        | AaBbCcDc AaBbCcDc A      | aBbC( AaBbCc Aa         |              |
| Wklej | Internation Malarz formatów | BI <u>U</u> × abe x₂ x²          | ▝▋▟▖▕▓▌▓▝▋▌           | ■ \$≣• 🖄 • 🖽 •      | ា Normalny ា Bez odst Na | agłówek 1 Nagłówek 2 Ty | tuł Podtytuł |
|       | Schowek 🕠                   | Czcionka                         | G                     | Akapit 🖓            |                          | Style                   |              |
| L     |                             | 1 2 1 1 3 1 1 4 1 1              | . 5 . 1 . 6 . 1 . 3   | 7 ' 1 ' 8 ' 1 ' 9 ' | 1 10 1 11 11 11          | 2 • 1 • 13 • 1 • 14 • 1 | 15           |

Należą & do & nich: & szkoły, & związki & młodzieży, & świetlice, & kluby, & ośrodki & socjalne, & domy & społec zne,&domy&kultury,&domy&dziecka,&rodzinne&domy&dziecka,&domy&wczasowe,&kolonie&i&ob ozy,,&parki&kultury,&ogrody.&Do&naturalnych&środowisk&wychowawczych&zalicza&się&instytucj e&powołane&do&pełnienia&funkcji&dydaktycznych,&opiekuńczych,&społecznych,&kulturowych&i towarzyskich,&&są&to&np.&społeczność&wiejska,&grupy&nieformalne,&rodzina,&instytucje&opi ekuńcze,&socjalne&czy&kulturalne.&Środowisko&lokalne&to&wydzielony&teren&wraz&z&jego&mi eszkańcami&i&całą&infrastrukturą.&Umożliwia&wypoczynek&dzieciom&i&młodzieży&ze&względu na&dostępne&sprzęty,&&jak&tereny&zielone&czy&place&zabaw.&&Dlatego&też&rodzina&powin na&służyć&odpowiednim&przykładem,&stwarzać&odpowiednie&warunki&umożliwiające&rozwój& zainteresowań,&stawiać&wymagania&ukierunkowane&&na&racjonalny&wypoczynek,&kierować&d zieci,&ale&nie&wyręczać.&&Według&H.&Gąsiora&jest&to&uzależnione&od&wielu&czynników&w8

### Raport: Białe znaki

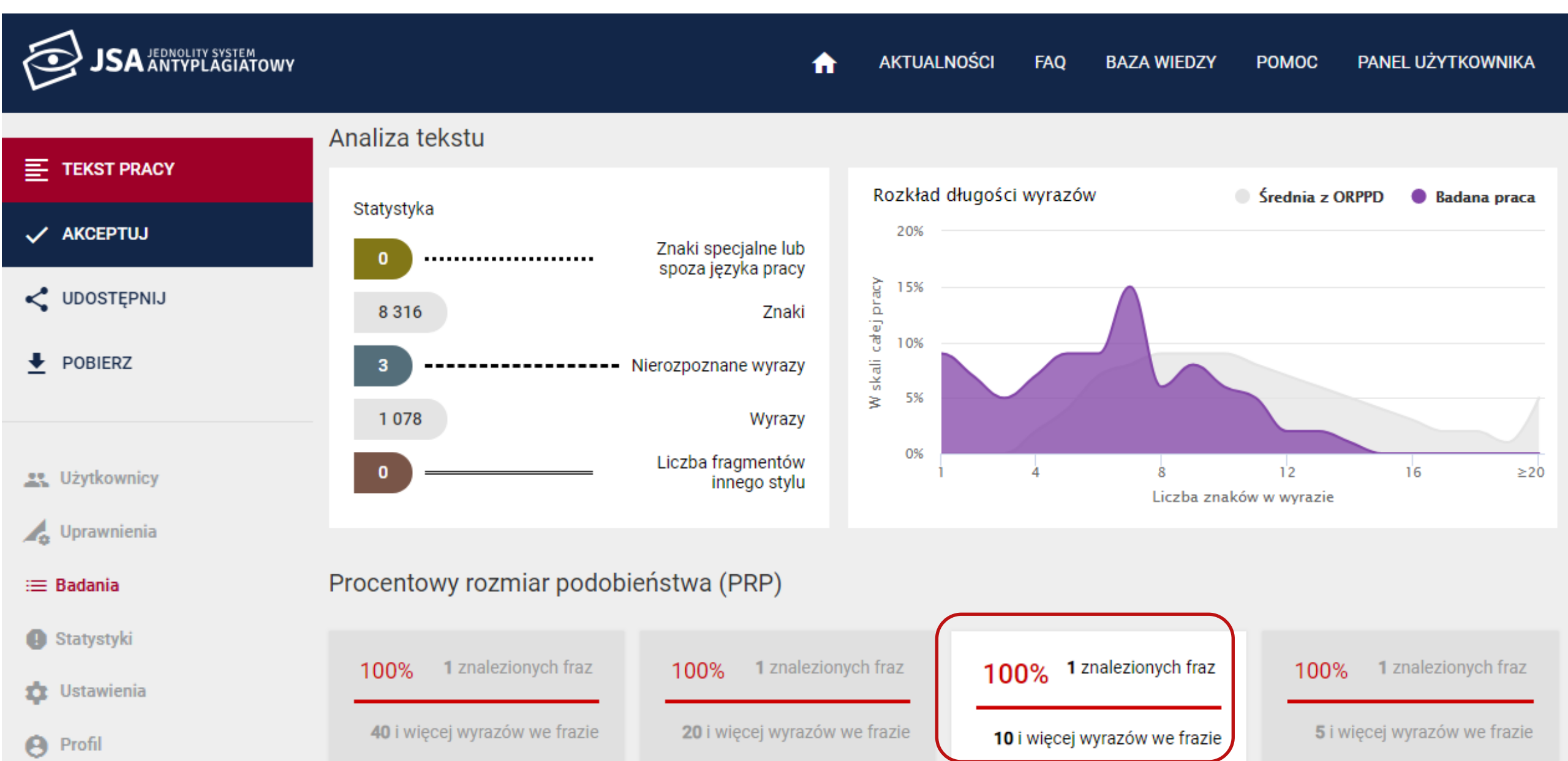

### Raport: Białe znaki

| ≣            | TEKST PRACY   | Procentowy rozmiar podobieństwa (PRP)                                                                 |                |               |                  |             |  |  |  |  |  |  |  |  |
|--------------|---------------|----------------------------------------------------------------------------------------------------|----------------|---------------|------------------|-------------|--|--|--|--|--|--|--|--|
| ~            | AKCEPTUJ      |                                                                                                    |                |               |                  |             |  |  |  |  |  |  |  |  |
| <            | UDOSTĘPNIJ    | 100%     1 znalezionych fraz     100%     1 znalezionych fraz     100%     1 znalezionych fraz        | lezionych fraz | 100%          | <b>1</b> znalezi | onych fraz  |  |  |  |  |  |  |  |  |
| <u>+</u>     | POBIERZ       | 40 i więcej wyrazów we frazie       20 i więcej wyrazów we frazie       10 i więcej wyrazów we frazie | azów we frazie | <b>5</b> i wi | ęcej wyrazó      | w we frazie |  |  |  |  |  |  |  |  |
|              |               |                                                                                                    |                |               |                  |             |  |  |  |  |  |  |  |  |
|              | Użytkownicy   | Nr Referencyjna baza porównawcza                                                                      | ≥ 40           | ≥ 20          | ≥10              | ≥ 5         |  |  |  |  |  |  |  |  |
|              | , Uprawnienia | ∧ 1 ORPPD                                                                                             | - 100%         | 100%          | 100%             | 100%        |  |  |  |  |  |  |  |  |
| :=           | Badania       |                                                                                                    |                |               |                  |             |  |  |  |  |  |  |  |  |
| 0            | Statystyki    | Wykryte podobieństwa                                                                                  |                |               |                  |             |  |  |  |  |  |  |  |  |
| ¢            | Ustawienia    | Nr Tytul lub adres dokumentu Najdłuższa fraza                                                         | <b>ר</b>       |               |                  |             |  |  |  |  |  |  |  |  |
| A            | Profil        | <ul> <li>Rola rodziny w kształtowaniu wzorców spędzania cz 8 316</li> </ul>                           | 1              | 1             | 1                | 1           |  |  |  |  |  |  |  |  |
| <sup>°</sup> |               |                                                                                                    |                |               |                  |             |  |  |  |  |  |  |  |  |
|              |               | ✓ 2 Internet                                                                                          | - 0%           | 0%            | 0%               | 0%          |  |  |  |  |  |  |  |  |
|              |               |                                                                                                    |                | 0.01          |                  |             |  |  |  |  |  |  |  |  |

### Podobieństwa: Białe znaki

| Lżytkownicy               | Procentowy roz    | miar podobi   | eństwa (Pl       | RP)                      |                                                        |                                          |
|---------------------------|-------------------|---------------|------------------|--------------------------|--------------------------------------------------------|------------------------------------------|
| 🛵 Uprawnienia             | 100% 1 znale      | zionych fraz  | 100%             | 1 znalezionych fraz      | <b>100% 1</b> znalezionych fraz                        | <b>100% 1</b> znalezionych fraz          |
| :≡ Badania                | 100%              | Lionyon naz   | 100 %            | 2 Endice for Figure 1    | 100% Finalezionych naz                                 |                                          |
| Statystyki                | 40 i więcej wyraz | ów we frazie  | <b>20</b> i więc | cej wyrazów we frazie    | 10 i więcej wyrazów we frazie                          | 5 i więcej wyrazów we frazie             |
| Białe znaki specjalne     |                   |               |                  |                          |                                                        | :: ×                                     |
| PODOBIEŃSTWA <            | ANALIZA TEKSTU 🗸  | TEK           | ST PRACY         |                          |                                                        | ✓ ŹRÓDŁO PODOBIEŃSTWA                    |
| 1 2                       | 3 🔽 4             | ===== DOC S   | TART (xxx) ===   | ===                      |                                                        |                                          |
|                           |                   | 1.1.1 Należą& | do&nich:&szkoł   | y,&związki&młodzieży,&śv | vietlice,&kluby,&ośrodki&socjalne,&do                  | my&społeczne,&domy&kultury,&domy&dzie    |
| ORPPD                     | <                 | oswiatowych,8 | anawykow,&war    | unkow&materialnycn,&ce   | ch&osobowościowych,&intrastruktury                     | /&kultywowanych&tradycji&spędzania&woli  |
| > 🔽 1.1 Rola rodziny w ks | ształtowaniu wzor | 8kościół 88To | &rodzina&stan    | owi&nierwsza&grune &do   | Jeawyznaniowea–<br>Rktórei&należv&dziecko &w&którei&ro | zwija&sie&&ono&osvchicznie&i&fizycznie & |
|                           |                   | (np.&zabawki) | &kulturowe&&(    | np.&zajecia&pozalekcyjne | ),&społeczne&(np.&wartościowe&kor                      | ntakty&z&innymi&dziećmi),&przyrodnicze&  |
|                           |                   | (np.&przebywa | nie&na&świeży    | /m&powietrzu).&Niewątpl  | wie&sprzyjającym&elementem&jest&                       | dobra&atmosfera&panująca&we&wzajemn      |
|                           |                   | moralne&przyc | zyniające&się8   | kpośrednio&do&wychowa    | nia&jednostki&i&grup&społecznych"3                     | 2.&Dzięki&swobodzie&wyboru&i&dobrowol    |
|                           |                   | Oczywiście&w  | ażne&jest&rówi   | nież&nastawienie&placów  | ki&szkolnej,&do&której&uczęszcza&o                     | dziecko.&Szkoła&jak&i&rodzice&uczestnicz |
|                           |                   | wychowawcze   | &z&kształtowa    | niem&pozytywnych&skoja   | rzeń&i&postaw&do&czasu&wolnego.                        | &Warto,&aby&również&włączali&rodziców&   |
|                           |                   | ===== DOC E   | ND =====         |                          |                                                        |                                          |

### Wykres: Białe znaki

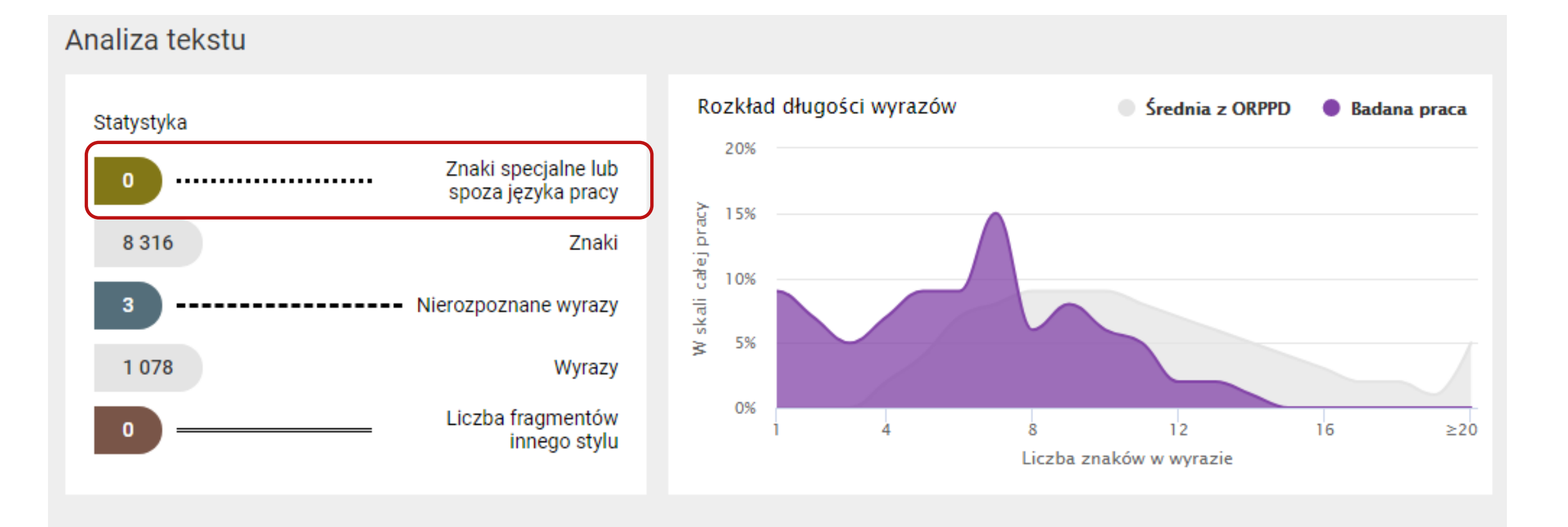

### Analiza tekstu: Białe znaki

| ≔ Badania                        | Procentowy rozn  | niar podobieństwa (PRP)                                                                                                    |                                                                                                    |                                                                                                    |
|----------------------------------|------------------|----------------------------------------------------------------------------------------------------|----------------------------------------------------------------------------------------------------|----------------------------------------------------------------------------------------------------|
| Statystyki                       |                  | ,                                                                                                    |                                                                                                    |                                                                                                    |
| Białe znaki specjalne            |                  |                                                                                                    |                                                                                                    | 11 ×                                                                                                    |
| podobieństwa 🗸                   | ANALIZA TEKSTU 🔾 | TEKST PRACY                                                                                                    |                                                                                                    | ✓ ŹRÓDŁO PODOBIEŃSTWA                                                                                                    |
| Znaki specjalne lub spoza języka | a pracy < 🗲      | ===== DOC START (funkcje wychowawo<br>Należą&do&nich:&szkoły,&związki&mło                                                                              | cze placówek szkolnych - biały znak &.doo<br>odzieży,&świetlice,&kluby,&ośrodki&socj                                                               | cx) =====<br>alne,&domy&społeczne,&domy&kultury,&domy&dziecka                                                                                              |
| Nierozpoznane wyrazy             | < >              | oświatowych,&nawyków,&warunków&m<br>wychowawcze,&organizacje&sportowe,&<br>&kościół.&&To&rodzina&stanowi&pierw<br>(np.&zabawki),&kulturowe&&(np.&zajęc | iaterialnych,&cech&osobowościowych,&i<br>&kluby,&instytucje&wyznaniowe&–<br>vszą&grupę,&do&której&należy&dziecko<br>sia&pozalekcyjne),&społeczne&  | infrastruktury,&kultywowanych&tradycji&spędzania&wolr<br>),&w&której&rozwija&się&&ono&psychicznie&i&fizycznie                                              |
| Fragmenty innego stylu           | <                | (np.&wartościowe&kontakty&z&innymia<br>(np.&przebywanie&na&świeżym&powie<br>moralne&przyczyniające&się&pośrednic<br>Oczywiście&ważne&jest&również&nast | &dziećmi),&przyrodnicze&<br>:trzu).&Niewątpliwie&sprzyjającym&elem<br>o&do&wychowania&jednostki&i&grup&s<br>:awienie&placówki&szkolnej,&do&której; | nentem&jest&dobra&atmosfera&panująca&we&wzajemn<br>społecznych"32.&Dzięki&swobodzie&wyboru&i&dobrowo<br>&uczęszcza&dziecko.&Szkoła&jak&i&rodzice&uczestnic |
| Długość wyrazów w badanej pra    | icy < >          | wychowawcze&z&kształtowaniem&poz<br>===== DOC END =====                                                                                                | ytywnych&skojarzeń&i&postaw&do&cza                                                                                                    | asu&wolnego.&Warto,&aby&również&włączali&rodziców                                                                                                    |
| 1                                | ≥20              |                                                                                                    |                                                                                                    |                                                                                                    |

### Analiza tekstu: Białe znaki

| := Badania                         | Procentowy roz   | rmiar podobieństwa (PRP)                                                                                                    |                                                                                                    |
|------------------------------------|------------------|----------------------------------------------------------------------------------------------------|----------------------------------------------------------------------------------------------------|
| Statystyki                         | 1 rocentowy roz  |                                                                                                    | -                                                                                                    |
| Białe znaki specjalne              |                  |                                                                                                    | 5 × 13                                                                                                    |
| PODOBIEŃSTWA 🗸                     | ANALIZA TEKSTU 🔾 | TEKST PRACY                                                                                                    | ✓ ŹRÓDŁO PODOBIEŃSTWA                                                                                                    |
| 🔿 Znaki specjalne lub spoza języka | a pracy < 🗲      | ===== DOC START (funkcje wychowawcz<br>Należą&do&nich:&szkoły,&związki&młoc<br>oświatowych,&nawyków,&warunków&ma<br>wychowawcze,&organizacje&sportowe,&                                            | e placówek szkolnych - biały znak &.docx) =====<br>zieży,&świetlice,&kluby,&ośrodki&socjalne,&domy&społeczne,&domy&kultury,&domy&dziecka<br>terialnych,&cech&osobowościowych,&infrastruktury,&kultywowanych&tradycji&spędzania&wol<br><luby,&instytucje&wyznaniowe&< th=""></luby,&instytucje&wyznaniowe&<>                                                                                       |
| Nierozpoznane wyrazy               | < >              | &kościół.&&To&rodzina&stanowi&pierws                                                                                                    | zą&grupę,&do&której&należy&dziecko,&w&której&rozwija&się&&ono&psychicznie&i&fizycznie                                                                                                    |
| Fragmenty innego stylu             | <                | (np.&zabawki),&kulturowe&&(np.&zajęcia<br>(np.&wartościowe&kontakty&z&innymi&<br>(np.&przebywanie&na&świeżym&powiet<br>moralne&przyczyniające&się&pośrednio<br>Oczywiście&ważne&jest&również&nasta | &pozalekcyjne),&społeczne &<br>Iziećmi),&przyrodnicze &<br>zu).&Niewątpliwie & sprzyjającym & elementem & jest & dobra & atmosfera & panująca & we & wzajemr<br>do & wychowania & jednostki & i & grup & <mark>społecznych"</mark> 32. & Dzięki & swobodzie & wyboru & i & dobrowc<br>wienie & placówki & szkolnej, & do & której & uczeszcza & dziecko. & Szkoła & jak & i & rodzice & uczestnic |
| Długość wyrazów w badanej pra      | су < >           | wychowawcze&z&kształtowaniem&pozy<br>===== DOC END =====                                                                                                    | ywnych&skojarzeń&i&postaw&do&czasu&wolnego.&Warto,&aby&również&włączali&rodziców                                                                                                    |

>20

### Statystyka: Białe znaki a Twarda spacja

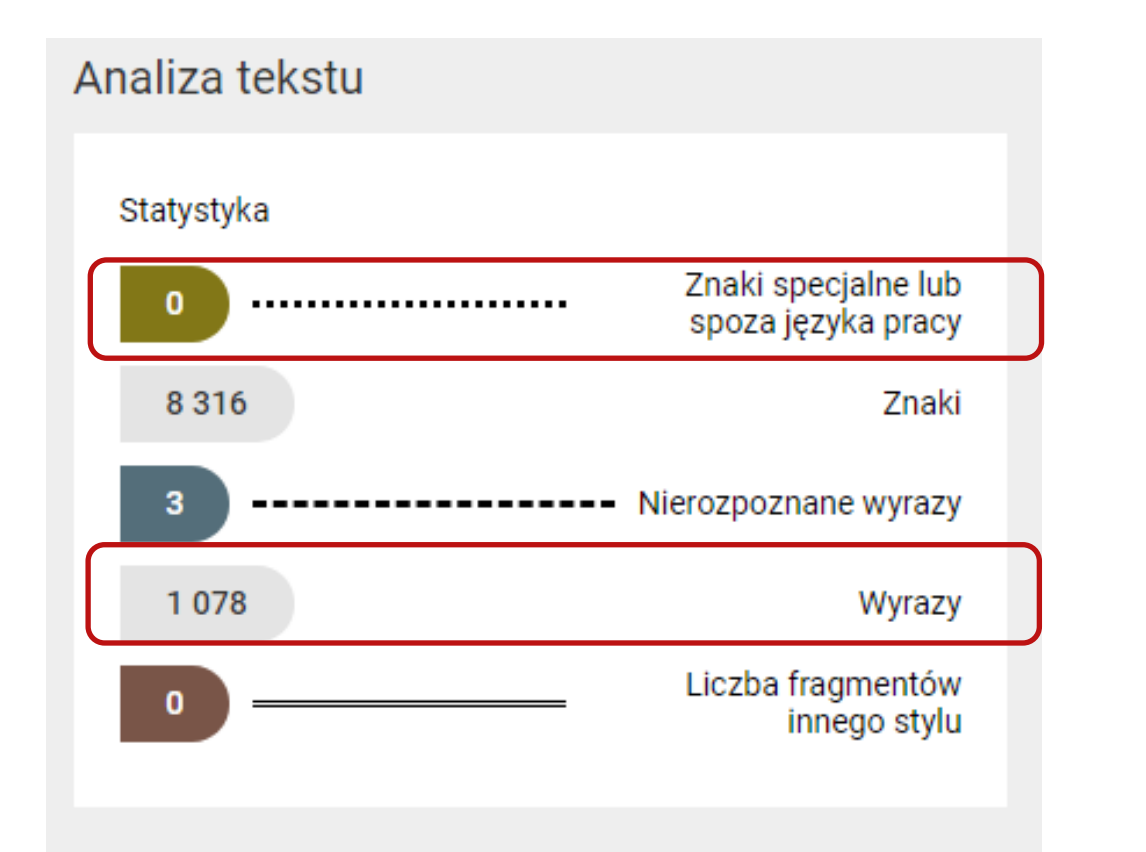

#### Analiza tekstu Statystyka Znaki specjalne lub 1 171 spoza języka pracy 8 3 1 6 Znaki 191 Nierozpoznane wyrazy 197 Wyrazy Liczba fragmentów 0 innego stylu

### Wykres: Białe znaki a Twarda spacja

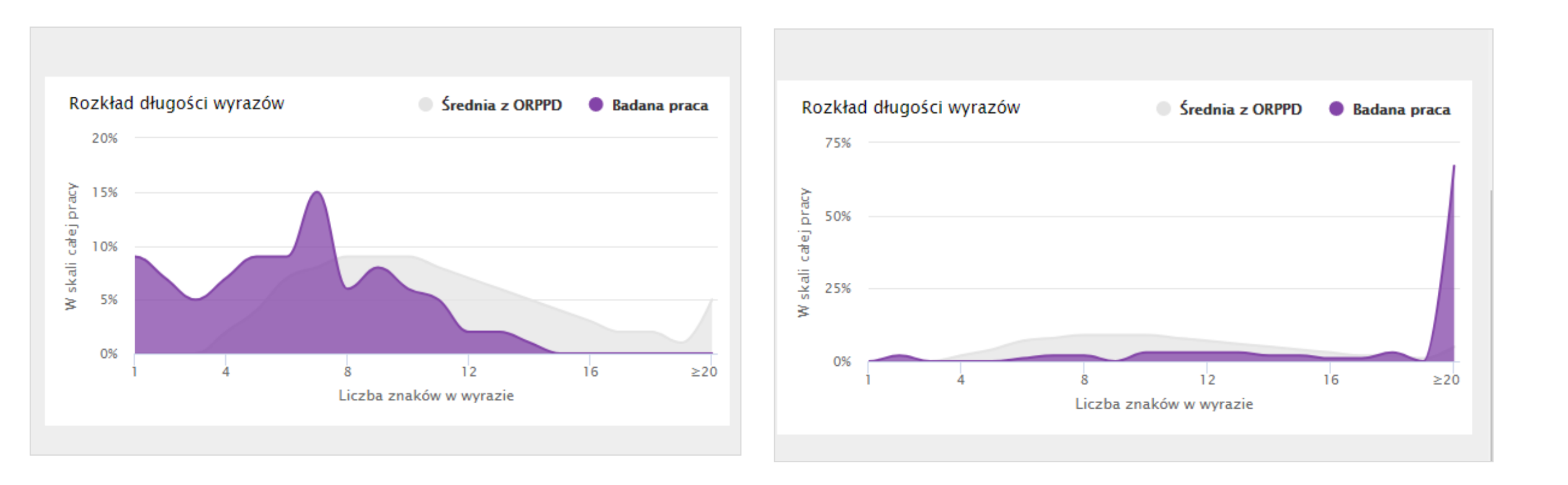

### Białe czcionki zamiast spacji

| 14/1-1-  | - a kobioj                                    |                             | a sha A -                    |                     | _                   | p                                                |                                |                  |                        | Traine                      | sac zumen   |
|----------|-----------------------------------------------|-----------------------------|------------------------------|---------------------|---------------------|--------------------------------------------------|--------------------------------|------------------|------------------------|-----------------------------|-------------|
| VVKIE    | Malarz formatów                               | BI <u>I</u> U ∗abe x₂ x'    |                              |                     |                     |                                                  | 1 Normalny 1 Bez odst          | Nagłówek 1 Nagło | ówek 2 Tytuł           | Podtytuł 🚽 Zmien<br>style * | 🍃 Zaznacz 👻 |
|          | Schowek 🖓                                     | Czcionka                    | Gi -                         |                     | Akapit              | E.                                               |                                | Style            |                        | 5 <u>.</u>                  | Edytowanie  |
| L        | · · · <u>· · · · · · · · · · · · · · · · </u> | 1 2 1 1 3 1 1               | 4 • • • 5 • • • •            | 6                   | 7                   | 8 • • • 9 •                                      | 1 10 1 11 1                    | 12 1 13          | 14 15                  | 5 · · · <u>A</u> · · · 17 · | 1 1 18      |
| •        |                                               |                             |                              |                     |                     |                                                  |                                |                  |                        |                             |             |
|          | Nalażad                                       | o nich szkoh zv             | viazkimładzi                 | o <del>i</del> v óv | viatlica            | م برطيناها.                                      | árodki sociolna                | domision         | Joorno do              | 1001/-                      |             |
| - (      | Zamień czcionke                               |                             | 8                            | X SV                | vietrice            | , KIUDY, O                                       | sroukisocjaine                 | e, aomy spc      | neczne, do             | my.                         | 9 9         |
| ·        |                                               | Anno-Ariantea an            | and the second second        |                     | Znajdowanie         | i zamienianie                                    | owe, kolonie i r               | obozy.ge/        | to Automa              |                             | LR CO       |
|          | Czcionka Zaawansow                            | ane                         |                              |                     | Znajdź              | Z <u>a</u> mień Przejd                           | ź do                           |                  |                        |                             |             |
| -        |                                               |                             |                              |                     | Zopidź              |                                                  |                                |                  |                        |                             |             |
| ~        | Czcionka:                                     | <u>S</u> tyl czcionki       | Roz <u>m</u> iar:            | E                   | Format:             |                                                  |                                |                  |                        |                             | <b>_</b>    |
| ·        | (No older)                                    | Chandradau                  |                              | tı                  |                     |                                                  |                                |                  |                        |                             |             |
| -        | +Tekst podstawowy                             | Kursywa                     | y 6 9                        | Â.                  | Zam <u>i</u> eń na: | a                                                |                                |                  |                        |                             | •           |
| m        | Agency FB<br>Abaroni                          | Pogrubienie<br>Pogrubienie  | Kursywa 11                   |                     | Format:             | Kolor czcionki: T                                | ło 1                           |                  |                        |                             |             |
| <u> </u> | Algerian                                      | 👻 Nie Pogrubi               | enie 🔻 12                    | - >                 |                     |                                                  |                                |                  |                        |                             |             |
| ·        | Kolor czcionki:                               | Styl p <u>o</u> dkreślenia: | Kolor podkreś <u>l</u> enia: | b                   | <u>&lt;</u> Mnie    | ej                                               |                                | Za <u>m</u> ień  | Zami <u>e</u> ń wszyst | tko Znajdź następny         | Anuluj      |
| 4        |                                               |                             | Brak koloru                  | •                   | Opcje wys:          | rukiwania                                        | 7                              |                  |                        |                             |             |
| -        | Efel <u>A</u> utomatyczn                      | e                           |                              |                     | Wy <u>s</u> zuka    | i: Wszędzie 🔻                                    | ·                              |                  | _                      |                             |             |
|          | Kolory motywu                                 |                             | Kapi <u>t</u> aliki          | a l                 | Uwzg                | ędnij wielkość liter                             |                                |                  | Uwzg                   | ılednij prefi <u>k</u> s    |             |
| •        |                                               |                             | Wszystkie wersaliki          |                     |                     | z tylko całe wyraz<br>w <b>mboli wieloznac</b> z | y<br>nych                      |                  | Uwz <u>q</u>           | jiędnij sufiks              |             |
| -        |                                               |                             | <u>u</u> kryde               |                     | Brzmi               | jak (angielski)                                  | nyen                           |                  | Ignor                  | uj znaki interpunkcyjne     |             |
| •        | Pod                                           |                             |                              | Í                   | Znajd               | ź wszystkie f <u>o</u> rmy                       | wyrazu (angielski)             |                  | Ignor                  | uj znaki <u>o</u> dstępu    |             |
| <u>:</u> |                                               |                             |                              | r                   |                     |                                                  |                                |                  |                        |                             |             |
|          |                                               | a a                         |                              |                     |                     |                                                  |                                |                  |                        |                             |             |
| ^        | 🔋 🔛 Więcej kolor                              | ów                          |                              |                     | Zamieniane          |                                                  |                                |                  |                        |                             |             |
| -        |                                               |                             |                              | B                   | Eormat              | uj 🔹 🛛 Specjalj                                  | ne ▼ Bez forma <u>t</u> owania |                  |                        |                             |             |
| ·        |                                               |                             |                              |                     |                     |                                                  |                                |                  |                        |                             |             |
|          | Ustaw jako domyślne                           |                             | OK Anulu                     |                     |                     |                                                  | / . / .                        | 1 1 /            |                        |                             |             |
| -11      |                                               |                             |                              | ]ą·                 | się:roc             | izina, gru                                       | pa·rowiesnicza                 | a, szkoła, sro   | odki•maso\             | wego·                       |             |

### Białe czcionki w edytorze tekstu

| Plik          | Narzędzia główne     | Wstawianie Układ strony Odwoła                                                                           | ania | Korespondencja Recenzja W | /id | lok         |         |                      |                      |      |                     |   |
|---------------|----------------------|----------------------------------------------------------------------------------------------------|------|---------------------------|-----|-------------|---------|----------------------|----------------------|------|---------------------|---|
| <b>W</b> klej | ¥ Wytnij<br>⊫ Kopiuj | Times New Rom $\cdot$ 12 $\cdot$ A $\cdot$ A $\cdot$ Aa $\cdot$ B $I$ U $\cdot$ abe x, $x^2$ A $\cdot$ A |      | ╘╴┋╶┇<br>═╶═╶═            |     | AaBbCcDc Aa | aBbCcDc | AaBbC(<br>Nagłówek 1 | AaBbCc<br>Nagłówek 2 | AaBI | AaBbCcl<br>Podtytuł | * |
| *             | Malarz formatow      | - Carionka                                                                                               | -    |                           | _   |             |         | -                    | Shula                | -    | -                   | * |
|               | SCHOWER              | CZCIONKa                                                                                                 | 1.28 | Акари                     | 24  |             |         |                      | Style                |      |                     |   |

Należąadoanich:aszkoły,azwiązkiamłodzieży,aświetlice,akluby,aośrodkiasocjalne,adomyasp ołeczne, adomy akultury, adomy adziecka, arodzinne adomy adziecka, adomy awczasowe, akoloni eaiaobozy,,aparkiakultury,aogrody.aDoanaturalnychaśrodowiskawychowawczychazaliczaasi ęainstytucjeapowołaneadoapełnieniaafunkcjiadydaktycznych, a opiekuńczych, a społecznych, a kulturowychaiatowarzyskich, aasaatoanp. aspołeczność awiejska, a grupyanie formalne, a rodzina,ainstytucjeaopiekuńcze,asocjalneaczyakulturalne.aŚrodowiskoalokalneatoawydzielonyatere nawrazazajegoamieszkańcamiaiacałą ainfrastrukturą, a Umożliwia a wypoczynek a dziecioma ia młodzieży aze a względu a na adostępne a sprzęty, a a jak atereny azielone a czy a place a zabaw. a a Dlat egoateżarodzinaapowinnaasłużyćaodpowiednimaprzykładem, astwarzaća odpowiednie awarun kiaumożliwiającearozwójazainteresowań, astawiaća wymagania a ukierunkowane a ana aracjonal

### Raport: Białe czcionki

| JSA JEDNOLITY SYSTEM<br>ANTYPLAGIATOWY |                               | A                                       | AKTUALNOŚCI      | FAQ BAZA WIED            | ZY POMOC PA          | NEL UŻYTKOWNIKA            |
|----------------------------------------|-------------------------------|-----------------------------------------|------------------|--------------------------|----------------------|----------------------------|
|                                        | Analiza tekstu                |                                         |                  |                          |                      |                            |
|                                        | Ctatuatula                    |                                         | Rozkład długości | i wyrazów                | Srednia z ORPP       | D 🛛 🔵 Badana praca         |
| 🗸 АКСЕРТИЈ                             | O Zr                          | naki specjalne lub<br>poza jezyka pracy | 75%              |                          |                      | 1                          |
| < UDOSTĘPNIJ                           | 8 316                         | Znaki                                   | zow 20%          |                          |                      |                            |
| ➡ POBIERZ                              | 169 Niero                     | zpoznane wyrazy                         | s kali<br>25% W  |                          |                      |                            |
|                                        | 197                           | Wyrazy                                  | 0%               |                          |                      |                            |
| Lizytkownicy                           |                               | czba fragmentów<br>innego stylu         | 1                | 4 8<br>Liczba            | 12                   | 16 ≥20                     |
| 🛵 Uprawnienia                          |                               |                                         |                  | LICZDA                   | ZIIAKOW W WYIAZIE    |                            |
| ≔ Badania                              | Procentowy rozmiar podobieńs  | twa (PRP)                               |                  |                          |                      |                            |
| Statystyki                             |                               |                                         |                  |                          |                      |                            |
| 🏚 Ustawienia                           | 0% 0 znalezionych fraz        | 0% 0 znalezionycl                       | h fraz 0%        | <b>0</b> znalezionych fr | az 0%                | <b>0</b> znalezionych fraz |
| e Profil                               | 40 i więcej wyrazów we frazie | 20 i więcej wyrazów we                  | frazie 10        | i więcej wyrazów we fra  | zie <b>5</b> i więco | ej wyrazów we frazie       |

### Wykres: Białe czcionki

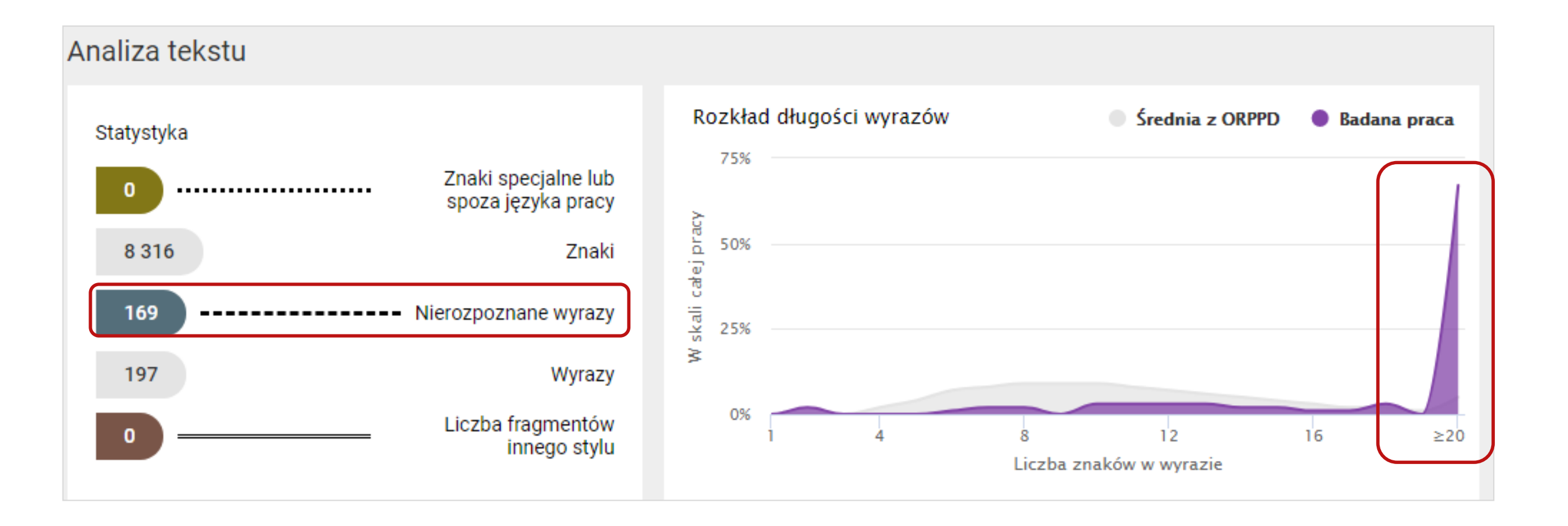

### Analiza tekstu: Białe czcionki

| i≡ Badania                                                                                                    | Procentov                                                                                                    | wy rozmiar podobieństwa (PRP)                                                                                                    |                                                                |                                                                                                    |                                                                  |  |  |  |  |
|----------------------------------------------------------------------------------------------------|----------------------------------------------------------------------------------------------------|----------------------------------------------------------------------------------------------------|----------------------------------------------------------------|----------------------------------------------------------------------------------------------------|------------------------------------------------------------------|--|--|--|--|
| B Statystyki                                                                                                    | Trocentov                                                                                                    |                                                                                                    |                                                                |                                                                                                    |                                                                  |  |  |  |  |
| 🔹 Ustawienia                                                                                                    | 0%                                                                                                    | <b>0</b> znalezionych fraz                                                                                                    | 0%                                                             | <b>0</b> znalezionych fraz                                                                           | 0%                                                               |  |  |  |  |
| Profil                                                                                                    |                                                                                                    | 40 i więcej wyrazów we frazie                                                                                                    |                                                                | 20 i więcej wyrazów we frazie                                                                        | 10                                                               |  |  |  |  |
| Biała czcionka                                                                                                    |                                                                                                    |                                                                                                    |                                                                |                                                                                                    |                                                                  |  |  |  |  |
| PODOBIEŃSTWA 🗸 🛛 ANALI                                                                                                    | ZA TEKSTU 🗸                                                                                                    | TEKST PRACY                                                                                                    |                                                                |                                                                                                    |                                                                  |  |  |  |  |
| 🔿 Znaki specjalne lub spoza języka pracy                                                                                                    | Znaki specjalne lub spoza języka pracy < > Należąadoanich:aszkoły, azwiązkiamłodzieży, aświetlice, akluby, aośrodkiasocjalne, adomyaspołeczne, adomyakultury, adomyadziecka, arodzinneado oświatowych, anawyków, awarunkówamaterialnych, acechaosobowościowych, ainfrastruktury, akultywowanychatradycijaspedzaniaawolnegoaczasu |                                                                                                    |                                                                |                                                                                                    |                                                                  |  |  |  |  |
| Nierozpoznane wyrazy                                                                                                    | <                                                                                                    | wychowawcze, aorganizacjeasportowe, akluby, ai<br>akościół. aa Toarodzinaastanowiapierwszą agrup<br>moralneaprzyczyniająceasię apośrednio adoawyc | instytucjeawyznani<br>ę,adoaktórejanależ<br>:howaniaajednostki | owea–<br>yadziecko,awaktórejarozwijaasięaaonoapsychic<br>iaiagrupaspołecznych″32.aDziękiaswobodzieaw | znieaiafizycznie aBezsprzecznie<br>yboruaiadobrowolnościauczestn |  |  |  |  |
| ○ Fragmenty innego stylu C > Czywiścieaważneajestarównieżanastawienieaplacówkiaszkolnej,adoaktórejauczęszczaadziecko.aSzkołaajakaiarodziceauczestnicząawa wychowawczeazakształtowaniemapozytywnychaskojarzeńaiapostawadoaczasuawolnego.aWarto,aabyarównieżawłączaliarodzicówaaiao ===== DOC END ===== |                                                                                                    |                                                                                                    |                                                                |                                                                                                    |                                                                  |  |  |  |  |
| Długość wyrazów w badanej pracy                                                                                                    | < >                                                                                                    |                                                                                                    |                                                                |                                                                                                    |                                                                  |  |  |  |  |

### Analiza tekstu: Białe czcionki

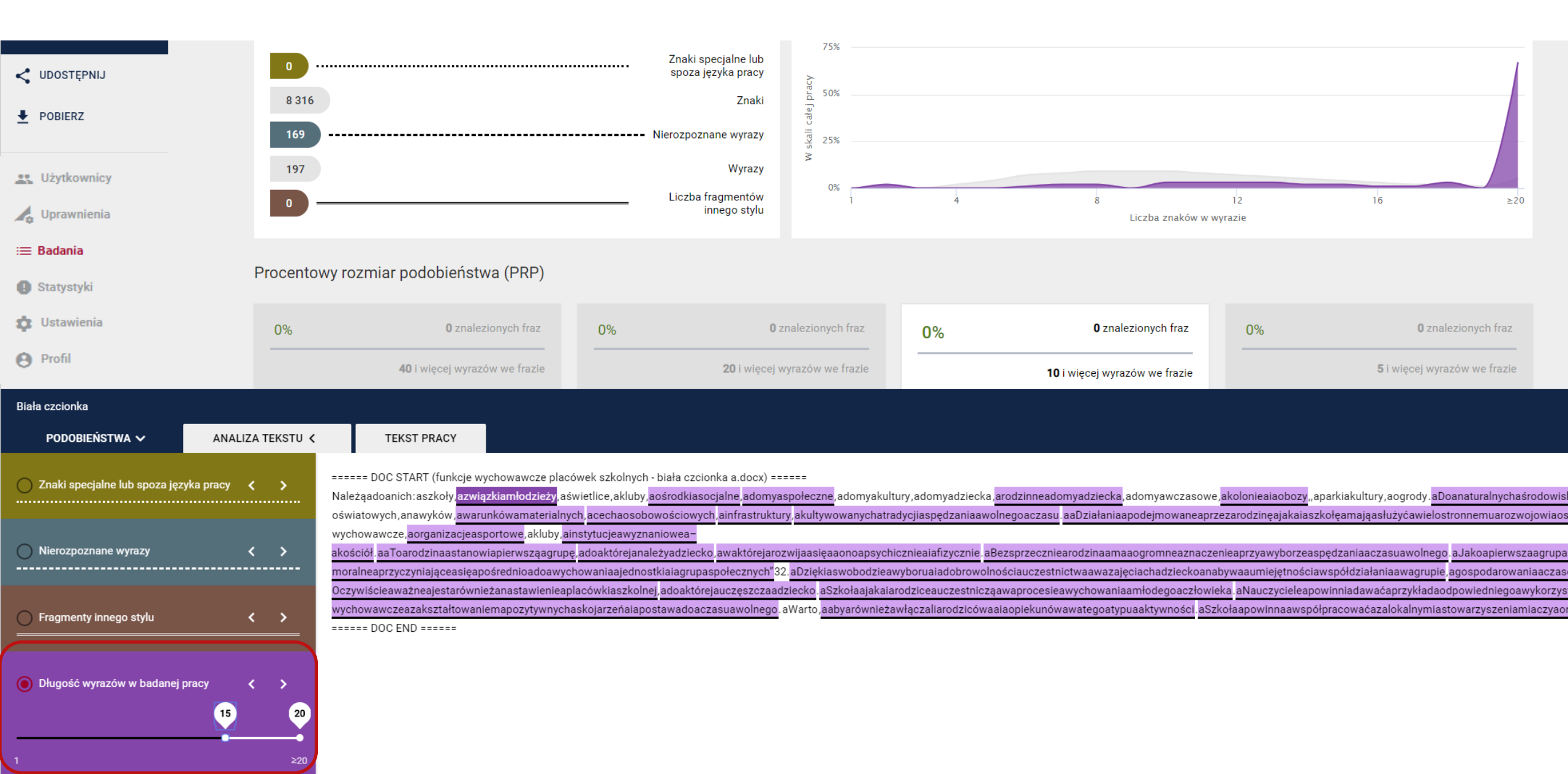

### Analiza tekstu: Białe znaki a Białe czcionki

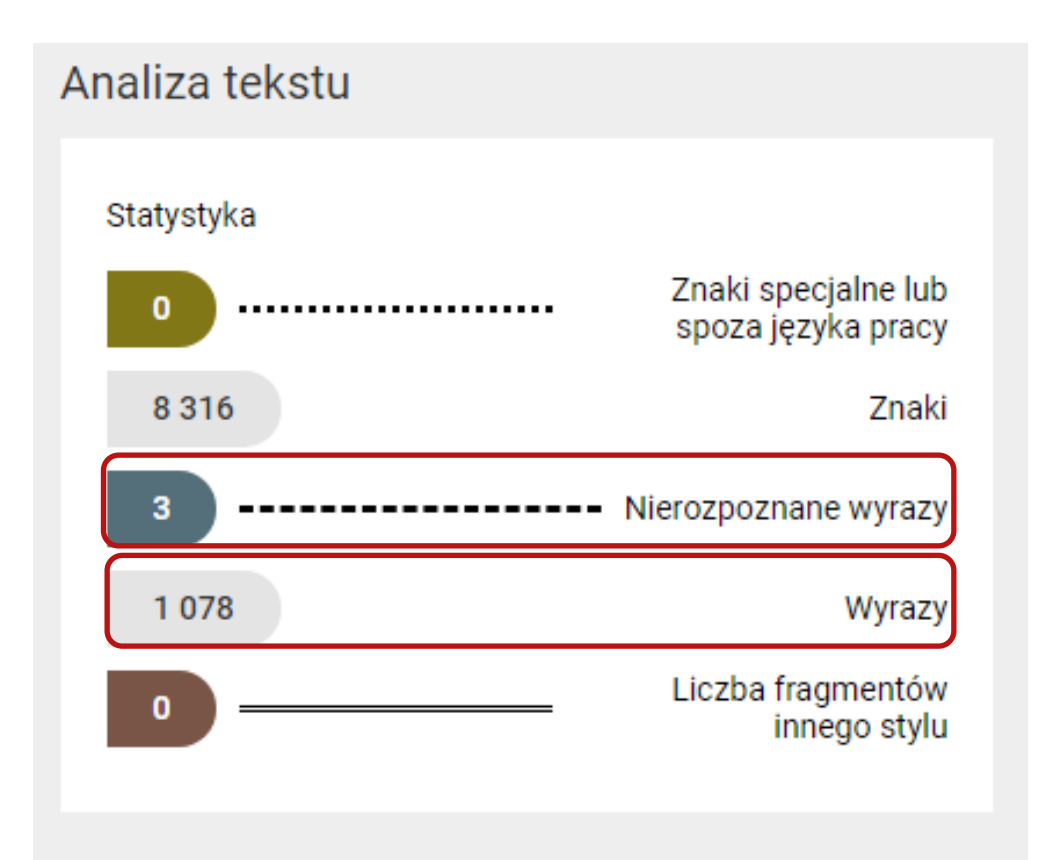

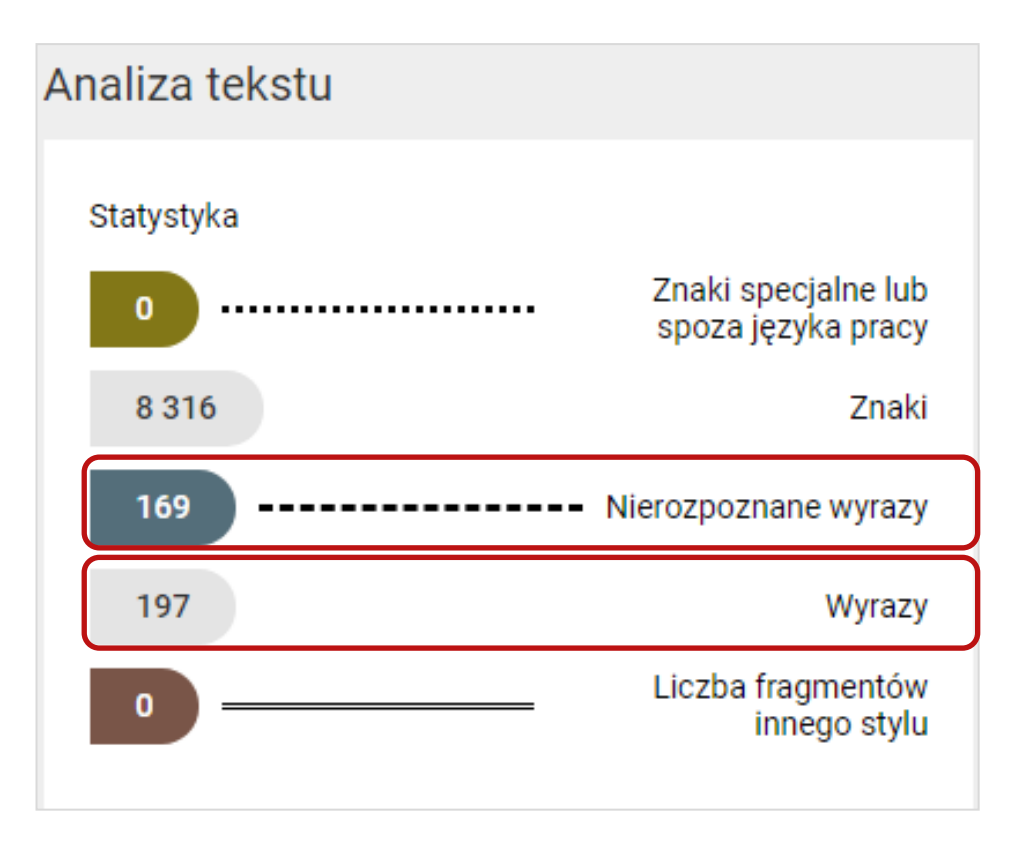

### Wykres: Białe znaki v. Białe czcionki

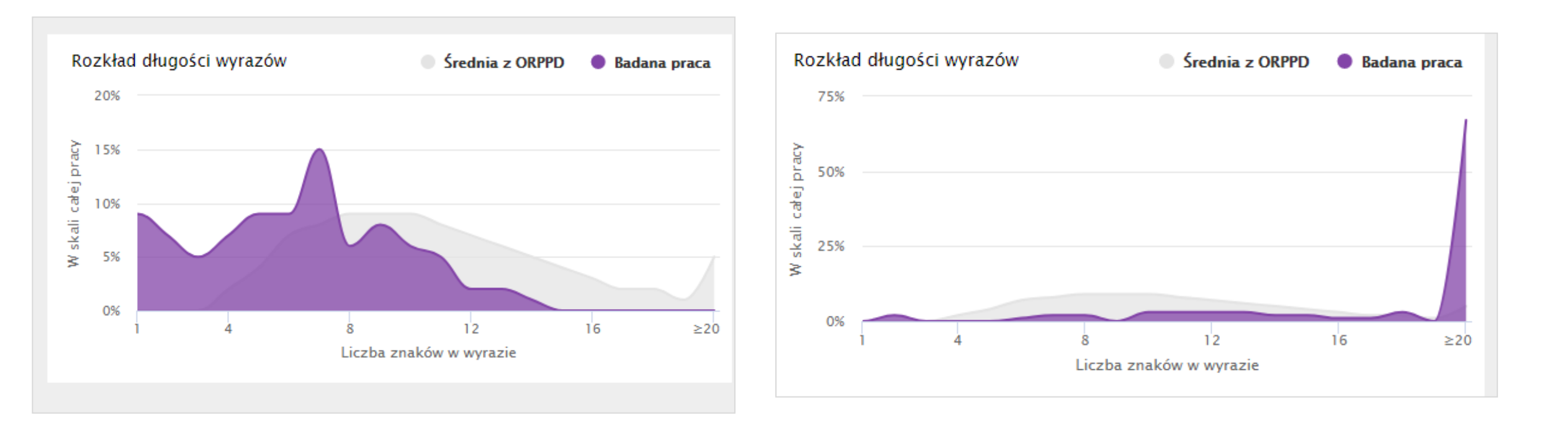

# Zmiana szyku zdań i podobieństwo semantycznie

-----

### Praca bez manipulacji

| Plik   | Narzędzia główne     | :         | Wstawianie               | Układ strony                                            | odwoł                          | ania | Korespondencja | Recenz  | ja Wi                 | dok                    |                        |                      |                      |      |                     |          |              |
|--------|----------------------|-----------|--------------------------|---------------------------------------------------------|--------------------------------|------|----------------|---------|-----------------------|------------------------|------------------------|----------------------|----------------------|------|---------------------|----------|--------------|
| (Wklej | 🐰 Wytnij<br>🖹 Kopiuj | Tir<br>18 | nesNewRom ▼<br>I ∐ ▼abea | $12 \cdot \mathbf{A}^{*} \mathbf{A}^{*} \mathbf{A}^{*}$ | Ăa∗  <br>• <u>№</u> • <u>A</u> | A3]  | E ▼ ≣ ▼ *;;•   | \$≣ •   | ≹↓   <b>¶</b><br>•  • | AaBbCcDc<br>ๆ Normalny | AaBbCcDc<br>I Bez odst | AaBbC(<br>Nagłówek 1 | AaBbCc<br>Nagłówek 2 | AaBI | AaBbCcl<br>Podtytuł | *        | A<br>Zmień   |
| *      | Schowek Schowek      |           | -                        | zcionka                                                 |                                | 5    | Akap           | it      | G                     |                        | )                      | -                    | Style                | -    | -                   | <b>•</b> | style ▼<br>⊑ |
| L      |                      | I         | 2 1 1 2                  | 3 • 1 • 4                                               | 5                              | • 1  | 6 1 7 1        | 1 . 8 . | 1 9                   | 1 10 1                 | · 11 · · ·             | 12 1 1               | 13 14                | 1 15 | • • • <u>.</u> •    | 1        | 17 1         |

Należą do nich: szkoły, związki młodzieży, świetlice, kluby, ośrodki socjalne, domy społeczne, · domy · kultury, · domy · dziecka, · rodzinne · domy · dziecka, · domy · wczasowe, · kolonie · i · obozy,, · parki · kultury, · ogrody. · Do · naturalnych · środowisk · wychowawczych · zalicza · się · instytucje · powołane · do · pełnienia · funkcji · dydaktycznych, · opiekuńczych, · społecznych, · kulturowych i towarzyskich,  $\cdot s_{q}$  to np. społeczność wiejska, grupy nieformalne, rodzina,  $\cdot$ instytucje·opiekuńcze, ·socjalne·czy·kulturalne. ·Środowisko·lokalne·to·wydzielony·teren·wraz· z·jego·mieszkańcami·i·całą·infrastrukturą.·Umożliwia·wypoczynek·dzieciom·i·młodzieży·ze· względu· na· dostępne· sprzęty, · · jak· tereny· zielone· czy· place· zabaw. · · Dlatego· też· rodzina· powinna · służyć · odpowiednim · przykładem, · stwarzać · odpowiednie · warunki · umożliwiające · rozwój· zainteresowań, · stawiać · wymagania · ukierunkowane · · na · racjonalny · wypoczynek, · kierować · dzieci, · ale · nie · wyręczać. · · Według · H. · Gąsiora · jest · to · uzależnione · od · wielu ·  $czynników \cdot w \cdot tym : od \cdot wychowania \cdot w \cdot rodzinie, \cdot w \cdot szkole, \cdot w \cdot placówkach \cdot i \cdot instytucjach \cdot$ 

### Synonimy, zmiana szyku

| Plik  | Narzędzia główne                                 | Wstawianie Układ strony                                                                                  | Odwołania | Korespondencja                      | Recenzja Wid                               | lok                                   |                                    |                     |                                          |
|-------|--------------------------------------------------|----------------------------------------------------------------------------------------------------|-----------|-------------------------------------|--------------------------------------------|---------------------------------------|------------------------------------|---------------------|------------------------------------------|
| Uklej | ∦ Wytnij<br>≧ Kopiuj<br><b>∛ Malarz formatów</b> | Times New Rom $\cdot$ 12 $\cdot$ A A<br>B $I$ $\underline{U}$ $\cdot$ also $\mathbf{x}_2$ $\mathbf{x}^2$ | Aa ▼ 🎒    | E * jE * j⊊*<br>E = = <b>=</b>   \$ | ╪╪│⋬↓ <mark>¶</mark><br>╕╴│ <u>थ</u> ाः ⊞ा | AaBbCcDc AaBbC<br>1 Normainy 1 Bez od | cDc AaBbC( Aa<br>st Nagłówek 1 Nag | aBbCc AaBl          | AaBbCcl →<br>Podtytuł → Zmień<br>style → |
|       | Schowek 🕞                                        | Czcionka                                                                                                 | Fai       | Akapi                               | it 🕞                                       |                                       | Sty                                | yle                 | Fa.                                      |
|       | 1 + 2 + 1 + 1 +                                  | 1 • 2 • 1 • 3 • 1 • 4 •                                                                                  | 1 2 5 2 1 | . 6 7                               | 1 * 8 * 1 * 9 *                            | 1 1 10 1 1 11 1                       | 1 1 12 1 1 13                      | · · · 14 · · · 15 · | · · · · · · 17 · ·                       |

Do nich należą: uczelnie, związki młodych, świetlice, towarzystwa, centra socjalne, placówki społeczne, · domy · kultury, · domy · dziecka, · rodzinne · domy · dziecka, · domy · wczasowe, · kolonie · i · obozy,, · parki · kultury, · ogrody. · Instytucje · powołane · do · pełnienia · funkcji · dydaktycznych, · opiekuńczych,  $\cdot$  społecznych,  $\cdot$  kulturowych  $\cdot$  i  $\cdot$  towarzyskich,  $\cdot \cdot$  są  $\cdot$  to  $\cdot$  np.  $\cdot$  społeczność  $\cdot$  wiejska,  $\cdot$  $grupy \cdot nieformalne, \cdot rodzina, \cdot instytucje \cdot opiekuńcze, \cdot socjalne \cdot czy \cdot kulturalne, \cdot zaliczane \cdot są \cdot do \cdot$ naturalnych środowisk wychowawczych. Środowisko lokalne to wydzielony teren wraz z jego mieszkańcami·i·całą·infrastrukturą.·Umożliwia·odpoczynek·dzieciom·i·młodzieży·biorąc·pod· uwage · dostępne · sprzęty, · · jak · tereny · zielone · czy · place · zabaw. · · Rodzina · powinna · służyć · właściwym przykładem, stwarzać odpowiednie sytuacje umożliwiające rozwój zainteresowań, stawiać · wymagania · ukierunkowane · · na · racjonalny · odpoczynek, · kierować · dzieci, · ale · nie · wyręczać.  $\cdot \cdot \frac{\mathbf{H} \cdot \mathbf{Gasior} \cdot \mathbf{wskazuje}}{\mathbf{Gasior} \cdot \mathbf{wskazuje}}$  iest to uzależnione od wielu czynników w tym: od wychowania · · w · domu, · w · szkole, · w · placówkach · i · instytucjach · oświatowych · i · kulturalnych, ·

### Raport: Synonimy, zmiana szyku

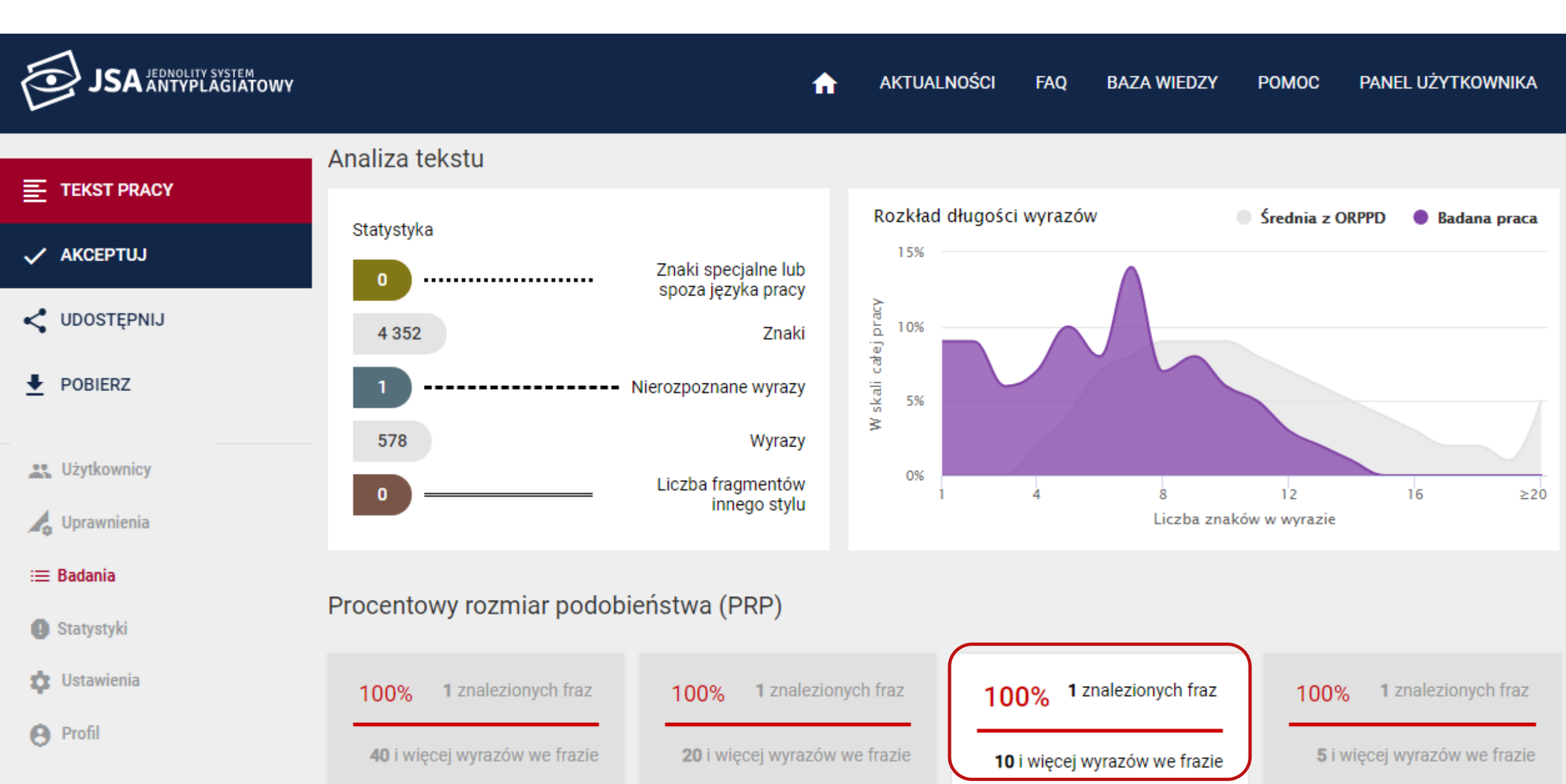

| 🗸 AKCEPTUJ              | 100% 1 znalezionych fraz                                                                | 100% 1 znalezionych fraz                    | 100% <sup>1</sup> znalezion | nych fraz      | 100%          | 1 znalezi                    | onych fraz |  |  |
|-------------------------|-----------------------------------------------------------------------------------------|---------------------------------------------|-----------------------------|----------------|---------------|------------------------------|------------|--|--|
| C UDOSTĘPNIJ            | 40 i więcej wyrazów we frazie20 i więcej wyrazów we frazie10 i więcej wyrazów we frazie |                                             |                             |                |               | 5 i więcej wyrazów we frazie |            |  |  |
| ● POBIERZ               |                                                                                         |                                             |                             |                |               |                              |            |  |  |
|                         | Nr Referencyjna baza porć                                                               | ównawcza                                    |                             | ≥ 40           | ≥ 20          | ≥10                          | ≥ 5        |  |  |
| Użytkownicy             | ∧ 1 ORPPD                                                                               |                                             |                             | 100%           | 100%          | 100%                         | 100%       |  |  |
| ↓ Uprawnienia ⋮ Badania | Wykryte podobieństwa                                                                    |                                             |                             |                |               |                              |            |  |  |
| Statystyki              | Nr Tytuł Lub adres do                                                                   |                                             | Najdłuższa fraza            |                |               |                              |            |  |  |
| e Profil                | <ul> <li>I.I Rola rodziny w</li> </ul>                                                  | kształtowaniu wzorcow spędzania cz          | 4352                        | 1              | 1             | 1                            | 1          |  |  |
|                         | 1.1.1 Do nich należą: uczel                                                             | lnie, związki młodych, świetlice, towarzysi | twa, centra socjalne, placo | ówki społeczne | e, domy kultu | ry, domy dzi                 | ecka,      |  |  |
|                         | ✓ 2 Internet                                                                            |                                             |                             | 0%             | 0%            | 0%                           | 0%         |  |  |
|                         | ✓ 3 Baza aktów prawnych ···                                                             |                                             |                             | 0%             | 0%            | 0%                           | 0%         |  |  |
|                         | 🗸 4 Baza uczelni ————                                                                   |                                             | )                           | 0%             | 0%            | 0%                           | 0%         |  |  |

# Źródło podobieństwa

| JSA JEDNOLITY SYSTEM<br>ANTYPLAGIATOWY      | AKTUALNOŚCI FA                                                                                                    | AQ BAZA WIEDZY                                  | POMOC PANEL UŻYTKOWNIKA |
|---------------------------------------------|----------------------------------------------------------------------------------------------------|-------------------------------------------------|-------------------------|
| Synonimy<br>PODOBIEŃSTWA < ANALIZA TEKSTU ~ | TEKST PRACY                                                                                                    |                                                 | ☆ ŹRÓDŁO PODOBIEŃSTWA   |
| ✓ 1 ✓ 2 ✓ 3 ✓ 4<br>ORPPD                    | ===== DOC START (xxx) ======<br>1.1.1 Do nich należą: uczelnie, związki młodych, świetlice,<br>towarzystwa, centra socjalne, placówki społeczne, domy kultury,<br>domy dziecka, rodzinne domy dziecka, domy wczasowa, kolonia i                                                                                                    | <ul> <li>id dokumentu</li> <li>tytuł</li> </ul> |                         |
| > 2 1.1 Rola rodziny w kształtowaniu wzor   | domy dziecka, rodzinne domy dziecka, domy wczasowe, kolonie i<br>obozy, parki kultury, ogrody. Instytucje powołane do pełnienia funkcji<br>dydaktycznych, opiekuńczych, społecznych, kulturowych i<br>towarzyskich, są to np. społeczność wiejska, grupy nieformalne,<br>rodzina, instytucje opiekuńcze, socjalne czy kulturalne, zaliczane są<br>do naturalnych środowisk wychowawczych. Środowisko lokalne to<br>wydzielony teren wraz z jego mieszkańcami i całą infrastrukturą.<br>Umożliwia odpoczynek dzieciom i młodzieży biorąc pod uwagę<br>dostępne sprzęty, jak tereny zielone czy place zabaw. Rodzina<br>powinna służyć właściwym przykładem, stwarzać odpowiednie<br>sytuacje umożliwiające rozwój zainteresowań, stawiać wymagania<br>ukierunkowane na racjonalny odpoczynek, kierować dzieci, ale nie<br>wyręczać. H. Gąsior wskazuje, że jest to uzależnione od wielu<br>czynników w tym: od wychowania w domu, w szkole, w placówkach i | autor<br>instytucja                             |                         |

### Statystyka: Klon a Synonimy, zmiana szyku

|              |                                                                                                    | Statuctuka   |                                  |
|--------------|----------------------------------------------------------------------------------------------------|--------------|----------------------------------|
|              | < ŹRÓDŁO PODOBIEŃSTWA                                                                                                    |              | Ś ŹRÓDŁO PODOBIEŃSTWA            |
| id dokumentu | 9b588505c295ab3e4a983246b87482d4                                                                                                    | id dokumentu | 9b588505c295ab3e4a983246b87482d4 |
| tytuł        | Real control of the fraction of the second second s | tytuł        |                                  |
| autor        |                                                                                                    | autor        |                                  |
| instytucja   |                                                                                                    | instytucja   |                                  |

### Zestawienie manipulacji

| Manipulacja                                           | Czy system pokaże<br>zapożyczenie<br>(PRP)? | Czy manipulacje<br>widać w<br>statystykach? | Czy manipulacje<br>widać na<br>wykresie? |
|-------------------------------------------------------|---------------------------------------------|---------------------------------------------|------------------------------------------|
| Klon                                                  | tak                                         | nie                                         | nie                                      |
| Białe znaki z klawiatury między wyrazami @#\$%^&*()_+ | tak                                         | nie                                         | nie                                      |
| Biała czcionka między wyrazami                        | nie                                         | Nierozpoznane<br>wyrazy                     | Długie wyrazy                            |
| Mikrospacja w środku wyrazu                           | nie                                         | Nierozpoznane<br>wyrazy                     | Krótkie wyrazy                           |
| Twarda spacja między wyrazami                         | nie                                         | Znaki specjalne                             | Długie wyrazy                            |
| Litery z obcych języków zamiast<br>polskich           | nie                                         | Znaki specjalne                             | nie                                      |
| <mark>Synonimy,</mark> zmiana szyku                   | tak                                         | nie                                         | nie                                      |
### Krok 3: Analiza stylometrii

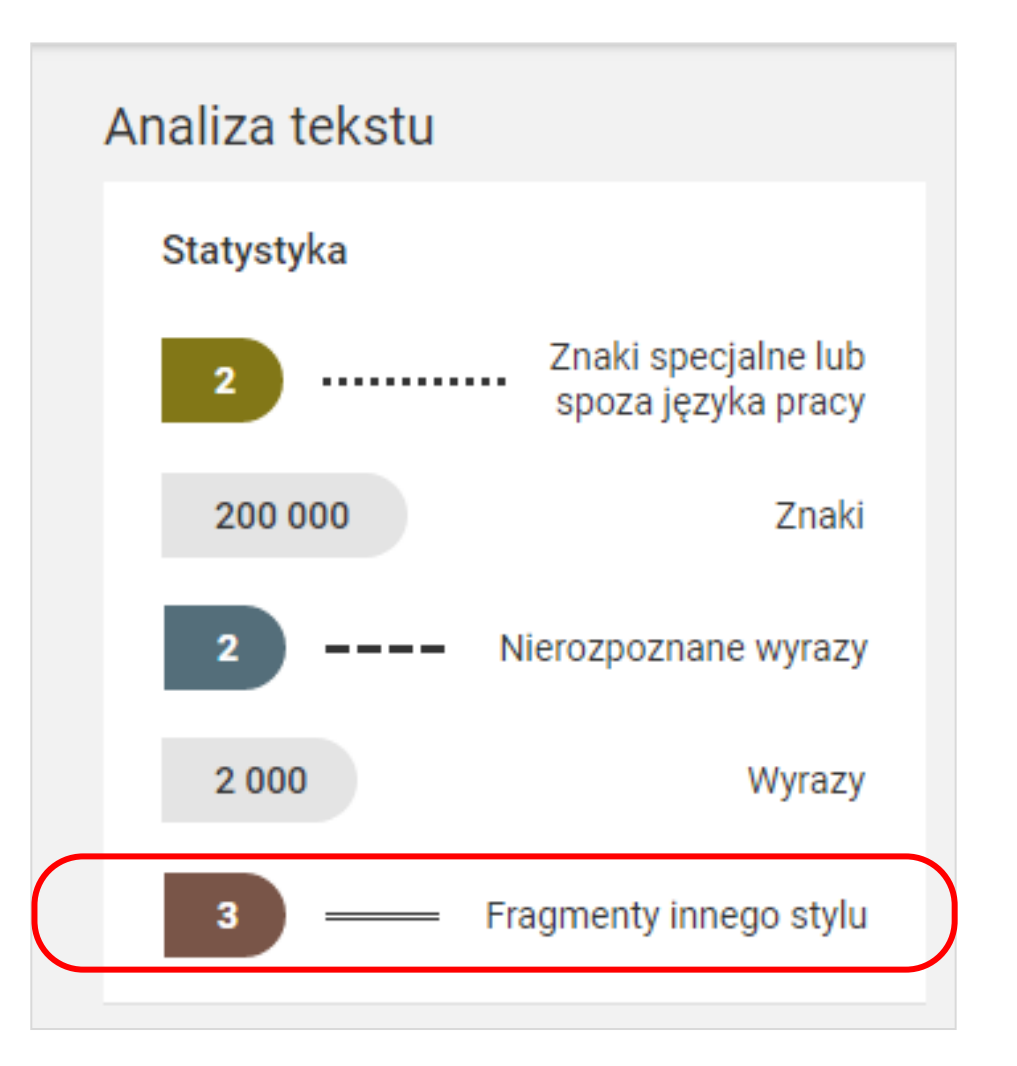

- Jeśli LICZBA FRAGMENTÓW INNEGO STYLU JEST WIĘKSZA OD "O"\_oznacza możliwość pracy niesamodzielnej
- Należy przyjrzeć się fragmentom oznaczonym jako obcy styl w treści pracy

# Fragmenty innego stylu

----

### Raport: Fragmenty innego stylu

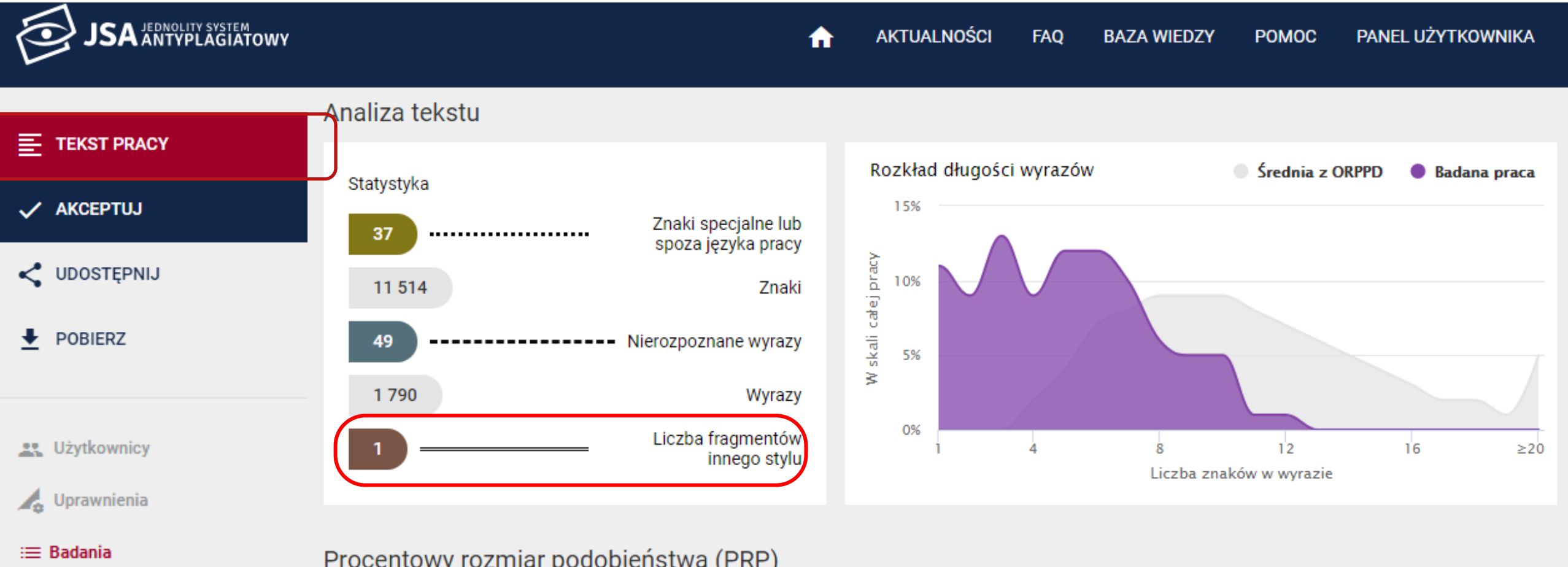

Procentowy rozmiar podobieństwa (PRP)

### Analiza tekstu: Fragmenty innego stylu

|                                    | Analiza tekstu   |                                                                                                    |
|------------------------------------|------------------|----------------------------------------------------------------------------------------------------|
| E TEKST PRACY                      |                  |                                                                                                    |
| stylometria                        |                  | # ×                                                                                                    |
| PODOBIEŃSTWA 🗸                     | ANALIZA TEKSTU 🗸 | TEKST PRACY V ŹRÓDŁO PODOBIEŃSTWA                                                                                                    |
| 🔿 Znaki specjalne lub spoza języka | a pracy < 🗲      | czyszczenia bucików i sukien, przeto cały ciężar tej roboty zwalił się na Rózię, przyrodnią siostrę panien. Matka ich, pomimo<br>całej zamożności, nie mogła podołać wydatkom na wszystkie potrzeby córek, a że wywoływało to zły humor, przeto pastwiła<br>się nad swoją nieszczęsną pasierbicą Rózią, która dość często otrzymywała od niej potężnego szturchańca. Rózia była bardzo<br>ładna, smukła i zgrabna dziewczyna, ale używana do cieżkiej pracy, czesto musiała przebywać w kuchni, pilnować garnków.                                                                                                    |
| Nierozpoznane wyrazy               | < >              | grzebać się w węglach i w ogóle spełniać roboty najpośledniejsze. Zdarzało się więc, że często była zamorusana i tak obdarta<br>jak żebraczka. Od kopcia, jaki czernił jej buzię przez ciągłe przebywanie w kuchni, siostry przezwały ją Kopciuszkiem i nazwa ta<br>tak się z nią zrosła, że nikt inaczej nie wołał na nią, jak: Kopciuszku daj, Kopciuszku zrób, Kopciuszku leć, Kopciuszku przynieś!                                                                                                    |
| Fragmenty innego stylu             | <                | ♥ Bogurodzica dziewica, Bogiem sławiena Maryja, U twego syna Gospodzina matko zwolena, Maryja! Zyszczy nam, spuści<br>nam. Kyrieleison. Twego dziela Krzciciela, bożycze, Usłysz głosy, napełni myśli człowiecze. Słysz modlitwe, jąż nosimy, Oddać<br>raczy, jegoż prosimy: A na świecie zbożny pobyt, Po żywocie rajski przebyt. Kyrieleison. Nas dla wstał z martwych syn boży.                                                                                                    |
| Długość wyrazów w badanej prac     | cy < >           | Wierzyż w to, człowiecze zbożny, lż przez trud Bog swoj lud Odjął diablej strożej. Przydał nam zdrowia wiecznego, Starostę skował pkielnego, Śmierć podjął, wspomionął Człowieka pirwego. Jenże trudy cirpiał zawiernie, Jeszcze był nie prześpiał zaśmiernie, Aliż sam Bog zmartwychwstał. Adamie, ty boży kmieciu, Ty siedzisz u Boga [w] wiecu. Domieściż twe dzieci, Gdzież krolują anjeli. Tegoż nas domieściż, Jezu Kryste miły, Bychom z tobą byli, Gdzie sie nam radują szwe niebieskie siły. Była radość, była miłość, było widzenie tworca Anielskie bez końca. Tuć sie nam zwidziało diable potepienie. Ni śrebrem, ni złotem |
| 1                                  | ≥20              | nas diabłu odkupił, Swą mocą zastąpił. Ciebie dla, człowiecze, dał Bog przekłoć sobie Ręce, nodze obie, Kry święta szła z boka<br>na zbawienie tobie. Wierzyż w to, człowiecze, iż Jezu Kryst prawy Cirpiał za nas rany, Swą świętą krew przelał za nas<br>krześcijany. O duszy o grzeszne sam Bog pieczą ima, Diabłu ją otyma, Gdzie to sam króluje, k sob[ie] ją przyma. Maryja<br>dziewice, prośrny synka twego, Krola niebieskiego, Haza nas huchowa ote wszego złego. Amen tako Bog daj, Bychom szli                                                                                                    |

# Krok 4: Weryfikacja zapożyczeń i pozostawienie komentarza

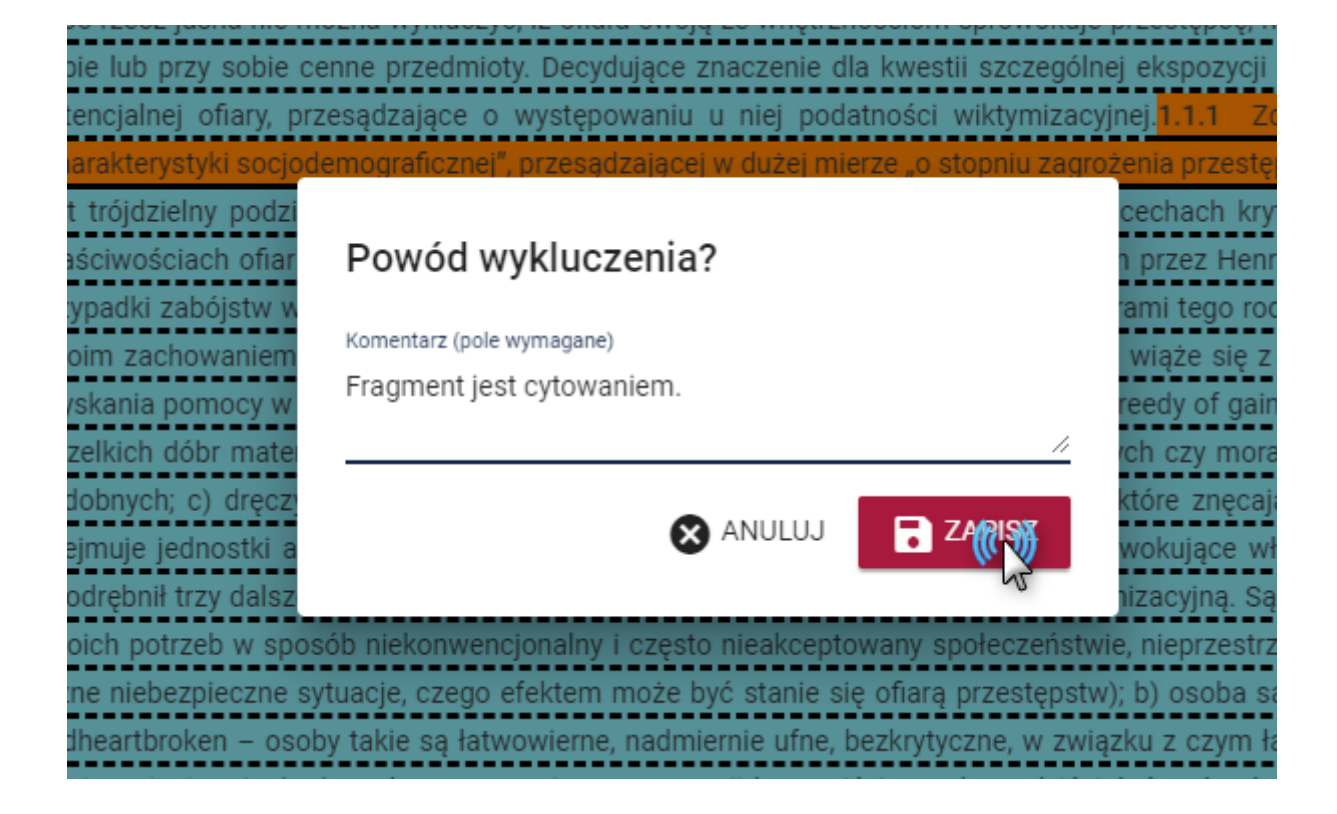

 Każde z zapożyczeń powinno zostać zweryfikowane przez Promotora i w razie potrzeby wykluczone z wyniku i opatrzone komentarzem

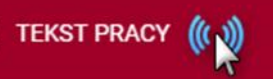

AKCEPTUJ

UDOSTĘPNIJ

POBIERZ

Użytkownicy

Uprawnienia

Badania

Ustawienia

Profil

#### Analiza tekstu

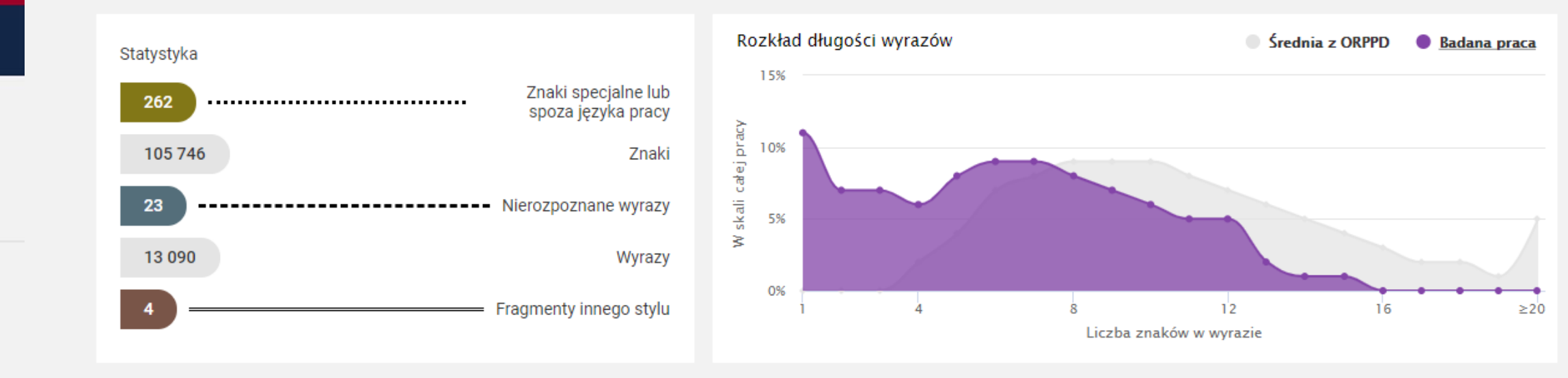

#### Wyniki ogólne - PRP

|                   | 2 40 wyrazów we frazie        | 4                 | 2 20 wyrazów we trazie |                   | 2 11 wyrazow we fra | zie  | -                 | S wyrazow we tra | IZIE |
|-------------------|-------------------------------|-------------------|------------------------|-------------------|---------------------|------|-------------------|------------------|------|
| <b>23</b><br>fraz | 41% ①                         | <b>25</b><br>fraz | <b>42%</b> ①           | <b>27</b><br>fraz | 42%                 | 0    | <b>28</b><br>fraz | 42%              | 0    |
| Nr                | Referencyjna baza porównawcza |                   |                        |                   | - Hymix modely      | ≥ 40 | ≥20               | ≥11              | ≥ 5  |
| ]1                | ORPPD                         |                   |                        |                   |                     | 15%  | 16%               | 16%              | 16%  |
| <b>∨</b> 2        | Internet                      |                   |                        |                   |                     | 11%  | 11%               | 11%              | 11%  |
| <b>∨</b> 3        | Baza aktów prawnych           |                   |                        |                   |                     | 14%  | 14%               | 14%              | 14%  |

## Wykluczanie z wyniku z poziomu sekcji Podobieństwa

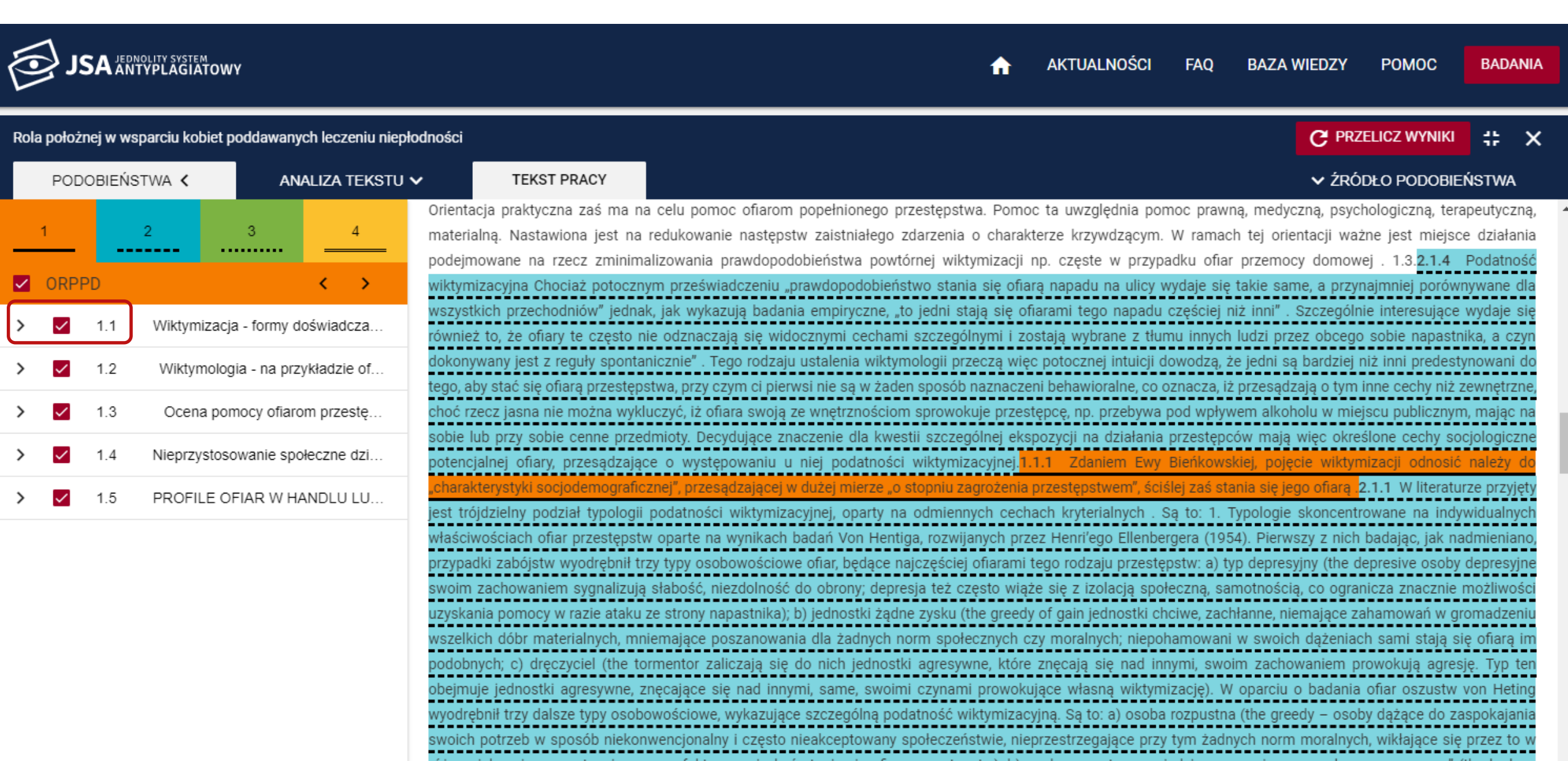

### Dodawanie komentarza

| ير 🔄        | SA JEDN  | IOLITY SYSTEM<br>TYPLAGIATOWY |                     |                                                                                 |                                                                                                    | A                                                                         | AKTUALNOŚCI                                                      | FAQ BAZA                                                   | WIEDZY POMO                                                                        | c I                                | BADANIA                           |  |
|-------------|----------|-------------------------------|---------------------|---------------------------------------------------------------------------------|----------------------------------------------------------------------------------------------------|---------------------------------------------------------------------------|------------------------------------------------------------------|------------------------------------------------------------|------------------------------------------------------------------------------------|------------------------------------|-----------------------------------|--|
| Rola położi | nej w ws | parciu kobiet poddawany       | /ch leczeniu niepł  | odności                                                                         |                                                                                                    |                                                                           |                                                                  |                                                            |                                                                                    | NIKI                               | <b>∷</b> ×                        |  |
| POD         | OBIEŃS   |                               | IALIZA TEKSTU •     | V TEKST PRAC                                                                    | CY CY                                                                                                    |                                                                           |                                                                  |                                                            | ✓ ŹRÓDŁO POD                                                                       | OBIEŃS                             | TWA                               |  |
| 1           |          | 2 3                           |                     | Orientacja praktyczna zas<br>materialną. Nastawiona j<br>podejmowane na rzecz : | iś ma na celu pomoc ofiarom popełnione<br>jest na redukowanie następstw zaistniał<br>zminimalizowania prawdopodobieństwa | ego przestępstwa. Pom<br>lego zdarzenia o chara<br>powtórnej wiktymizacji | oc ta uwzględnia po<br>kterze krzywdzącym.<br>np. częste w przyp | moc prawną, medy<br>W ramach tej orie<br>adku ofiar przemo | czną, psychologiczna<br>entacji ważne jest m<br>cy domowej . 1.3. <mark>2</mark> . | a, terapei<br>niejsce d<br>.1.4 Po | utyczną,<br>działania<br>odatność |  |
| ORPF        | PD       |                               | $\langle \rangle$   | wiktymizacyjna Chociaż p                                                        | potocznym przeświadczeniu "prawdopodo                                                                                    | bieństwo stania się ofia                                                  | arą napadu na ulicy i                                            | wydaje się takie sai                                       | me, a przynajmniej p                                                               | orównyw                            | vane dla                          |  |
| × 🔽         | 1.1      | Wiktymizacja - formy d        | loświadcza          | wszystkich przechodniów<br>również to, że ofiary te c                           | v" jednak, jak wykazują badania empirycz<br>często nie odznaczają się widocznymi ce                                      | ne, "to jedni stają się o<br>chami szczególnymi i z                       | ofiarami tego napadu<br>ostają wybrane z tłu                     | częściej niż inni" .<br>mu innych ludzi prz                | Szczególnie interesu<br>zez obcego sobie na                                        | ujące wy<br>pastnika               | daje się<br>I, a czyn             |  |
| <b>(</b>    | 1.1.1    | Zdaniem Ewy Bieńko            | owskie <del>)</del> | dokonywany jest z reguły<br>tego, aby stać się ofiarą pi                        | v spontanicznie" . Tego rodzaju ustalenia v<br>przestępstwa, przy czym ci pierwsi nie są w                               | wiktymologii przeczą wie<br>v żaden sposób naznacz                        | ęc potocznej intuicji (<br>eni behawioralne, co                  | dowodzą, że jedni s<br>oznacza, iż przesąd                 | ą bardziej niż inni pre<br>zają o tym inne cechy                                   | edestyno<br>y niż zew              | wani do<br>/nętrzne,              |  |
|             | 1.1.2    | Rozumie to, jako syst         | em cec… →           | choć rzecz jasna nie moż                                                        | żna wykluczyć, iż ofiara swoją ze wnętrzno                                                                               | sciom sprowokuje prze                                                     | stępcę, np. przebywa                                             | pod wpływem alkol                                          | holu w miejscu public                                                              | cznym, n                           | nając na                          |  |
|             | 1.1.3    | prawa ofiar przestę           | epstw →             | sobie lub przy sobie cenr<br>potencjalnej ofiary, przes                         | ne przedmioty. Decydujące znaczenie dla<br>sądzające o występowaniu u niej podat                                         | kwestii szczególnej ek<br>ności wiktymizacyjnej.                          | spozycji na działania<br>I.1.1 Zdaniem Ewy                       | przestępców mają<br>Bieńkowskiej, poję                     | vięc określone cech<br>ęcie wiktymizacji odr                                       | ny socjol<br>nosić na              | logiczne<br>Ileży do              |  |
| > 🔽         | 1.2      | Wiktymologia - na prz         | ykładzie of         | "charakterystyki socjodem                                                       | mograficznej", przesądzającej w dużej mier                                                                               | ze "o stopniu zagrożenia                                                  | a przestępstwem", ści<br>bach kryterialnych                      | ślej zaś stania się je<br>Sa to: 1. Typologie              | <mark>ego ofiarą .</mark> 2.1.1 W lit<br>skoncentrowane, na                        | eraturze<br>indywic                | przyjęty<br>Jualnych              |  |
| > 🔽         | 1.3      | Ocena pomocy ofiard           | om przestę          | właściwościach ofiar                                                            | Powód wykluczenia?                                                                                                    | n pr                                                                      | zez Henri'ego Ellenbe                                            | ergera (1954). Pierw                                       | /szy z nich badając, j                                                             | ak nadm                            | nieniano,                         |  |
| > 🔽         | 1.4      | Nieprzystosowanie spo         | ołeczne dzi         | swoim zachowaniem                                                               | Komentarz (pole wymagane)                                                                                                | wia                                                                       | tego rodzaju przestę<br>ąże się z izolacją spo                   | pstw: a) typ depres<br>łeczną, samotności                  | syjny (the depresive o<br>ią, co ogranicza znac                                    | soby dep<br>znie mo                | presyjne<br>żliwości              |  |
| > 🔽         | 1.5      | PROFILE OFIAR W H             | ANDLU LU            | uzyskania pomocy w<br>wszelkich dóbr mate                                       |                                                                                                    | reed<br>// // // // //                                                    | ly of gain jednostki cl<br>czy moralnych; niepo                  | nciwe, zachłanne, ni<br>hamowani w swoic                   | iemające zahamowań<br>h dążeniach sami st                                          | i w grom<br>ają się d              | ladzeniu<br>ofiarą im             |  |
|             |          |                               |                     | podobnych; c) dręcz<br>obejmuje jednostki a                                     | X ANULUJ                                                                                                    |                                                                           | e znęcają się nad in<br>wjące własną wiktym                      | nymi, swoim zacho<br>nizację). W oparciu                   | owaniem prowokują a<br>o badania ofiar oszu                                        | agresję.<br>ustw vor               | Typ ten<br>h Heting               |  |
|             |          |                               |                     | swoich potrzeb w sposób                                                         | b niekonwencjonalny i często nieakceptov                                                                                 | nizac<br>vany społeczeństwie, nie                                         | eprzestrzegające przy                                            | / tym żadnych norm                                         | n moralnych, wikłając                                                              | uo zaspo<br>se się prz             | zez to w                          |  |
|             |          |                               |                     | różne niebezpieczne sytu                                                        | lacje, czego efektem może być stanie się                                                                                 | ofiarą przestępstw); b)                                                   | osoba samotna, zaw                                               | iedziona uczuciowo                                         | o, "ze złamanym serc                                                               | em" (the                           | lonless                           |  |

### Wykluczenie z wyniku

| JSA JEDNOLITY SYSTEM                                           | AKTUALNOŚCI FAQ BAZA WIEDZY POMOC BADANIA                                                                                                    |
|----------------------------------------------------------------|----------------------------------------------------------------------------------------------------|
| Rola położnej w wsparciu kobiet poddawanych leczeniu niepłodno | C PRZELICZ WYNIKI 🛟 X                                                                                                    |
| PODOBIEŃSTWA 🔇 ANALIZA TEKSTU 🗸                                | TEKST PRACY V ŹRÓDŁO PODOBIEŃSTWA                                                                                                    |
| 1 2 3 4 ma                                                     | rientacja praktyczna zaś ma na celu pomoc ofiarom popełnionego przestępstwa. Pomoc ta uwzględnia pomoc prawną, medyczną, psychologiczną, terapeutyczną,<br>aterialną. Nastawiona jest na redukowanie następstw zaistniałego zdarzenia o charakterze krzywdzącym. W ramach tej orientacji ważne jest miejsce działania<br>odeimowane na rzecz zminimalizowania prawdopodobieństwa powtórnej wiktymizacji np. czeste w przypadku ofiar przemocy domowej . 1.3. <b>2.1.4 Podatność</b> |
| ORPPD < >                                                      | iktymizacyjna Chociaż potocznym przeświadczeniu "prawdopodobieństwo stania się ofiarą napadu na ulicy wydaje się takie same, a przynajmniej porównywane dla                                                                                                    |
| > 1.1 Wiktymizacja - formy doświadcza                          | szystkich przechodniów" jednak, jak wykazują badania empiryczne, "to jedni stają się ofiarami tego napadu częściej niż inni" . Szczególnie interesujące wydaje się<br>wnież to, że ofiary te często nie odznaczają się widocznymi cechami szczególnymi i zostają wybrane z tłumu innych ludzi przez obcego sobie napastnika, a czyn                                                                                                    |
| > Z Wiktymologia - na przykładzie of                           | okonywany jest z reguły spontanicznie" . Tego rodzaju ustalenia wiktymologii przeczą więc potocznej intuicji dowodzą, że jedni są bardziej niż inni predestynowani do                                                                                                    |
| > 1.3 Ocena pomocy ofiarom przestę ch                          | go, aby stać się ofiarą przestępstwa, przy czym ci pierwsi nie są w żaden sposób naznaczeni behawioralne, co oznacza, iż przesądzają o tym inne cechy niż zewnętrzne,<br>noć rzecz jasna nie można wykluczyć, iż ofiara swoją ze wnętrznościom sprowokuje przestępcę, np. przebywa pod wpływem alkoholu w miejscu publicznym, mając na                                                                                                    |
| > Z 1.4 Nieprzystosowanie społeczne dzi                        | ode na przy sone cenie przedmioty necynijące znaczenie na zwesni szczegonej ekspozycji na odarana przestępców mają więc okrestone cechy socjologiczne<br>otencjalnej ofiary, przesądzające o występowaniu u niej podatności wiktymizacyjnej 1.1.1 Zdaniem Ewy Bieńkowskiej, pojęcie wiktymizacji odnosić należy do                                                                                                    |
| > 1.5 PROFILE OFIAR W HANDLU LU                                | charakterystyki socjodemograficznej", przesądzającej w dużej mierze "o stopniu zagrożenia przestępstwem", ściślej zaś stania się jego ofiarą .2.1.1 W literaturze przyjęty st trójdzielny podział typologii podatności wiktymizacyjnej, oparty na odmiennych cechach kryterialnech . Są to: 1. Typologie skoncentrowane na indywidualnych                                                                                                    |
| łw                                                             | łaściwościach ofiar przestępstw oparte na wynikach badań Von Hentiga, rozwijanych przez Henri'ego i llenbergera (1954). Pierwszy z nich badając, jak nadmieniano,                                                                                                    |
| pra                                                            | zypadki zabójstw wyodrębnił trzy typy osobowościowe ofiar, będące najczęściej ofiarami tego rodzaju i rzestępstw: a) typ depresyjny (the depresive osoby depresyjne                                                                                                    |
| sw                                                             | woim zachowaniem sygnalizują słabość, niezdolność do obrony; depresja też często wiąże się z izolac <mark>i</mark> lą społeczną, samotnością, co ogranicza znacznie możliwości                                                                                                    |
| uz                                                             | zyskania pomocy w razie ataku ze strony napastnika); b) jednostki ządne zysku (the greedy of gain jednostki chciwe, zachłanne, niemające zahamowani w gromadzeniu<br>szelkich dóbr materialnych, mniemające postanowania dla żadnych norm społecznych czy moralnych; niepohamowani w swoich dażeniach comi stoje się ofiere im                                                                                                    |
| DO                                                             | odobnych; c) dręczyciel (the tormentor zaliczają się do nich jednostki agresywne, które znęcają się nad innymi, swoim zachowaniem prowokuja agresie. Typ ten                                                                                                    |

### Wykluczenie z wyniku pojedynczego zapożyczenia

| ر 🔄        | SA JEDN    | OLITY SYSTEM<br>YPLAGIATOWY      |                     |                                                                                                    |                                                                                                    | <b>f</b> A                                                                        | KTUALNOŚCI                                                              | FAQ                                                      | BAZA WIEDZY                                                                | POMOC                                                                                  | BADAI                                       | NIA                      |
|------------|------------|----------------------------------|---------------------|----------------------------------------------------------------------------------------------------|----------------------------------------------------------------------------------------------------|-----------------------------------------------------------------------------------|-------------------------------------------------------------------------|----------------------------------------------------------|----------------------------------------------------------------------------|----------------------------------------------------------------------------------------|---------------------------------------------|--------------------------|
| Rola położ | żnej w wsj | parciu kobiet podda              | wanych leczeniu nie | epłodności                                                                                                    |                                                                                                    |                                                                                   |                                                                         |                                                          | C PRZ                                                                      | ELICZ WYNIKI                                                                           | #                                           | ×                        |
| POE        | DOBIEŃS    | twa <b>&lt;</b>                  | ANALIZA TEKST       | U 🗸 TEKST PRACY                                                                                                    |                                                                                                    |                                                                                   |                                                                         |                                                          | ✓ ŹRÓ                                                                      | DŁO PODOBIEI                                                                           | ŃSTWA                                       |                          |
| 1<br>ORP   |            | 2 3                              |                     | Orientacja praktyczna zaś ma na ce<br>materialną. Nastawiona jest na red<br>podejmowane na rzecz zminimalizo<br>wiktymizacyjna Chocjaż potocznym | elu pomoc ofiarom popełnionego przestę<br>ukowanie następstw zaistniałego zdarze<br>owania prawdopodobieństwa powtórnej<br>przeświadczeniu, prawdopodobieństwo s | ępstwa. Pomoc ta<br>renia o charakterz<br>wiktymizacji np.<br>stania się ofiara n | uwzględnia pon<br>e krzywdzącym.<br>częste w przypa<br>apadu na ulicy w | noc prawną,<br>W ramach<br>odku ofiar p<br>rydaje się ta | medyczną, psyc<br>tej orientacji waż<br>przemocy domow<br>kie same a przyr | hologiczną, tera<br>me jest miejsce<br>ej . 1.3. <mark>2.1.4</mark><br>naimniej porówr | peutyczr<br>e działar<br>Podatno<br>ywane ( | ną,<br>nia<br>ość<br>dla |
|            | 1.1        | Wiktymizacja - fo                | rmy doświadcza      | wszystkich przechodniów" jednak, ja<br>również to, że ofiary te często nie o<br>dokonywany jest z reguły spontanicz                              | ak wykazują badania empiryczne, "to jedu<br>dznaczają się widocznymi cechami szcz<br>mie" – Tego rodzaju ustalenia wiktymologi                                   | lni stają się ofiara<br>zególnymi i zostaj<br>ili przecza wiec po                 | mi tego napadu<br>a wybrane z tłun<br>tocznej intuicij do               | częściej niż<br>nu innych lu<br>owodza że i              | inni" . Szczególn<br>idzi przez obcego<br>iedni sa bardziej i              | ie interesujące<br>sobie napastni<br>niż inni predesty                                 | wydaje s<br>ika, a cz<br>vnowani            | się<br>ryn<br>do         |
|            | 1.1.1      | Rozumie to, jako                 | n Ewy Bien →        | tego, aby stać się ofiarą przestępstwa<br>choć rzecz jasna nie można wykluczy                                                                    | a, przy czym ci pierwsi nie są w żaden spo<br>yć, iż ofiara swoją ze wnętrznościom spro                                                                          | osób naznaczeni b<br>owokuje przestępo                                            | ehawioralne, co o<br>:ę, np. przebywa i                                 | znacza, iż pi<br>pod wpływer                             | rzesądzają o tym<br>m alkoholu w mie                                       | inne cechy niż z<br>jscu publicznym                                                    | ewnętrzr<br>ı, mając                        | ne,<br>na                |
|            | 1.1.3      | prawa ofiar pr                   | zestępstw 🗲         | sobie lub przy sobie cenne przedmie<br>potencjalnej ofiary, przesądzające o<br>charakterystyki sociodemograficzne                                | oty. Decydujące znaczenie dla kwestii sz<br>o występowaniu u niej podatności wikt<br>i" przesadzającej w dużej mierze, o stopn                                   | zczególnej ekspoz<br>tymizacyjnej.1.1.1<br>niu zagrożenia prze                    | ycji na działania<br>Zdaniem Ewy<br>estepstwem", ściś                   | przestępców<br>Bieńkowskie<br>Jei zaś stani              | v mają więc okre<br>ej, pojęcie wiktyn<br>a sie jego ofiara                | ślone cechy soc<br>nizacji odnosić<br>2.1.1. W literatur                               | ijologicz<br>należy (<br>ze przyje          | do<br>etv                |
| > >        | 1.2        | Wiktymologia - r<br>Ocena pomocy | ofiarom przestę     | jest trójdzielny podział typologii pod<br>właściwościach ofiar przestępstw op                                                                    | Jatności wiktymizacyjnej, oparty na odm<br>parte na wynikach badań Von Hentiga, ro                                                                               | niennych cechach<br>ozwijanych przez ł                                            | kryterialnych . S<br>Ienri'ego Ellenber                                 | ą to: 1. Typ<br>gera (1954)                              | ologie skoncentr<br>. Pierwszy z nich                                      | owane na indy<br>badając, jak na                                                       | vidualny<br>dmieniai                        | rch<br>no,               |
| > 🔽        | 1.4        | Nieprzystosowan                  | ie społeczne dzi    | przypadki zabójstw wyodrębnił trzy t<br>swoim zachowaniem sygnalizują sła                                                                        | ypy osobowościowe ofiar, będące najczę:<br>bość, niezdolność do obrony; depresja te                                                                              | sściej ofiarami tego<br>eż często wiąże s                                         | ) rodzaju przestęp<br>ię z izolacją społ                                | ostw: a) typ<br>eczną, samo                              | depresyjny (the d<br>otnością, co ograr                                    | epresive osoby<br>nicza znacznie r                                                     | depresyj<br>nożliwos                        | ine<br>ści               |
| > 🔽        | 1.5        | PROFILE OFIAR                    | W HANDLU LU         | uzyskania pomocy w razie ataku ze s<br>wszelkich dóbr materialnych, mniem<br>podobnych; c) dręczyciel (the torme                                 | strony napastnika); b) jednostki żądne zys<br>ające poszanowania dla żadnych norm s<br>entor zaliczają się do nich jednostki agr                                 | sku (the greedy of<br>społecznych czy r<br>resywne, które zne                     | gain jednostki ch<br>noralnych; niepoh<br>ęcają się nad inn             | ciwe, zachła<br>iamowani w<br>iymi, swoim                | nne, niemające za<br>swoich dążeniac<br>zachowaniem p                      | ahamowań w gro<br>h sami stają sio<br>rowokują agresj                                  | omadzen<br>ę ofiarą<br>ję. Typ t            | niu<br>im<br>ten         |
|            |            |                                  |                     | obejmuje jednostki agresywne, znęc                                                                                                    | ające się nad innymi, same, swoimi czy                                                                                                    | nami prowokując                                                                   | e własną wiktymi                                                        | zację). W o                                              | parciu o badania                                                           | ofiar oszustw v                                                                        | von Heti                                    | ng                       |

## Wykluczenie z wyniku kilku zapożyczeń z jednego źródła

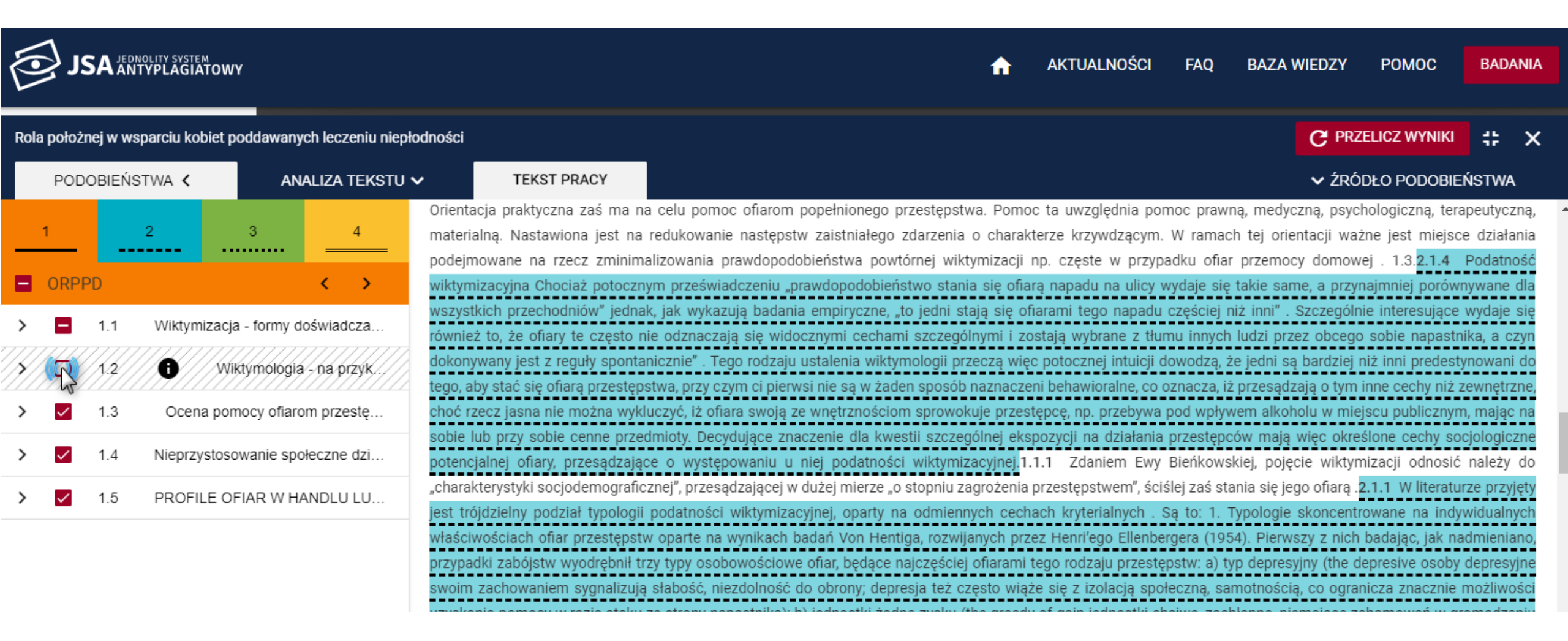

### Ponowne włączenie do wyniku

| Ē  | <u>الح</u>   |           | OLITY SYSTEM | OWY          |             |                |                             |                               |                                    |                                  |                         |                        |                        |                              |                           |                             |                             |                            |                          |                           |                          | A                         | Ał                      | TUA                    | _NOŚ                   | CI                      | FAQ                        |                         | BAZA                         | WIEDZ                        | Y                        | POMO                                           | c                              | BAD                     | ANIA                  |  |
|----|--------------|-----------|--------------|--------------|-------------|----------------|-----------------------------|-------------------------------|------------------------------------|----------------------------------|-------------------------|------------------------|------------------------|------------------------------|---------------------------|-----------------------------|-----------------------------|----------------------------|--------------------------|---------------------------|--------------------------|---------------------------|-------------------------|------------------------|------------------------|-------------------------|----------------------------|-------------------------|------------------------------|------------------------------|--------------------------|------------------------------------------------|--------------------------------|-------------------------|-----------------------|--|
|    |              |           |              |              |             |                |                             |                               |                                    |                                  |                         |                        |                        |                              |                           |                             |                             |                            |                          |                           |                          |                           |                         |                        |                        |                         |                            |                         |                              |                              |                          |                                                |                                |                         |                       |  |
| Ro | la położi    | nej w wsp | parciu kobi  | et poddawa   | nych lecz   | eniu niepło    | odności                     |                               |                                    |                                  |                         |                        |                        |                              |                           |                             |                             |                            |                          |                           |                          |                           |                         |                        |                        |                         |                            |                         |                              | G                            | PRZEL                    | ICZ WYI                                        | NIKI                           | ::                      | ×                     |  |
| Г  | POD          | OBIEŃS    | twa <        | A            | NALIZA -    | IEKSTU V       | •                           | 1                             | EKST PR                            | RACY                             |                         |                        |                        |                              |                           |                             |                             |                            |                          |                           |                          |                           |                         |                        |                        |                         |                            |                         |                              | <b>∨</b> ź                   | RÓDł                     | .0 Pod                                         | OBIEŃ                          | ISTW/                   | A                     |  |
| _  | 1            |           | 2            | 3            | _           | 4              | Orienta<br>materi<br>podejn | acja pra<br>alną. N<br>nowane | aktyczna<br>lastawior<br>e na rzec | zaś ma<br>na jest r<br>:cz zmini | na o<br>na re<br>nimali | celi<br>redu<br>ilizor | lu po<br>ukow<br>owani | omoc (<br>vanie r<br>nia pra | ofiaro<br>nastęj<br>awdop | om pop<br>pstw z<br>podobie | pełnio<br>zaistni<br>eństwa | onego<br>niałego<br>ra pov | o prze<br>o zda<br>wtórn | estęp:<br>arzeni<br>nej w | stwa.<br>nia o<br>viktym | Pomo<br>charak<br>iizacji | ic ta<br>terze<br>np. ( | uwzg<br>krzy<br>częste | lędnia<br>wdząc<br>w p | a pon<br>cym.<br>orzypa | ioc pra<br>W ram<br>dku of | iwną,<br>iach<br>îiar p | , medy<br>tej orio<br>przemo | czną, p<br>entacji<br>cy dom | sychol<br>ważn∉<br>1owej | logiczną<br>e jest m<br>. 1.3. <mark>2.</mark> | ), teraș<br>niejsce<br>1.4 - F | eutyc<br>dział<br>odatr | zną,<br>łania<br>ność |  |
|    | ORPF         | PD        |              |              | <           | >              | wiktyn                      | nizacyjr                      | a Chocia                           | aż potoc:                        | cznyn                   | m p                    | prześ                  | świado                       | czeniu                    | ı "praw                     | /dopo                       | odobie                     | eństw                    | vo sta                    | ania s                   | się ofia                  | rą na                   | apadu                  | na ul                  | licy w                  | ydaje s                    | się ta                  | ikie sa                      | ne, a p                      | rzynaj                   | mniej po                                       | orówn                          | /wane                   | e dla                 |  |
| >  |              | 1.1       | Wiktymiz     | acja - formy | doświad     | cza            | wszyst<br>równie            | tkich pi<br>ż to, że          | zechodni<br>e ofiary t             | iiów" jedr<br>te często          | lnak,<br>o nie          | , jak<br>e oc          | k wy<br>dzna           | ykazuja<br>aczają            | ią bad<br>się w           | lania er<br>vidoczn         | mpiry<br>nymi c             | /czne,<br>cecha            | , "to j<br>ami s:        | jedni<br>szcze            | stają<br>gólny           | się o<br>mi i zo          | fiaran<br>Ostaja        | ni teg<br>į wybi       | o nap<br>ane z         | adu (<br>z tłun         | częście<br>nu inny         | ij niż<br>ch lu         | inni" .<br>Idzi prz          | Szczeg<br>ez obc             | iólnie<br>ego s          | interesu<br>obie naj                           | ijące v<br>pastnil             | vydaje<br>(a, a (       | e się<br>czyn         |  |
| 4  | Ø            | 1.2       | •            | Wiktymolog   | gia - na pr | zук            | dokon;<br>tego, a           | ywany j<br>by stać            | est z reg<br>się ofiar             | juły spon<br>rą przeste          | ntanio<br>tępstv        | iiczn<br>twa,          | nie" .<br>a, przy      | . Tego<br>zy czyn            | o rodza<br>m ci pi        | aju ust<br>ierwsi n         | talenia<br>nie są           | a wikt<br>ą w ża           | tymol<br>aden s          | logii j<br>sposć          | przec<br>ób na           | zą wię<br>znacze          | c pot<br>:ni be         | oczne<br>hawio         | iintu<br>ralne         | icji do<br>, co o       | owodza<br>znacza           | ą, że<br>, iż p         | jedni s<br>rzesąd            | ą bardz<br>zają o t          | iej niż<br>ym inr        | inni pre<br>ne cechy                           | edesty<br>niż ze               | nowar<br>wnęti          | ni do<br>rzne,        |  |
|    |              | 1.2.1     | 6            | Opar, Poda   | tność wik   | <b>&gt;</b> // | choć r                      | zecz ja                       | sna nie n                          | nożna wy                         | ykluc                   | iczy                   | γć, iż                 | z ofiara                     | a swoj                    | ją ze w                     | nętrzi                      | ności                      | iom s                    | sprow                     | vokuje                   | e przes                   | tępc                    | ę, np.                 | przeb                  | ywa p                   | od wp                      | ływei                   | m alko                       | nolu w                       | miejso                   | u public                                       | znym,                          | mają                    | c na                  |  |
|    |              | 1.2.2     | 0            | Kraków 199   | 04, 19. Mi  |                | sobie<br>potenc             | ub prz<br>jalnej              | / sobie c<br>ofiary, pr            | cenne prz<br>rzesądza            | zedn<br>ające           | miot<br>e o            | oty. D<br>o wys        | Decydu<br>/stępov            | ujące :<br>waniu          | znacze<br>u niej            | enie d<br>j pod             | dla kw<br>datnoś           | westii<br>ści w          | i szcz<br>viktyn          | zególi<br>nizac          | nej eks<br>yjnej.1        | pozy<br>1.1             | cji na<br>Zdar         | dział<br>iem           | ania<br>Ewy             | orzestę<br>Bieńko          | pcóv<br>wskie           | v mają<br>ej, poję           | więc o<br>cie wil            | kreślo<br>«tymiz         | ne cech<br>acji odr                            | ny soc<br>nosić                | ologio<br>należy        | czne<br>y do          |  |
| >  | ~            | 1.3       | Ocena        | pomocy ofia  | arom prze   | stę            | "chara                      | kterysty                      | /ki socjoc                         | demograf                         | aficzn                  | nej"                   | j", prz                | zesądz                       | zające                    | ej w duż                    | żej mi                      | ierze ,                    | "o sto                   | opniu                     | ı zagr                   | ożenia                    | prze                    | stępst                 | wem"                   | ', ściś                 | lej zaś                    | stani                   | ia się je                    | go ofia                      | rą . <mark>2.1</mark>    | .1 W lite                                      | eraturz                        | e prz                   | yjęty                 |  |
| >  | ~            | 1.4       | Nieprzys     | tosowanie s  | połeczne    | dzi            | właści                      | wościa                        | y pouzia<br>ch ofiar p             | przestęp                         | gii p<br>ostw           | r opa                  | barte                  | na wy                        | ynikac                    | ch bada                     | ań Vo                       | party<br>on Her            | entiga,                  | , rozv                    | wijany                   | r cecr                    | ez H                    | enri'e                 | jo Elle                | enber                   | ą 10: 1<br>gera (1         | 954)                    | . Pierw                      | skonc<br>szy z n             | ich ba                   | idając, ji                                     | ak nac                         | mieni                   | iano,                 |  |
| >  | $\checkmark$ | 1.5       | PROFILE      | E OFIAR W    | HANDLU      | LU             | przypa<br>swoim             | dki zab<br>zacho              | ójstw wy<br>waniem s               | yodrębnił<br>sygnalizu           | ł trzy<br>ują s         | y tyj<br>słab          | /py os<br>bość,        | osobow<br>ć, niezo           | woście<br>dolnoś          | owe ofi<br>ść do c          | iar, bę<br>obron            | ędące<br>ny; dep           | e najc:<br>presja        | części<br>a też           | ciej ofi<br>częs         | iarami<br>to wią          | tego<br>że si           | rodza<br>ę z izo       | ju prz<br>olacją       | zestęp<br>społ          | ostw: a)<br>eczną,         | ) typ<br>samo           | depres<br>otności            | yjny (th<br>ą, co o          | e dep<br>granic          | resive o<br>za znac                            | soby o<br>znie n               | epres<br>Iożliw         | syjne<br>Iości        |  |
|    |              |           |              |              |             |                | UZVeks                      | nia noi                       | mocy w r                           | vazia atal                       | 411.70                  | o et                   | trony                  | v nana                       | octnike                   | a) h) io                    | dnoet                       | tki ta                     | adna 7                   | zveku                     | 1 (the                   | arood                     | / of c                  | oin io                 | dnoet                  | tki ch                  | niwe z                     | achła                   | nne ni                       | amaian                       | o zahi                   | mowań                                          | w are                          | madz                    | oniu                  |  |

### Przeliczanie wyniku PRP

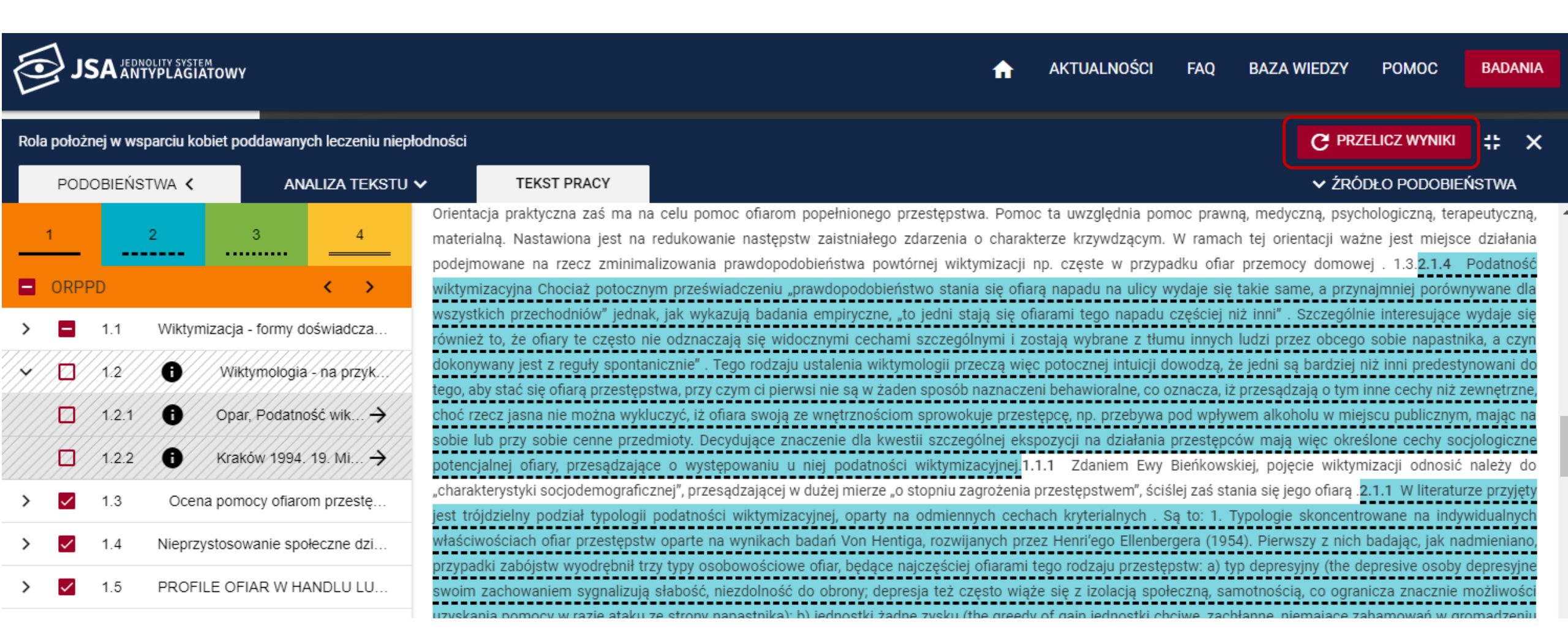

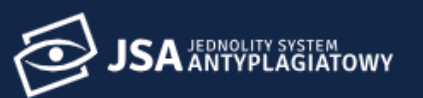

1 Ri

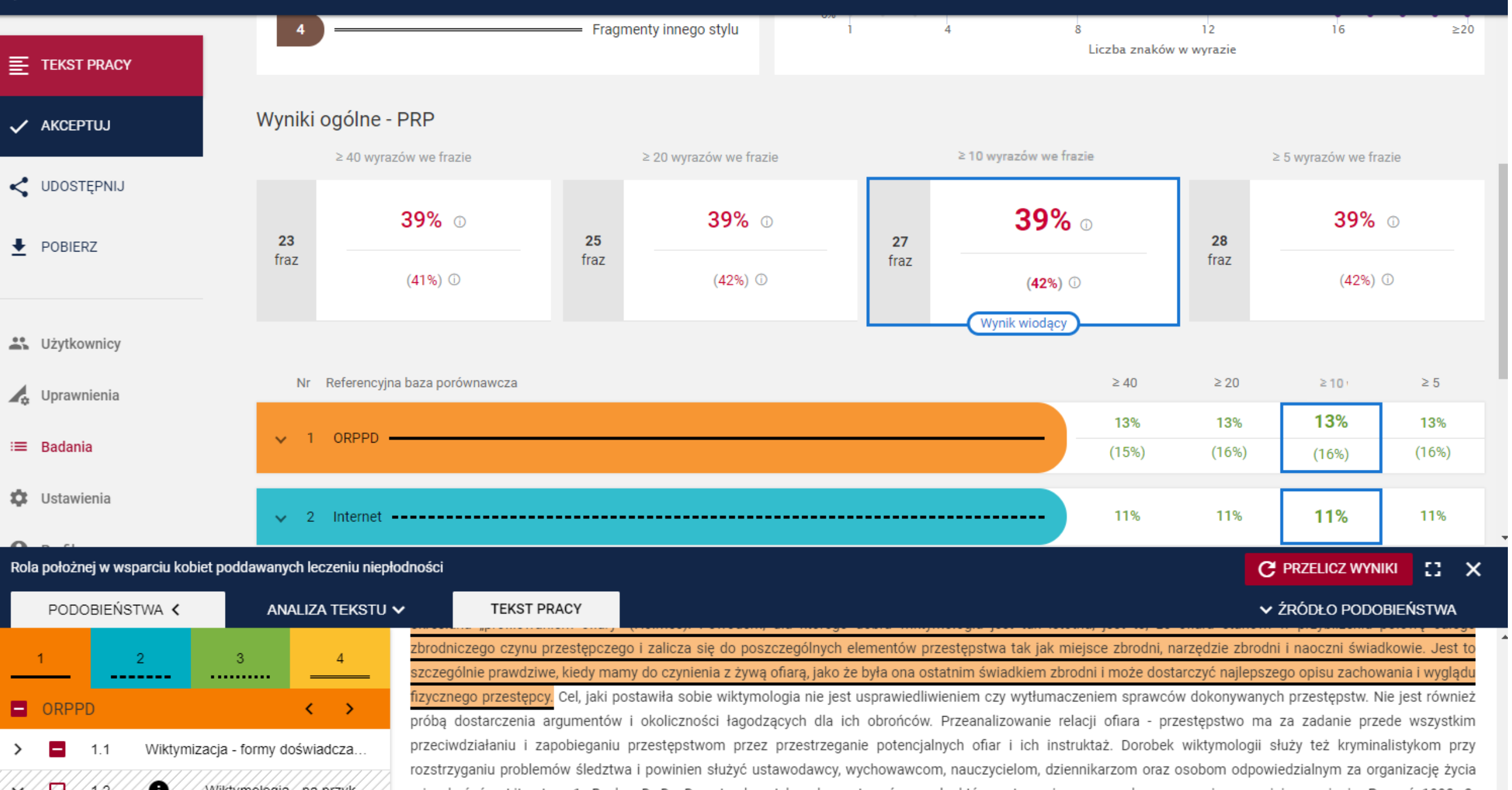

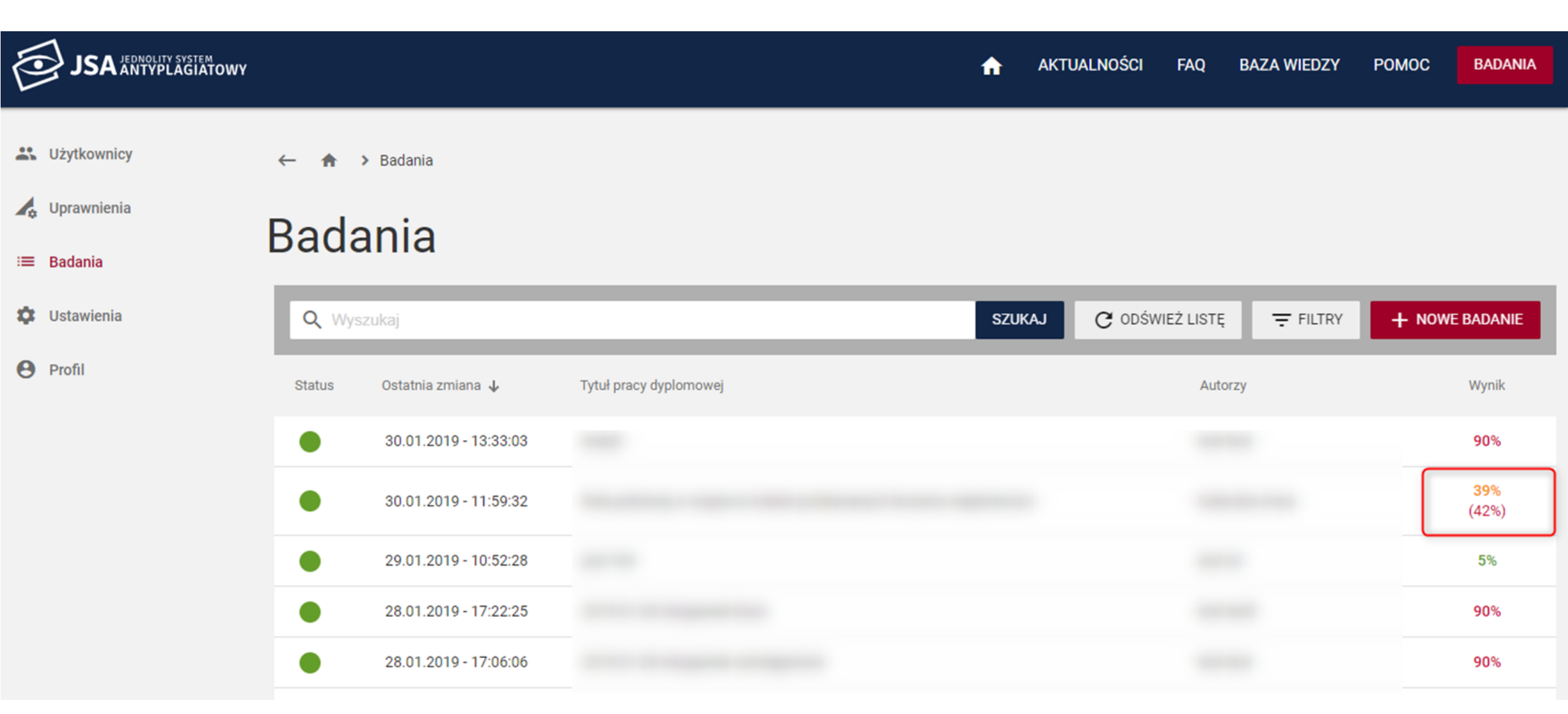

# Akceptacja badania

-0

# Raport niezaakceptowany

Raport w systemie – pomarańczowy trójkąt z wykrzyknikiem w rogu strony

### Raport

#### Metryka

Image: A set of the set of the

#### Analiza tekstu Rozkład długości wyrazów 🕘 Średnia z ORPPD 🛛 🔵 Badana praca Statystyka 15% Znaki specjalne lub 262 spoza języka pracy 10% 105 746 Znaki d catej W skali o 23 Nierozpoznane wyrazy 5% 13 090 Wyrazy 0% 12 4 16 nego stylu ≥20 ≥ 10 wyrazów we frazie Liczba znaków w wyrazie

#### Wyniki ogólne - PRP

≥ 40 wyrazów we frazie ≥ 20 wyrazów we frazie ≥ 10 wyrazów we frazie ≥ 5 wyrazów we frazie 23 25 27 28 41% 0 42% 0 42% 0 **42%** <sup>①</sup> fraz fraz fraz fraz Wynik wiodący ≥ 40 Nr Referencyjna baza porównawcza ≥ 20 ≥10 ≥ 5 15% 16% 16% 16% ORPPD 11% 11% 11% 11% v 2 Internet 14% 14% 14% 14%

# Raport niezaakceptowany pdf

- zawiera pomarańczowy trójkąt z wykrzyknikiem w nagłówku raportu
- znak wodny w postaci szarego trójkąta z wykrzyknikiem wewnątrz

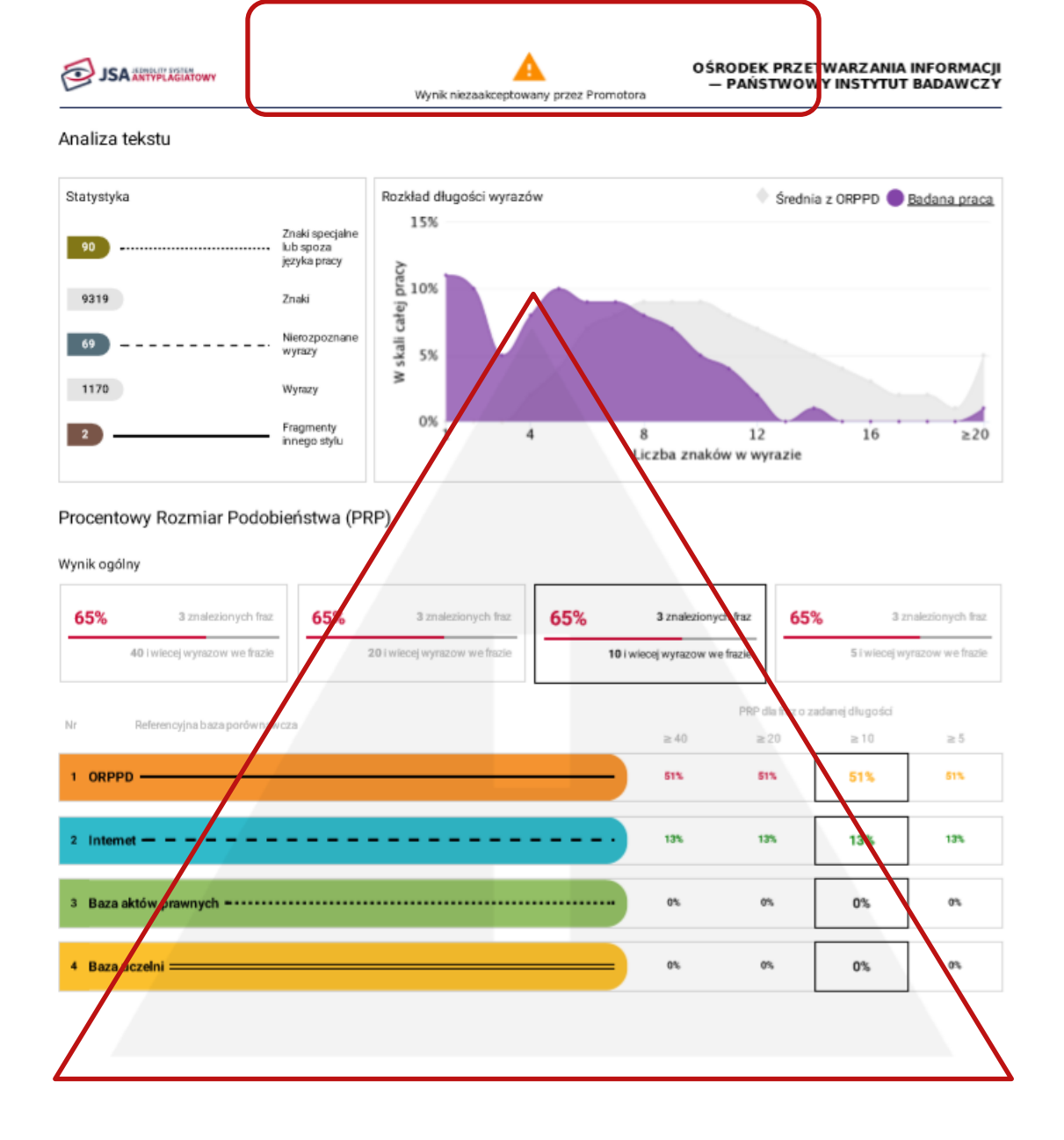

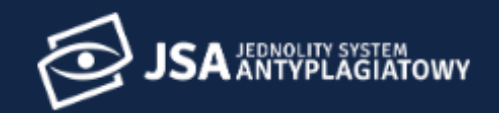

♠ > Badania > Pełna nazwa tytułu pracy dyplomowej Lorem ... > Raport TEKST PRACY AKCEPTUJ Raport < UDOSTĘPNIJ Metryka POBIERZ Jesteś pewien? Pełna nazwa tytułu pracy dyplomowej L ir adipiscing elit. Aenean euismod bibendum laoreet. Anen...  $\sim$ ? JEDNOLITY SYSTEM ANTYPLAGIATOWY ŚCI FAQ **BAZA WIEDZY** POMOC BADANIA Akceptacja wyniku wiąże się z ostateczną zmianą statusu badania na "Zaakceptowane". Jednocześnie > Badania > Pełna nazwa tytułu pracy dypl utracisz możliwość dokonywania ft. TEKST PRACY wszelkich zmian na zleceniu. NIE < UDOSTĘPNIJ TAK Raport POBIERZ Metryka

Pełna nazwa tytułu pracy dyplomowej Lorem ipsum dolor sit amet, consectetur adipiscing elit. Aenean euismod bibendum laoreet. Anen...

# Pobranie i wydruk raportu

----

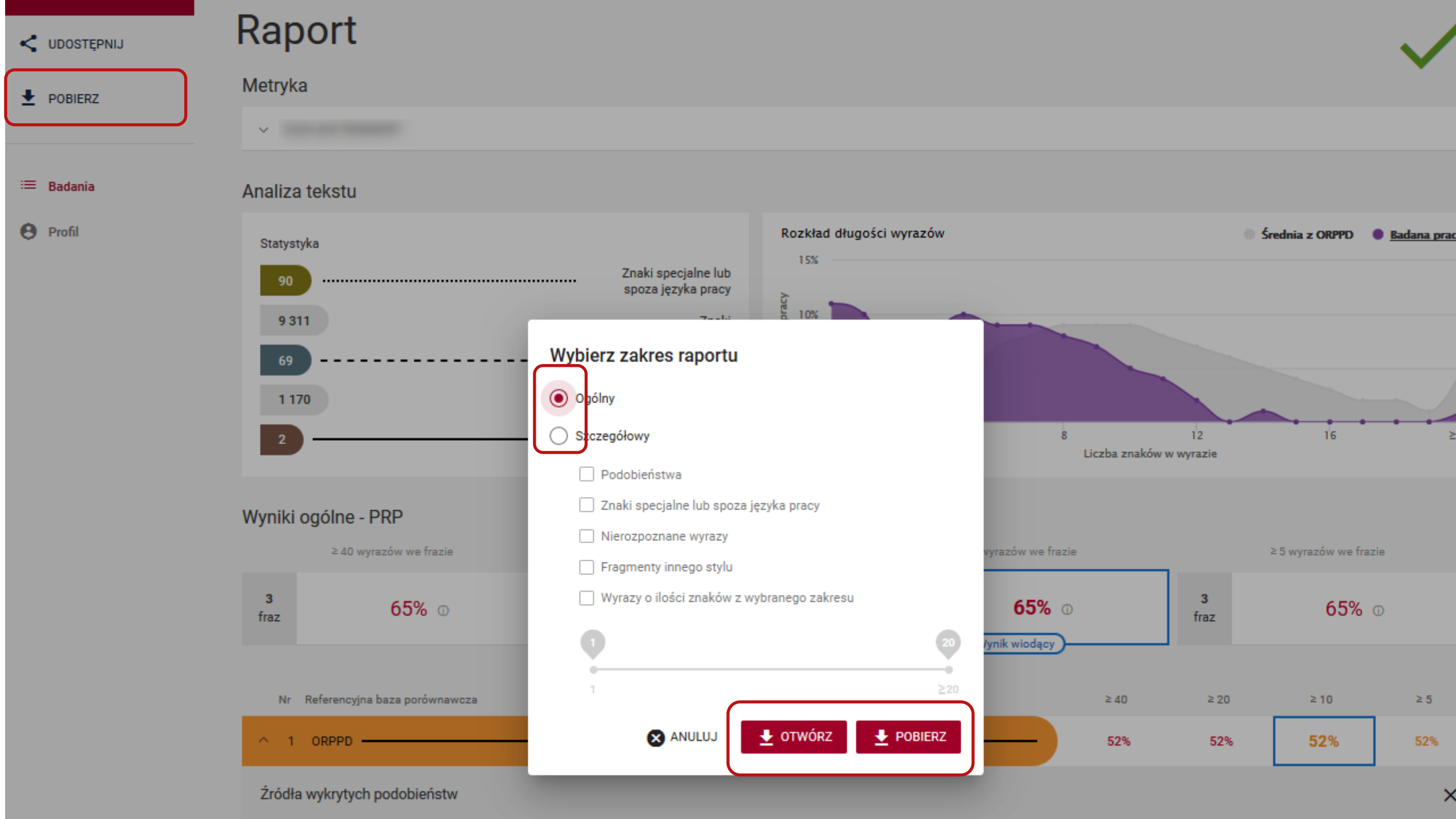

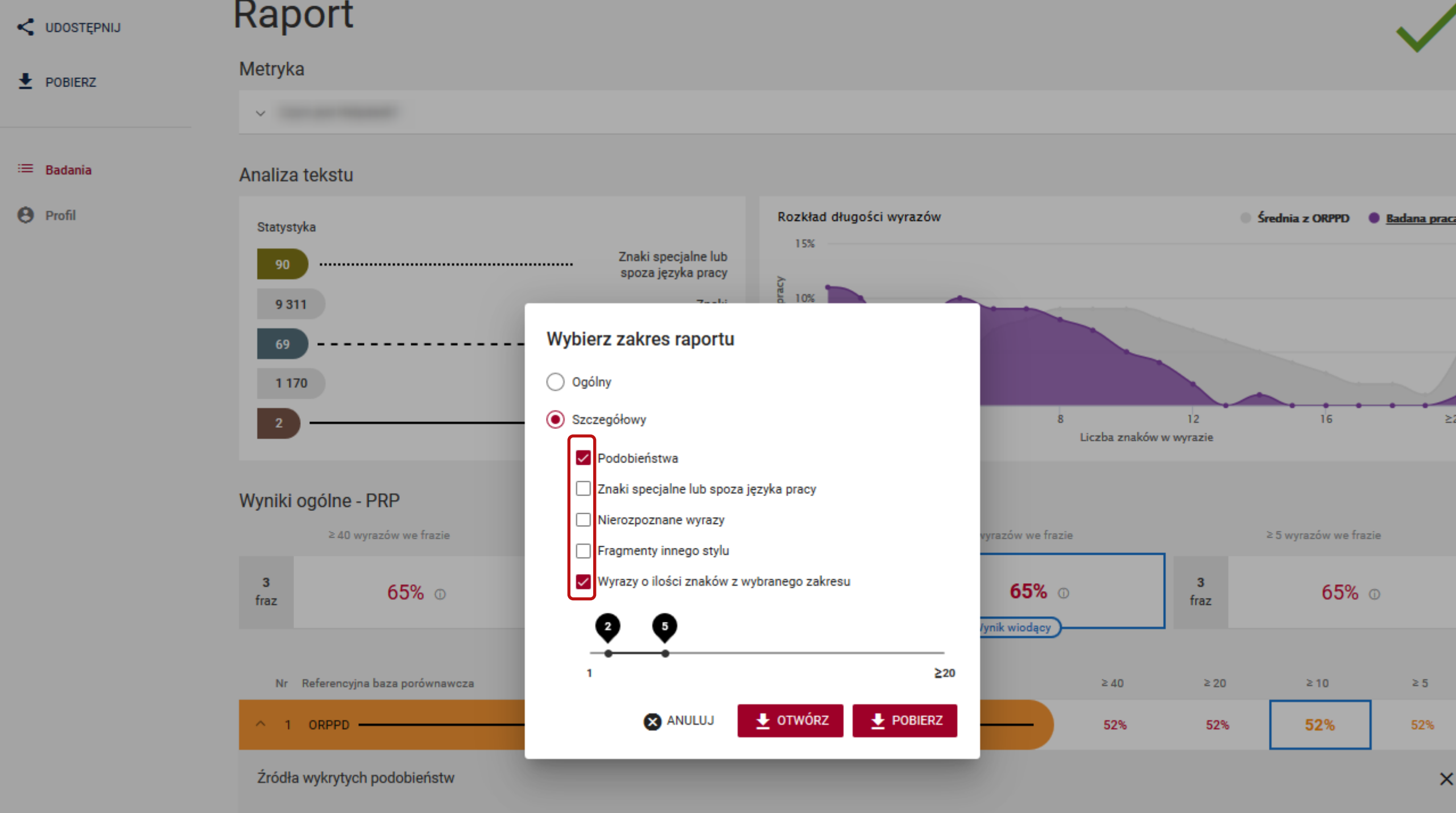

- - I

Jak uzasadnić decyzję o dopuszczeniu lub niedopuszczeniu pracy do obrony?

### Podjęcie decyzji i wydruk raportu

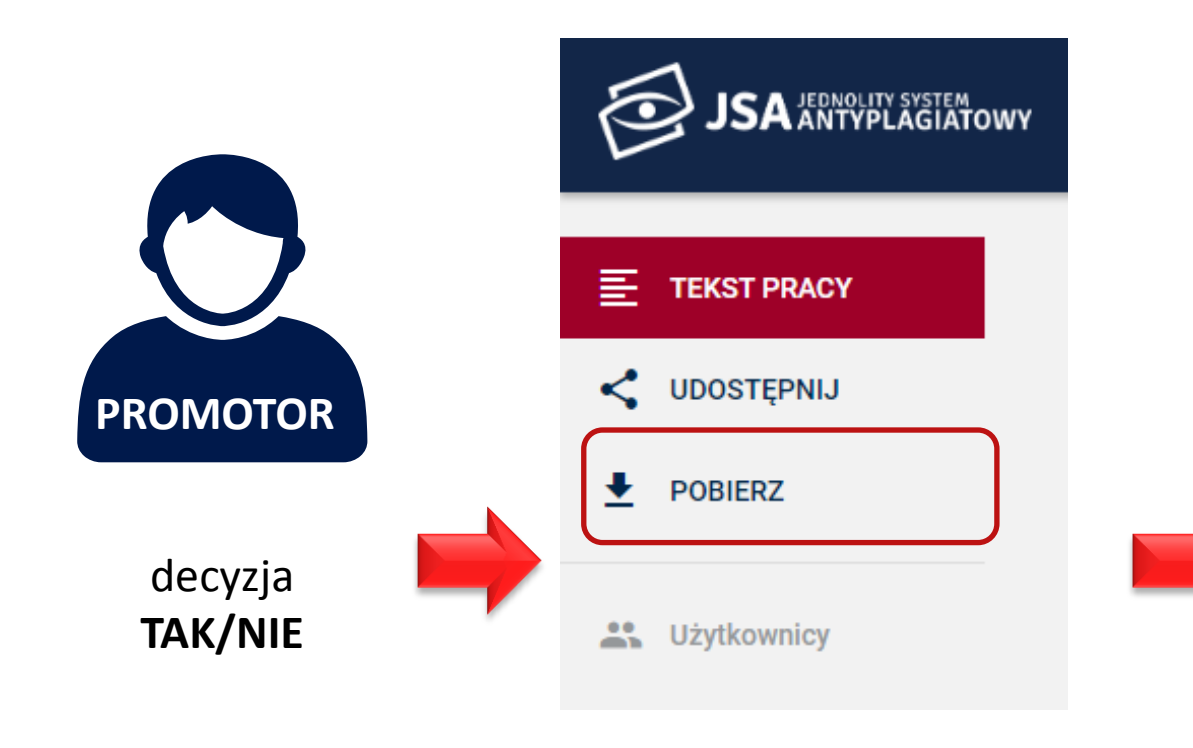

| pis treści<br>Maryka dłości wyraców str. 2 isternet wyrk (da źróda podobeńste dłości sociołeńste dłoże za zakład i wyrk (da źróda podobeńste dłoże dłoże i wyrk (da źróda podobeńste dłoże dłoże wyrk (da źróda podobeńste dłoże dłoże wyrk (da źróda podobeńste dłoże dłoże wyrk (da źróda podobeńste dłoże dłoże wyrk (da źróda podobeńste dłoże dłoże dłoże wyrk (da źróda podobeńste dłoże dłoże d | caport z                             | badania ant            | yplagiatowe         | ego                                    |                     |                  |
|----------------------------------------------------------------------------------------------------|--------------------------------------|------------------------|---------------------|----------------------------------------|---------------------|------------------|
| Statisticis   Sin Sin Sin Sin Sin Sin Sin Sin Sin Sin                                                                                                    | 090119                               |                        |                     |                                        |                     |                  |
| Mingha   1.1.1.0MPPD - wynk dla źródła podobleństw   10.2.2.2.2.2.2.2.2.2.2.2.2.2.2.2.2.2.2.2                                                                                                    |                                      |                        |                     |                                        |                     |                  |
| Maryla   ST. 1   0.00PPO - wynk dia źródia podobieństw   ST. 2     Analiza idaia   ST. 2   Biza adzów prawych - wynk dia źródia podobieństw   ST. 2     Rostkoł dupośći wyrozów   ST. 2   Biza adzów prawych - wynk dia źródia podobieństw   ST. 2     Rostkoł dupośći wyrozów   ST. 2   Biza adzów prawych - wynk dia źródia podobieństw   ST. 2     Wynk ogóry   ST. 2   Definicje   ST. 2     Wynk ogóry   ST. 2   Definicje   ST. 2     Marka dupośći wyrozów   ST. 2   Definicje   ST. 2     Wynk ogóry   ST. 2   Definicje   ST. 2     Marka dupośći wyrozów   ST. 2   Definicje   ST. 2     Marka dupośći wyrozów   ST. 2   Wineski   ST. 3     Marka dupośći wyrozów   ST. 2   Definicje   ST. 2     Marka dupośći wyrozów   ST. 2   Wineski   ST. 3     Marka dupośći wyrozów   ST. 2   Wineski   ST. 3     Marka dupośći wyrozów   ST. 2   Marka dupośći wyrozów   ST. 3     Marka dupośći wyrozów   ST. 2   Namer próloy   ST. 2     Namer polsk   ST. 2   Namer próloy                                                                                                    | Spis treści                          |                        |                     |                                        |                     |                  |
| analizationali and an an an an an an an an an an an an an                                                                                                    | Matruka                              |                        | etr. 1              | OBRED - work da fródia podobieóst      | ar                  | str 2            |
| Startyryka   str. 2   Basa ackdor prawych - wynk (da fróda podobehdzw   str. 2     Rockstor digodyryszów   str. 2   Basa ackdor prawych - wynk (da fróda podobehdzw   str. 2     Rockstor digodyryszów   str. 2   Basa ackdor prawych - wynk (da fróda podobehdzw   str. 2     Rockstor digodyryszów   str. 2   Basa ackdor prawych - wynk (da fróda podobehdzw   str. 2     Rockstor digodyryszów   str. 2   Basa ackdor prawych - wynk (da fróda podobehdzw   str. 3     Rockstor digodyryszów   str. 2   Basa ackdor prawych - wynk (da fróda podobehdzw   str. 3     Rockstor digodyryszów   str. 2   Wink ogóty   str. 3   str. 3     Rockstor digodyryszów   str. 2   Wink ogóty   str. 3   str. 3     Rockstor digodyryszów   str. 2   Wink ogóty   str. 3   str. 3     Rockstor digodyryszów   str. 2   Wink ogóty   jetr. 4   str. 4   str. 4   str. 4   str. 4   str. 4   str. 4   str. 4   str. 4   str. 4   str. 4   str. 4   str. 4   str. 4   str. 4   str. 4   str. 4   str. 4   str. 4   str. 4   str. 4   str. 4   str. 4   str. 4                                                                                                    | Analiza tekstu                       |                        | str. 2              | Internet - wynik dla źródła podobieńst | w                   | str. 2           |
| Rote dupoid dupoid d                                  | Statystyka                           |                        | str. 2              | Baza aktów prawnych - wynik dla źró    | ila podobieństw     | str. 2           |
| Precentive Recentering (RPP)     if::::::::::::::::::::::::::::::::::::                                                                                                    | Rozklad długości v                   | wyrazów                | str. 2              | Baza uczelni - wynik dla źródła podob  | eństw               | str. 2           |
| Promotor     Caryin jeel Helpolenk?     Discussion statistice       Bactarian pilk     proce dyplomowe 6.doo:     Recontant       Promotorzy     Recontant     1270       Namer zadania     3122     Data wytonania proby     2018/12/21 12/38/43                                                                                                    | Procentowy Rozmiar F<br>Wynik ogólny | Podobieństwa (PRP)     | str. 2<br>str. 2    | Definicje<br>Wnioski                   |                     | str. 3<br>str. 3 |
| Tyrus   Czym jest Helpdenk?     Autory   Nazvisko ining   Numer abumu   Typ pracy   jednootba   DB     Bradame pilk   pracx skybtomowa 6.0000   Recentered   DB     Promotozzy   Recentered   DB     Numer bacania   3142   Numer protoy   1870     Data wytonamis prótoy   2018-12-21 12:38:43   DB                                                                                                    | Metryka                              |                        |                     |                                        |                     |                  |
| Autory Numer rabum Typ price Jednostika Genune studie   Batane pM price dyplemows 6.000 Recentend    Promotory Recentend 127   Rumer badania 3142 Numer priloy 1870   Data wylonania priloy 2018-12-21 12-28-43                                                                                                    | Tytuł pracy                          | Czym jest Helpdesk?    |                     |                                        |                     |                  |
| Badane piki prosa dyplomowa 6.6000<br>Promotorzy Recentend<br>Numer pidoy 1070<br>Data wylonania próby 2018-12-21 12-38-43                                                                                                    | Autorzy                              | Nazwisko i imię Num    | er albumu Typ pracy | Jednostka                              | Kierunek:<br>DZI    | studiów          |
| Pronodozzy Recarded<br>Numer badania 3142 Uniter poloy 2018-12-21 12-38-43                                                                                                    | Badane pliki                         | praca dyplomowa 6.docx |                     |                                        |                     |                  |
| Numer hadania 3142 Numer próby 187<br>Data wykonania próby 2018-12-21 12-38-43                                                                                                    | Promotorzy                           |                        |                     | Recenzenci                             |                     |                  |
| Data wykonania próły 2018-12-21 12:38:43                                                                                                    | Numer badania                        | 3142                   |                     | Numer próby                            | 1870                |                  |
|                                                                                                    |                                      |                        |                     | Data wykonania próby                   | 2018-12-21 12:38:43 |                  |
|                                                                                                    |                                      |                        |                     |                                        |                     |                  |
|                                                                                                    |                                      |                        |                     |                                        |                     |                  |
|                                                                                                    |                                      |                        |                     |                                        |                     |                  |
|                                                                                                    |                                      |                        |                     |                                        |                     |                  |
|                                                                                                    |                                      |                        |                     |                                        |                     |                  |
|                                                                                                    |                                      |                        |                     |                                        |                     |                  |
|                                                                                                    |                                      |                        |                     |                                        |                     |                  |
|                                                                                                    |                                      |                        |                     |                                        |                     |                  |
|                                                                                                    |                                      |                        |                     |                                        |                     |                  |
|                                                                                                    |                                      |                        |                     |                                        |                     |                  |
|                                                                                                    |                                      |                        |                     |                                        |                     |                  |
|                                                                                                    |                                      |                        |                     |                                        |                     |                  |
|                                                                                                    |                                      |                        |                     |                                        |                     |                  |
|                                                                                                    |                                      |                        |                     |                                        |                     |                  |
|                                                                                                    |                                      |                        |                     |                                        |                     |                  |
|                                                                                                    |                                      |                        |                     |                                        |                     |                  |
|                                                                                                    |                                      |                        |                     |                                        |                     |                  |
|                                                                                                    |                                      |                        |                     |                                        |                     |                  |
|                                                                                                    |                                      |                        |                     |                                        |                     |                  |
|                                                                                                    |                                      |                        |                     |                                        |                     |                  |
|                                                                                                    |                                      |                        |                     |                                        |                     |                  |
|                                                                                                    |                                      |                        |                     |                                        |                     |                  |
|                                                                                                    |                                      |                        |                     |                                        |                     |                  |

### Uzasadnienie

#### Promotor stwierdza:

- brak podobieństw
- zastosowanie manipulacji utrudniających badanie antyplagiatowe,
- wykluczenie zapożyczeń z pracy (komentarze)

Wnioskuje o:

- dopuszczenie do obrony
- □ niedopuszczenie do obrony

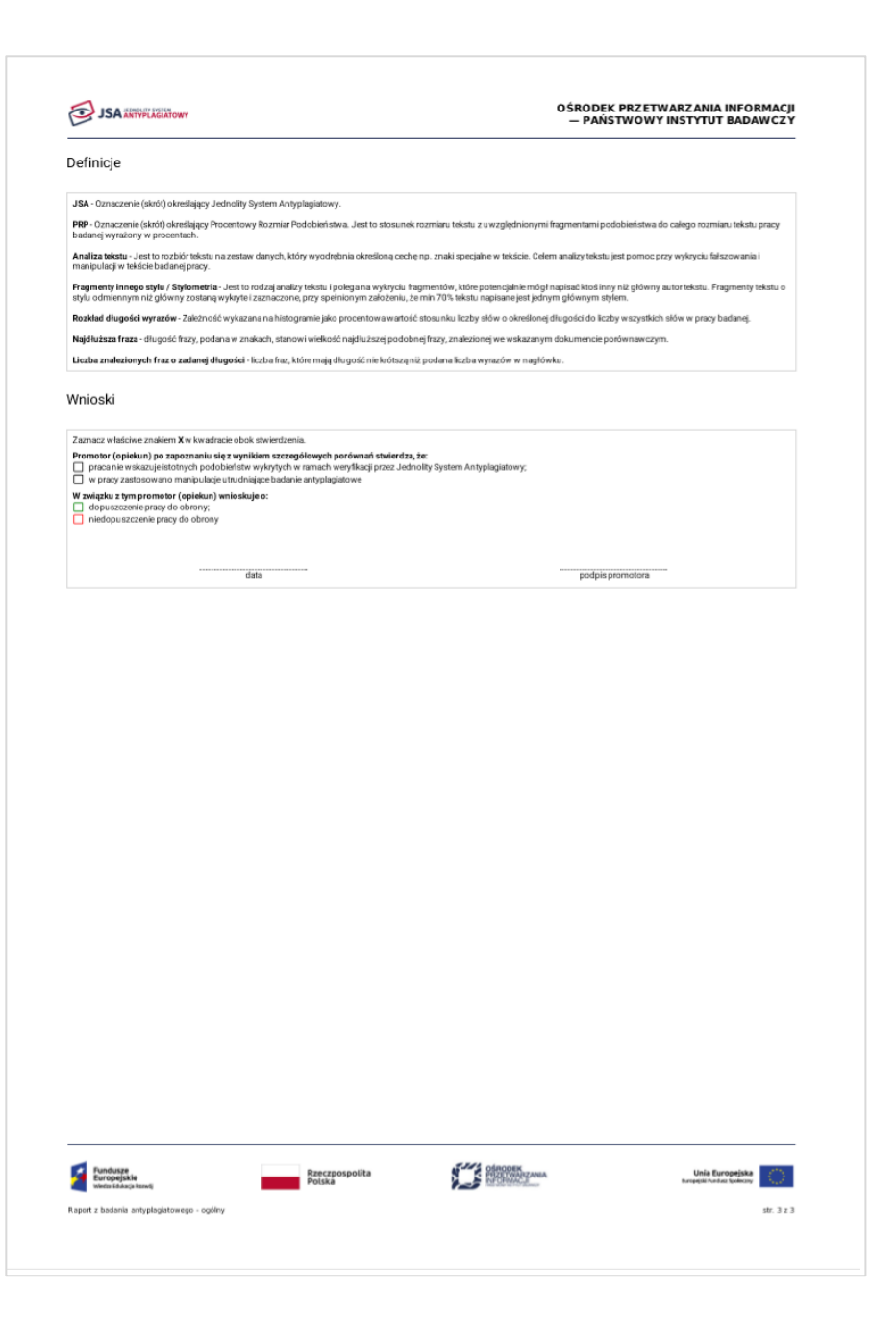

# Pytania sprawdzające

### Metrykę badania można...

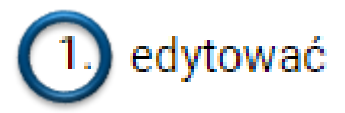

- 2. udostępnić
- 3. usunąć

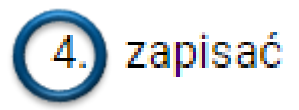

### 5. wydrukować

### Badanie można...

1. edytować

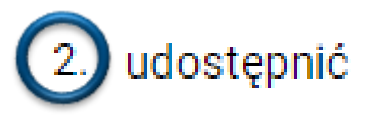

- 3. usunąć
- 4. zapisać
- 5. wydrukować

### Raport badania można...

- 1. edytować
- 2. udostępnić
- 3. usunąć

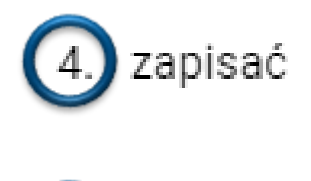

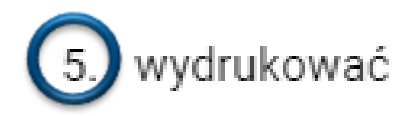

### Kto drukuje raport pracy?

- 1. student po zatwierdzeniu raportu przez promotora
- 2. tylko promotor pracy

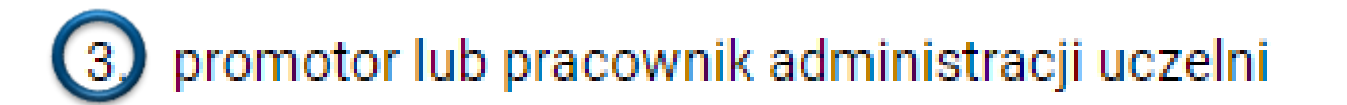

4. administrator JSA na uczelni

Akceptacja raportu skutkuje...

blokadą możliwości dodania kolejnego pliku do badania

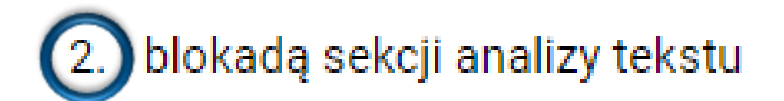

- 3. znakiem wodnym "Zaakceptowane" na raporcie
- 4. usunięciem badania z listy badań instytucji
- 5. automatycznym wydrukiem raportu